# teknim® güvenlik teknolojisi

# VAP304 ALARM PANELİ MONTAJ VE PROGRAMLAMA KILAVUZU

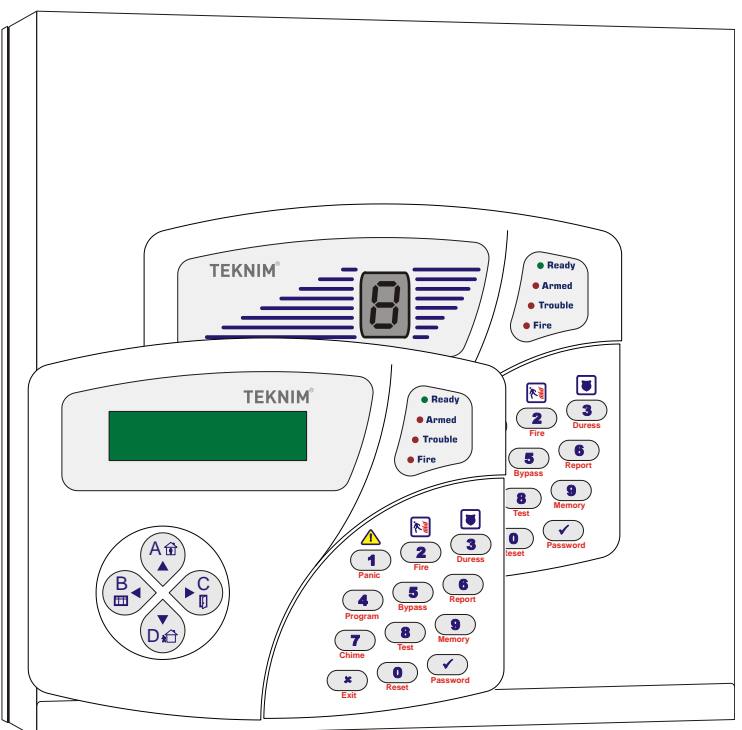

Yayın Tarihi : 08/07/2013

# İÇİNDEKİLER

| ÖNEMLİ UYARILAR                                     | . 5 |
|-----------------------------------------------------|-----|
| BU KILAVUZ HAKKINDA                                 | . 6 |
| 1. GIRIS                                            | . 7 |
| 2 ÖZELLIKLER                                        | 8   |
|                                                     | a   |
|                                                     | . 9 |
|                                                     | . 9 |
| 3.2. SIREN BAGLANTISI                               | 10  |
| 3.3. DEDEKTOR BAGLANTILARI                          | 10  |
| 3.4 BAĞLANTI ÇEŞİTLERİ                              | 11  |
| 3.4.1 Zon Çiftleme                                  | 12  |
| 3.5. KEYPAD BAĞLANTISI ´                            | 13  |
| 3.6. TELEFON HATTI BAĞLANTISI                       | 14  |
| 3.7. PROGRAMI ANABİLİR CIKISI ARIN BAĞLANTISI (PGM) | 14  |
|                                                     | 15  |
|                                                     | 15  |
|                                                     |     |
| 4.1. VPC104 KEYPAD                                  | 10  |
| 4.1.1 Kullanilişi                                   | 16  |
| 4.1.2 Keypad Adresi                                 | 17  |
| 4.1.3 IŞIKların Anlamları ve Fonksiyonları          | 17  |
| 4.1.4 Oldy Hall2dsi Gostellilli                     | 10  |
| 4.1.5 Kapulalia                                     | 10  |
| 4.1.7 Hata Kodlari                                  | 19  |
| 4.2 \/PC108/\/PC016/\/PC116/\/PC132 KEYPAD          | 20  |
| 4.2.1 Kullandiei                                    | 20  |
| 4.2.2 Keynad Adresi                                 | 20  |
| 4 2 3 Bölüm Tusları                                 | 21  |
| 4.2.4 İsıkların Anlamları ve Fonksivonları          | 21  |
| 4.2.5 Olay Hafızası Gösterimi                       | 21  |
| 4.2.6 Keypad Özelleştirmeleri                       | 22  |
| 4.2.6.1 Zil (Chime) Ayarları                        | 22  |
| 4.2.6.2. Zona Bağlı Otomatik Tuş Aydınlatması       | 22  |
| 4.2.6.3. Acil Durum Tuşları                         | 22  |
| 4.2.6.4. Ses Ayarları                               | 23  |
| 4.2.6.5. Arıza Uyarı Sesleri                        | 23  |
| 4.2.7 Raporlama                                     | 23  |
| 4.2.8 Ariza Kodlari                                 | 23  |
|                                                     | 24  |
| 4.3. VPC301 KEYPAD                                  | 25  |
| 4.3.1 Kullanilişi                                   | 25  |
| 4.3.2 Keypad Adresi                                 | 25  |
| 4.3.3 Bolum Tuşlan                                  | 20  |
| 4.3.4 IŞIKların Anlamları ve Fonksiyonları          | 20  |
| 4.3.5 Oldy HallZasi Goslehilli                      | 20  |
| 4.3.6 1 Zil (Chime) Avarları                        | 20  |
| 4.3.6.2 Zona Bağlı Otomatik Tus Avdınlatması        | 20  |
| 4.3.6.3. Acil Durum Tusları                         | 27  |
| 4.3.6.4. Ses Avarları                               | 27  |
| 4.3.6.5. Arıza Uyarı Sesleri                        | 27  |
| 4.3.6.6. Dil Seçimi                                 | 28  |
| 4.3.6.7. Termometre Ayarı                           | 28  |
| 4.3.7 Raporlama                                     | 28  |
| 4.3.8 Hata Kodları                                  | 29  |
| 5. BASIT/HIZLI KURULUM                              | 29  |

| 5.1 BASİT PROGRAMLAMA ADIMLARI                          | 29   |
|---------------------------------------------------------|------|
| 5.1.1 Mühendislik Programına Girmek                     | . 29 |
| 5.1.2 Master Programina Girmek                          | . 31 |
| 5.1.3 Şifreleri Hızlı Değiştirmek                       | . 32 |
| 5.1.4 Test İşlemleri                                    | . 32 |
| 6. PROGRAMLAMA                                          | 32   |
| 6 1 MÜHENDİSI İK ve MASTER PROGRAMINA GİRMEK/CIKMAK     | 34   |
| 6.2 SIERELERI DEĞISTIRMEK                               | 3/   |
|                                                         | 25   |
|                                                         | 30   |
| 7.1. TEMEL AYARLAR                                      | 35   |
| 7.1.1. Tarih Saat Ayarlari                              | . 35 |
| 7.1.2. Giriş Gecikmeleri                                | . 36 |
| 7.1.3. Çikiş Gecikmeleri                                | . 36 |
| 7.1.4. Gozlem Istasyonu(AHM) Abone Numaralari           | . 37 |
| 7.1.5. Gozlem Istasyonu(AHM) Telefon Numaralari         | . 37 |
| 7.1.6. Kullanici Teleton Numaralari                     | . 38 |
| 7.1.7. Kullanici Şifrelerinin Ayarlanmasi/Oluşturulmasi | . 38 |
| 7.1.7.1. Misalii Şiiresinin Ayananması/Oluşturulması    | . 39 |
| 7.1.7.2. Tehlul Şillesinin Ayananması/Oluşturulması     | . 39 |
|                                                         | . 39 |
| 7.2 PAINEL ATARLARI                                     | 40   |
| 7.2.1. Panel Genel Ayarlari                             | . 40 |
| 7.2.1.1. Panel Yoneumi                                  | . 40 |
| 7.2.1.2. Çikişidili Tipi<br>7.2.1.2. Poset İslami       | .41  |
| 7.2.1.3. Reset İşicini<br>7.2.1.4. Deset İzinleri       | .41  |
| 7.2.1.4. Reset Izinien                                  | .41  |
| 7.2.1.6. Cift Tetik veva Capraz Zon Algulama Süresi     | . 42 |
| 7.2.2. Siren Avarları                                   | 43   |
| 7 2 2 1 Siren Susma Süresi                              | 43   |
| 7.2.3. Otomatik Alarm Kurma/Cözme Avarları              | . 43 |
| 7.2.3.1 Otomatik Alarm Kurma                            | . 43 |
| 7.2.3.2 Otomatik Alarm Cözme                            | . 44 |
| 7.2.3.3 Hareketsizlikte Otomatik Alarm Kurma            | . 45 |
| 7.2.4. PGM                                              | . 46 |
| 7.2.4.1 PGM Ayarları                                    | . 46 |
| 7.2.4.2 Zamanlayıcı (Timer) Ayarları                    | . 47 |
| 7.2.5. Uzaktan Erişim/Kumanda                           | . 48 |
| 7.2.6. Anahtarla (KEY) Kurma/Çözme Ayarları             | . 49 |
| 7.3 ZON AYARLARI                                        | 50   |
| 7.3.1. Zon Bağlantı Tipi                                | . 50 |
| 7.3.2. Zon Tipi                                         | . 50 |
| 7.3.3. Zon Ayarları                                     | . 52 |
| 7.3.4. Zon Tepki Süresi                                 | . 53 |
| 7.4. KULLANICI AYARLARI                                 | 54   |
| 7.4.1. Başlama Saati                                    | . 54 |
| 7.4.1.1 Kullanıcı Yetki Başlama Saati                   | . 54 |
| 7.4.1.2 Misafir Yetki Başlama Saati                     | . 54 |
| 7.4.2. Bitiş Saati                                      | . 55 |
| 7.4.2.1 Kullanıcı Yetki Bitiş Saati                     | . 55 |
| 7.4.2.2 Misafir Yetki Bitiş Saati                       | . 55 |
| 7.4.3. Günler                                           | . 55 |
| 7.4.3.1 Kullanıcının Yetkili Olduğu Günler              | . 55 |
| 7.4.3.2 Misafirin Yetkili Olduğu Günler                 | . 56 |
| 7.5. I ELEFON ARAMA AYARLARI                            | 56   |
| 7.5.1. Genel Ayarlar                                    | . 56 |
| 7.5.2. Arama/Deneme Sayısı                              | . 57 |
| 7.5.3. Gözlem Istasyonu Cevap Süresi                    | . 57 |

|    | 7.5.4. Periyodik Test Raporu Aralığı                | . 57 |
|----|-----------------------------------------------------|------|
|    | 7.5.5. İlk Test Raporu Gönderme Saati               | . 58 |
|    | 7.5.6. Telefon Aramaları Arasındaki Süre            | . 58 |
|    | 7.6. OLAYLAR                                        | 59   |
|    | 7.6.1. Olayların Bildirilmesi                       | . 59 |
|    | 7.6.2. Olay Kodları                                 | . 60 |
|    | 7.6.3. Olayların Okunması                           | . 61 |
|    | 7.7. EK MODÜL AYARLARI                              | 63   |
|    | 7.7.1. RF Uzaktan Kumanda Modülü                    | . 63 |
|    | 7.7.2. Supervisory Aralığı                          | . 63 |
|    | 7.7.3. Ek Zon Modülü                                | . 63 |
|    | 7.8 PROGRAMLAMA TABLOSU                             | 64   |
| 8. | FABRİKA AYARLARINA DÖNMEK                           | 67   |
|    | 8.1. Şifreleri Fabrika Ayarlarına Çevirmek          | . 68 |
|    | 8.2. Program Ayarlarını Fabrika Ayarlarına Çevirmek | . 68 |
|    |                                                     |      |

### ÖNEMLİ UYARILAR

#### GENEL:

- Cihazları çalıştırmadan önce bu kılavuzu dikkatle okuyunuz ve daha sonra da faydalanmak için saklayınız.
- Kullanma kılavuzunda belirtilen tüm uyarı ve önlemlere uyunuz. Tüm işletme ve kullanma talimatlarına sırası ile uyunuz.
- ✓ Cihazın montajını yetkili servis teknisyeni yaptırınız
- ✓ Cihazları su ve nemden uzak tutunuz.
- Cihazın sağlam monte edilmemesinden dolayı cihaz ve / veya çevreye zararı olabileceğinden mutlaka cihazı sağlam bir zemine monte ediniz.
- ✓ Cihazı mutlaka metal kutusu ile birlikte kullanınız.

#### ORTAM ŞARTLARI:

Cihazı aşağıdaki koşullar dışında aşırı sıcak ve soğuk ortamlarda çalıştırmayınız.

Sıcaklık : 0°C ile +65°C arası Bağıl Nem : +40°C de %95

#### HAVALANDIRMA:

Bu cihaz havalandırmaya ihtiyaç duymamaktadır.

#### TAŞIMA ve NAKLİYE:

Cihaz dışarıdan herhangi bir darbeye maruz kalmayacak ve sıvı girişine muhal vermeyecek şekilde dikkatle taşınmalıdır. Uygunsuz taşıma sırasında oluşan arızalar garanti kapsamı dışındadır.

#### İNSAN ve ÇEVRE SAĞLIĞI:

Bu cihaz insan ve cevre sağlığına zarar verecek herhangi bir kimyasal veya biyolojik madde içermez.

#### GÜÇ KAYNAĞI:

Cihazı sadece bu kullanma kılavuzunda belirtilen gerilim ile kullanınız. Eğer cihazın besleme gerilimi konusunda emin değilseniz lütfen bayiinizle veya üretici firma ile irtibat kurunuz.

#### TOPRAKLAMA VE KUTUPLANDIRMA:

Cihaza enerji vermeden önce topraklamanın düzgün olarak tesis edildiğinden emin olunuz. Cihazı besleme geriliminin uygun şekilde olduğuna dikkat ederek bağlayınız.

#### GÜÇ KABLOSU KORUMASI:

Güç kablosunu ezilme ve koparılma tehlikesine karşı koruyunuz.

#### GÜÇ HATTI:

Özellikle harici uygulamalarda yüksek akım çeken cihazların beslendiği hattın dışındaki bir hat ile besleyiniz ve bu cihazların hattından uzak tutunuz.

#### **AŞIRI YÜKLENME:**

Elektrik şoku veya yangın riskinden korunmak için uzatma kabloları ve prizlere normalden fazla akım çekecek cihaz(lar) bağlamayın.

#### NESNE VE SIVI GİRİŞİ:

Yangın ve elektrik şoku riskine karşı, cihazın içine kısa devre oluşturabilecek sıvı veya herhangi bir nesne girmemesine dikkat ediniz.

#### KENDİ BAŞINIZA YAPABİLECEKLERİNİZ:

Cihazı kendi başınıza tamir etmeye kalkmayınız, zira cihazın kapağını açmanız durumunda elektrik şokuna maruz kalabilirsiniz. Herhangi bir arıza durumunda satıcınız veya yetkili servisinizle irtibat kurunuz. Cihaza teknik müdahale mutlaka kalifiye yetkili servis personeli tarafından yapılmalıdır. Cihazın kuru bir bezle temizlenmelidir. Herhangi bir kimyasal madde kullanılmamalıdır.

#### **GÜVENLİK KONTROLÜ:**

Cihazın sağlıklı, düzgün ve güvenli koşullarda çalışıp çalışmadığının kontrol edilmesi için bayiinizden servis talep ediniz.

#### SERVİS GEREKTİREN ARIZA DURUMLARI:

Herhangi bir arıza durumunda veya aşağıdaki durumlarda yetkili servisinizle veya satıcınızla irtibat kurunuz.

- ✓ Güç kablosu veya fişi zarar gördüğünde,
- ✓ Cihazın içine herhangi bir sıvı aktığında veya nesne düştüğünde,
- ✓ Suya veya yağmura maruz kaldığında,
- ✓ Cihaz düşürüldüyse ya da muhafaza zarar gördüyse,
- ✓ Cihazda fark edilebilecek seviyede performans değişikliği varsa,
- Cihaz, kullanma kılavuzunda belirtilen işletme talimatlarına göre normal çalışmıyorsa hatalı yapılan işlemler başka arızalara neden olabileceğinden dolayı servis çağırınız.

#### YEDEK PARÇA:

Tamir işlemi, parça değiştirilerek yapılacaksa yangın, elektrik şoku veya başka arıza riskine karşı servis teknisyeninin orijinal ya da muadil parça kullanıp kullanmadığından emin olunuz.

### **BU KILAVUZ HAKKINDA**

\* Teknim Elektronik bu ve tüm kılavuzlarındaki bilgileri haber vermeksizin değiştirme hakkını saklı tutar.

Bu kılavuzda, VAP304 alarm panelinin elektriksel bağlantıları, sistemin kurulduğu yere ve son kullanıcının isteklerine göre yapılması gereken programlama ve uyulması gereken kurallar anlatılmıştır. Bu anlatım sırasında belli şablonlar kullanılmıştır. Bu şablonlar aşağıdaki gibidir.

- <23 0x>: Bir adresi (23 0 ile başlayan) belirtir. 'x' bir rakamdır.
- <23 xx>: Bir adresi (23 ile başlayan) belirtir. 'xx' iki haneli bir sayıdır.
- <06 01...06 03>: Ardışık bir adres serisini belirtir. <06 01>, <06 02>, <06 03> şeklinde her bir adresi gösterir.
- <10 02 2.Seçenek>: Bir adresin (10 02) seçeneğini (2) belirtir.
- \*<şifre>#: Telefondaki tuş takımından önce "\*" tuşuna basılması, sonra kullanıcı veya master şifrenin (<şifre>) girilmesi en sonunda ise yine telefon tuş takım aracılığı ile "#" tuşuna basılması gerektiğini belirtir.
- <13 01 "8" gir>: Bir adrese (13 01) gerekli değerin (8) girilmesini belirtir.
- <10 02 2.Seçenek "Yak">: Bir adres de (10 02) gerekli seçeneğin (2) seçilmesi "Yak" (veya seçilmemesi "Söndür") işleminin yapılmasını belirtir.
- <10 01 1 ve 4.Seçenek "Söndür">: Bir adresde (10 01) gerekli seçeneklerin (1, 4) seçilmemesi "Söndür" (veya seçilmesi "Yak") işleminin yapılmasını belirtir.
- <21 01...21 08 1..4.Seçenek "Yak">: Ardışık bir adres serisinin içerisinde (21 01' den 21 08'e kadar) yine ardışık seçim serisinde (1'den 4'e kadar) seçeneklerin seçilmesini "Yak" (veya seçilmemesi "Söndür") belirtir.

"8-Test" tuşuna (uzun) bas: Keypad üzerindeki tuş takımı kullanılarak ilgili tuşa (8) basılmasını, uzun "bip" sesi gelene karar basılı tutulmasını ve bu sesten sonra da bırakılması gerektiğini belirtir.

### 1. GİRİŞ

VAP304 kullanıcı dostu, pek çok isteğe cevap verebilen 4+4 zonlu bir alarm panelidir. Kullanıcıya kolay kullanım sunduğu gibi, montaj teknisyenine de istenilen özellikleri kullanıcı talebine göre kolayca devreye almasını sağlayacak ayar imkanları verir.

#### Kolay Montaj

- ✓ Panel üç delikle duvara monte edilir, vida ve dübelleri kutudadır.
- Sıva altı veya sıva üstü montaj için uygun kablo girişleri vardır, kablolar panel içine getirilir.
- Klemens gruplarının her ucunda işlevi yazılıdır. Her parçanın kablosu karıştırmaksızın bağlanır.
- ✓ Telefon hattı bağlanır.
- ✓ Besleme klemensine bağlantısı yapılarak sisteme enerji verilir.

#### Kolay Bakım

- ✓ O anki durum, hata/arıza bilgileri görüntülenir, gerekli uyarıları anında verir.
- Test fonksiyonları her bileşeni test etmenizi ve sonucu sesli duymanızı ve görsel olarak görmenizi sağlar.
- Tüm olaylar hafızada saklanır, daha sonra kolayca görülebilir.
- ✓ Bakım gerektirmeyen kuru tip akü kullanır.

#### Kolay Programlama

- ✓ Her özelliğin ayarları bir araya getirilerek gruplandırılmıştır. Bu işinizi kolaylaştırır.
- ✓ Ayar parametrelerinin çoğunluğu çoktan seçmelidir.
- Basit kurulumlarda fabrika ayarları ile yetinilip, sadece kullanıcı şifreleri ve telefon numaraları girilerek panel devreye alınabilir.
- Bilgisayar yazılımı ile tüm ayarlar panelden bilgisayara veya bilgisayardan panele aktarılabilir.

#### Kolay Kullanım

- ✓ Şifre yaz alarmı kur, şifre yaz alarmı çöz.
- ✓ Uzaktan kumanda ile kurma/çözme.
- ✓ PC ile kurma/çözme.
- ✓ Anahtar ile kurma/çözme.
- ✓ Haftalık programlanabilen saatlerde otomatik kurma/çözme.
- ✓ Hareketsizlikte otomatik kurma.

#### Kolay Otomasyon

- PGM çıkışına ilişkilendirilmiş zamanlayıcılar ile haftalık programlanabilen, zamana bağlı işler yapılabilir.
- PGM çıkışı ile ilişkilendirilmiş zonda veya bölümde hareket olduğunda işlemler yapılabilir.
- PGM çıkışı, ilişkilendirildiği bölümlerde alarm kurulduğunda aktif olacak şekilde çalışabilir.
- PGM çıkışı, ilişkilendirildiği bölümlerde SRN gibi çalışabilir.
- PGM çıkışı, yangın algılandığında bir iş yaptırılabilir veya yangın dedektörleri bu çıkışlar vasıtası ile resetlenebilir.
- ✓ PGM çıkışı PC ile uzaktan kumanda edilebilir.
- ✓ PGM çıkışı keypad ile yerinden kumanda edilebilir.

#### Kolay Yönetim

- ✓ Kullanıcıların kurma/çözme yetkileri haftalık olarak gün ve giriş/çıkış saatine bağlanabilir.
- ✓ Kullanıcıların yetkili olduğu bölümler kısıtlanabilir.

### 2. ÖZELLİKLER

#### Girişler

- Kullanım şekli ayrı ayrı programlanabilen zonlar, 4 zon girişi, zon çiftleme ile 8 zon kullanımı,
- ✓ Zon bağlantısı seçimleri(NC, NO, dirençsiz, tek hat sonu dirençli, çift hat sonu dirençli, çiftlenmiş zon)
- ✓ Zonların işlevlerine göre ön tanımlı tipler (Kapı, pencere, tamper, yangın vb.)
- ✓ Zonlara istenildiğinde atanabilen ek işlevler (Takipçi, son kapı, sessiz zon vb.)
- ✓ Anahtar ile kurmak için zonlardan biri anahtar kontak girişi olarak programlanabilir
- ✓ Panel üzerinde ve keypadde sabotaj koruması

#### Siren

- ✓ Harici veya dahili siren bağlanabilme
- Ayarlanabilir çalma süresi

#### Keypad

- ✓ Keypad sabotaj switch, Panik, Yangın, Tehdit alarm tuşları
- ✓ Olay ve durum gösteren ışıklı(LED) veya alfa nümerik (LCD) ekran
- Tuşların karanlıkta da okunması için tuş aydınlatması
- ✓ LED, LCD göstergeli keypad seçenekleri
- ✓ Ready, Armed, Trouble, Fire led göstergeleri
- ✓ Test, raporlama, olay hafızası gösterme vb. çabuk erişim tuşları
- ✓ Ayarlanan zonda hareket olduğunda zil sesi
- Ayarlanan zonda hareket olduğunda tuş aydınlatması

#### Çıkışlar

- Programlanabilir çıkışlar (NC, NO tanımlama)
- ✓ Siren çıkışı: SRN (NC, NO tanımlama, susma süresi)

#### Kullanım Özellikleri

- Şifreler; tümü dört haneli Master, Mühendis, Tehdit, Misafir, PC uzaktan erişim ve 5 kullanıcı şifresi
- ✓ Gerçek zaman saati
- ✓ 256 adet olay hafızası (Tarih ve saat dahil)
- ✓ 6 adet telefon numarası
- Gözlem istasyonu desteği
- ✓ Gözlem istasyonuna bir asıl biride yedek olmak üzere 2 telefon numarası
- ✓ Manuel ve Otomatik Bypass
- ✓ Bilgisayar bağlantısı, bilgisayar yazılımları
- ✓ 2 adet haftalık programlanabilir zamanlayıcı ile görev yerine getirme

#### Alarm Kurma ve Çözme Yöntemleri

- ✓ Tek tuş ile kurma
- İstenilen saatte otomatik kurma veya çözme (Haftanın günlerine programlanabilme),
- ✓ Hareketsizlikte kurma
- Anahtar ile kurma ve çözme
- ✓ Uzaktan kumanda modülü takılarak kumandayla kurma ve çözme
- PC ile uzaktan kurma ve çözme

#### Alarm Tipleri

- ✓ Siren alarmı: Siren çalar, telefon arar, gözlem istasyonuna haber verir.
- ✓ Sessiz alarm: Siren çalmaz, telefon arar, gözlem istasyonuna haber verir.

#### Elektriksel-Mekanik Özellikler

- ✓ 220VAC 50Hz topraklı enerji beslemesi
- ✓ Sigortalı topraklı şebeke bağlantı klemensi (sigorta 125mA)
- Korumalı, sigortalı elektronik devre beslemesi
- ✓ Sigortalı ve kısa devre korumalı 12V 750mA besleme çıkışları.
- Akim sınırlamalı akü şarj devresi
- ✓ 12V 7Ah kuru tip akü bağlanabilme
- ✓ PGM, SRN çıkış akımı: 300mA maks. (PGM çıkışlarından GND'ye)

#### İsteğe Bağlı Takılabilen Modüller

- ✓ Ses kayıt modülü,
- Sesli mesaj modülü (8 adet mesaj içerir),
- Uzaktan kumanda modülü,

- ✓ 4 zon genişleme modülü,
- ✓ USB PC link modülü,
- ✓ RS232 PC link modülü,
- ✓ Network modülü.

### 3. MONTAJ

**!!! UYARI !!!:** Montaj yetkili servis teknisyeni tarafından yapılmalıdır. Montajı tamamlandıktan sonra bütün bağlantılar kontrol edilmeli ve eğer herhangi bir hata yoksa panele enerji verilmelidir.

#### 3.1. **GENEL**

Alarm paneli ambalajından çıkarıldığında, panel ile birlikte, montajda kullanılabilecek vida, dübel takımı, hat sonlandırma veya zon çiftlemede kullanılabilecek dirençler bulunur. Ambalaj kartonu üzerinde panelin deliklerine uvgun delik sablonu vardır. Şablon kullanılarak 8mm matkap ucu ile duvara delik açtıktan sonra, dübel ve vidaları kullanılarak beton duvara panel tespit edilebilir. Panelin metal kutusu gövde ve kapak olmak üzere iki parcadır. Kapak üzerindeki iki vida cıkarılarak acılabilir. Uygun kablo kullanılarak dedektör. keypad, telefon bağlantıları siren. vapılır. Sebeke bağlantısından bağlantıların doğruluğundan emin önce tüm olunmalıdır. Bağlantılarda dışı örgü tel blendajlı, folyolu LIYCY kablo kullanılması ve blendajların bir tel ile sebeke klemensindeki toprak hattına bağlanması tavsiye edilir. Ayrıca Keypad kablosundaki blendajin panel ve keypad tarafında GND'ye bağlanması da tavsiye edilir. Elektrik şebeke bağlantısı için 3x0.75 mm² standart kablo kullanılabilir.

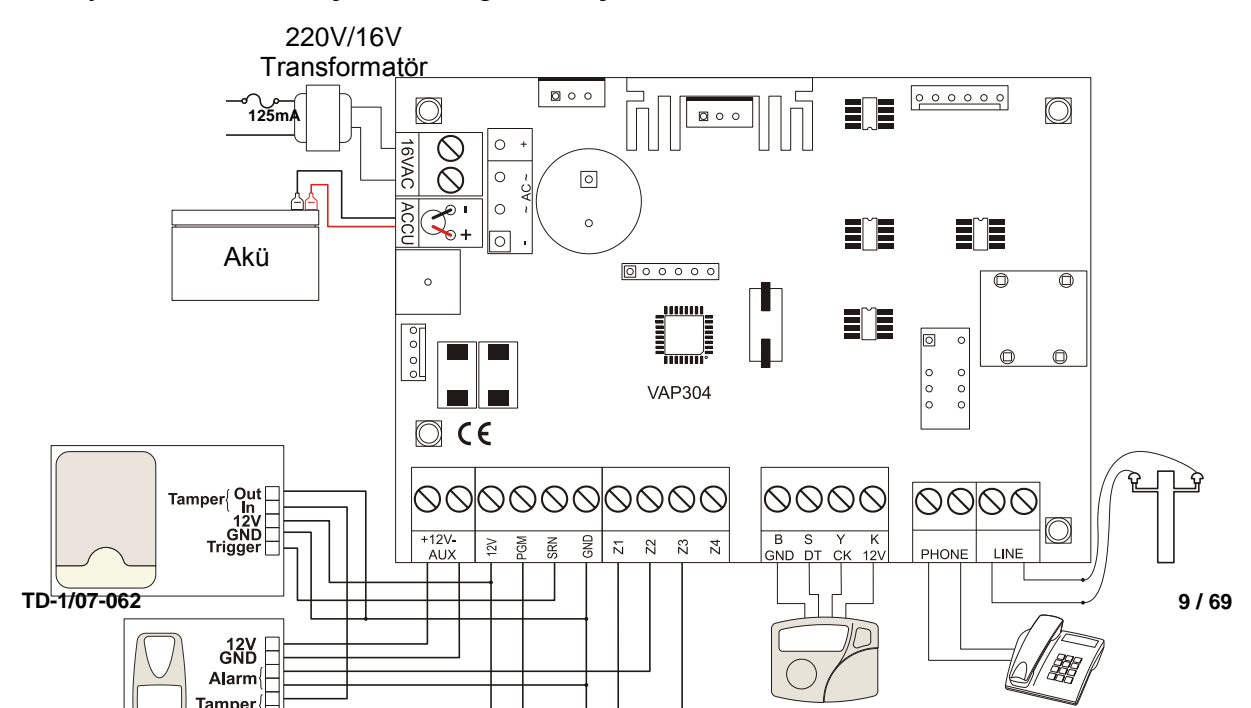

### 3.2. SİREN BAĞLANTISI

Siren bağlantısı 12V, SRN, GND klemens uçlarından yapılır. 12V ve GND sireni beslemek için kullanılır. Bu besleme birden fazla siren için kullanılabilir. Panelin siren tetikleme çıkışı SRN 'dır. NO veya NC olarak programlanabilir.

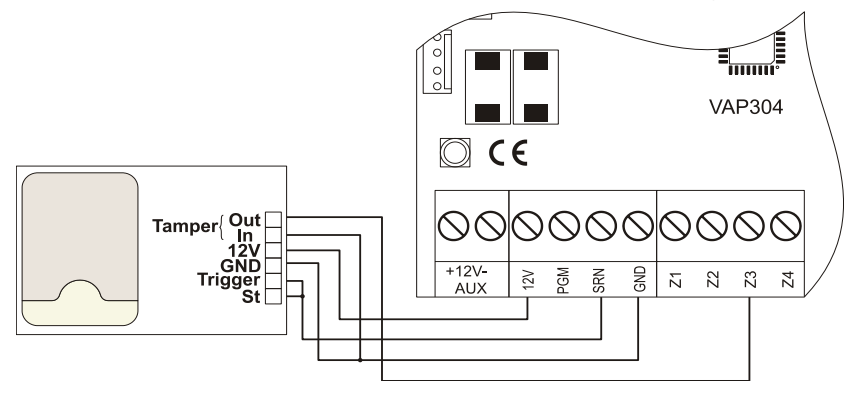

#### !!! UYARI !!!

İki siren bağlandığında, panelden çekilen akımı azaltmak için mutlaka sirenlerden biri SCB konumuna alınmalıdır.

### 3.3. DEDEKTÖR BAĞLANTILARI

Dedektörlerin alarm uçları temelde kontak çıkışı verirler ve bu iki uç, GND ile Z1,Z2,...,Z4 uçlarından birine bağlanırlar. Besleme gerektiren dedektörlerin beslemeleri AUX klemens grubunun 12V + ve - uçlarından alınır. Z1,Z2,...,Z4 zon girişleri kontak aktiflik durumu (NO,NC), hat sonu dirençli(tek direnç, çift direnç), hat sonu dirençsiz veya çiftlenmiş zon olarak değişik şekillerde programlanabilir. Aşağıda PIR dedektörün hat sonu dirençsiz bağlantısı gösterilmiştir.

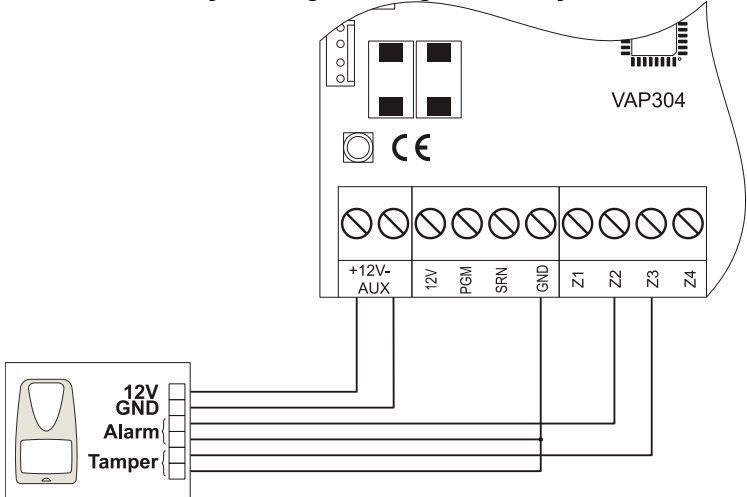

Hat sonu direnci kullanmanın üstünlükleri vardır. Tek hat sonu direnci kullanıldığında, dedektör kablosundaki bir kopukluk panel tarafından algılanır. Çift hat sonu direnci kullanıldığında, hem dedektör kablosundaki kopukluk hem de kısa devre hali panel tarafından algılanır. Tavsiye edilen çift hat sonu dirençli bağlantı tipini kullanmaktır. Panel ambalajından çıkan 2,7k $\Omega$  hat sonlandırma dirençleri bunun için kullanılabilir. Bu dirençler dedektör tarafında bağlanmalıdır. Dirençlerin panel içinde bağlanması işlevin yerine getirilmesini engellediğinden yanlıştır. Birden fazla dedektör kontağı seri bağlandığında hat sonu dirençli bağlantı yapılamaz, dirençsiz bağlantı kullanılmalıdır.

VAP304 Montaj ve Programlama Kılavuzu

### 3.4 BAĞLANTI ÇEŞİTLERİ

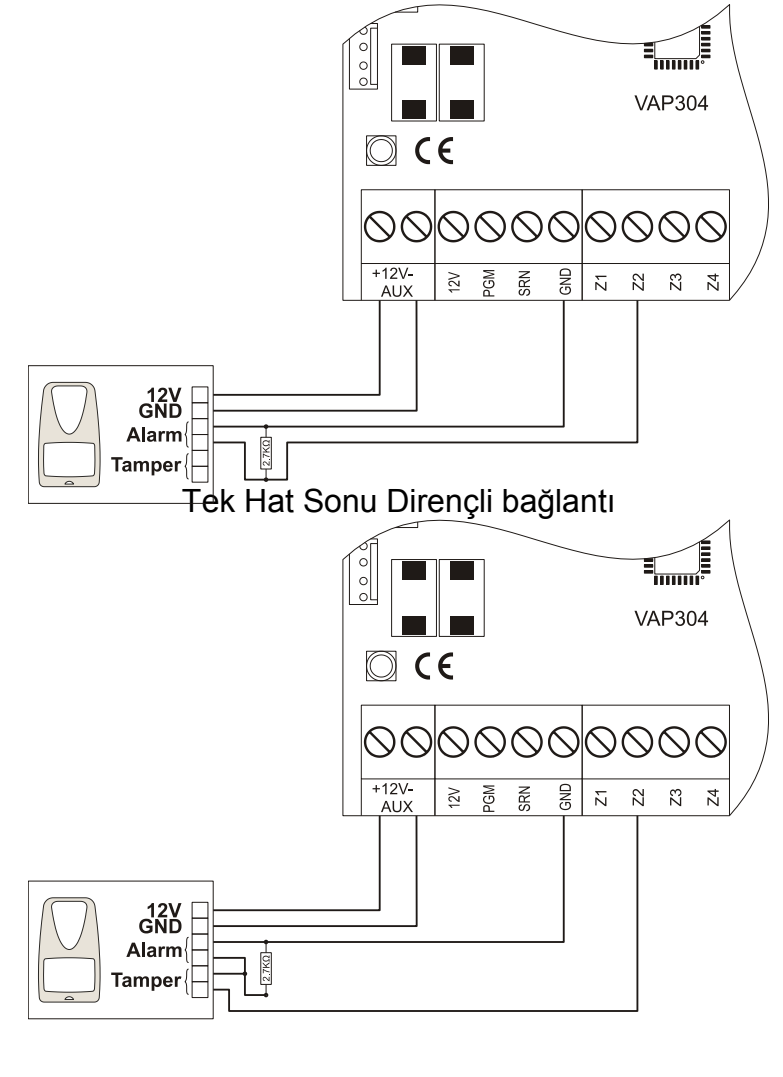

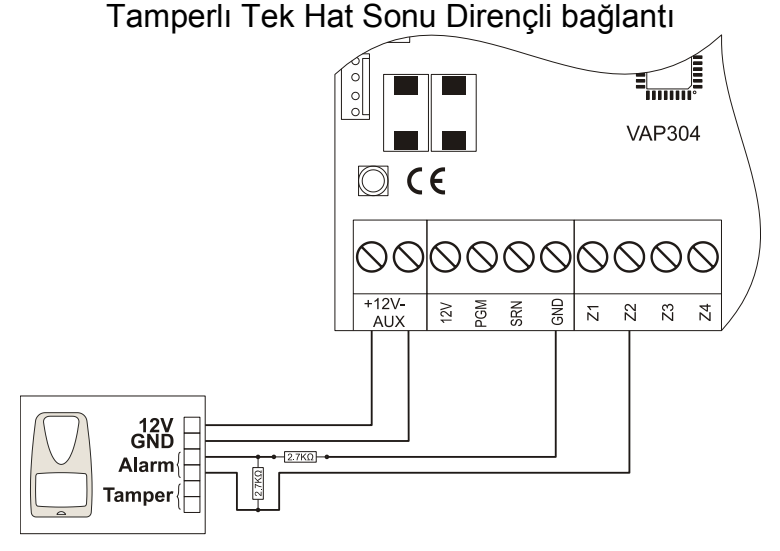

Çift Hat Sonu Dirençli bağlantı

2.7 KΩ (Kırmızı, Mor, Kırmızı)

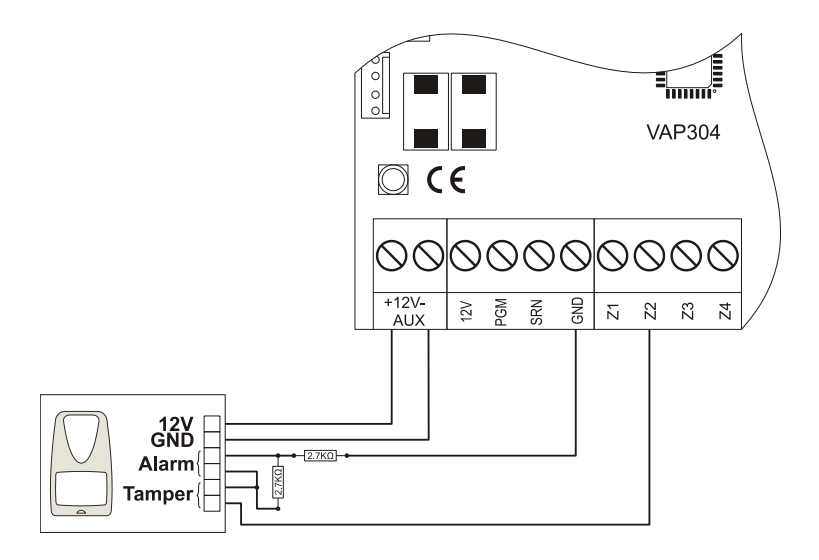

Tamperlı Çift Hat Sonu Dirençli bağlantı

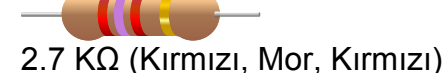

#### 3.4.1 Zon Ciftleme

Bu bağlantı ile zon sayısı artırılabilir. Z1,Z2,...,Z4 girişlerine aşağıdaki şekilde 1k $\Omega$  ve  $2k\Omega$  değerinde dirençler bağlanıp, bağlantı yapılan giriş uygun sekilde programlanırsa o giriş 2 zonmuş gibi kullanılabilir. Böylece biri bağlantı yapılan zon giriş(Z1,Z2,...,Z4) ve diğeri bunun çifti (Z5,Z6,...,Z8) olmak üzere iki zon bağlantısı yapılmış olur. 4 giriş ile 8 zon çalıştırılabilir. Bu şekilde elde edilen tüm zonların kontak çalışması ayrı ayrı NC veya NO programlanabilir. Aşağıda tamperlı ve tampersız zon çiftleme bağlantı örnekleri verilmiştir. Programlama ayrıntıları için Zon Bağlantı Tipi (50. sayfa) bölümüne bakınız.

#### !!! UYARI !!!

Zon çiftleme yapılırsa tek veya çift hat sonu dirençli bağlantı, kablolu, kablosuz zon genişleme modülleri kullanılamaz.

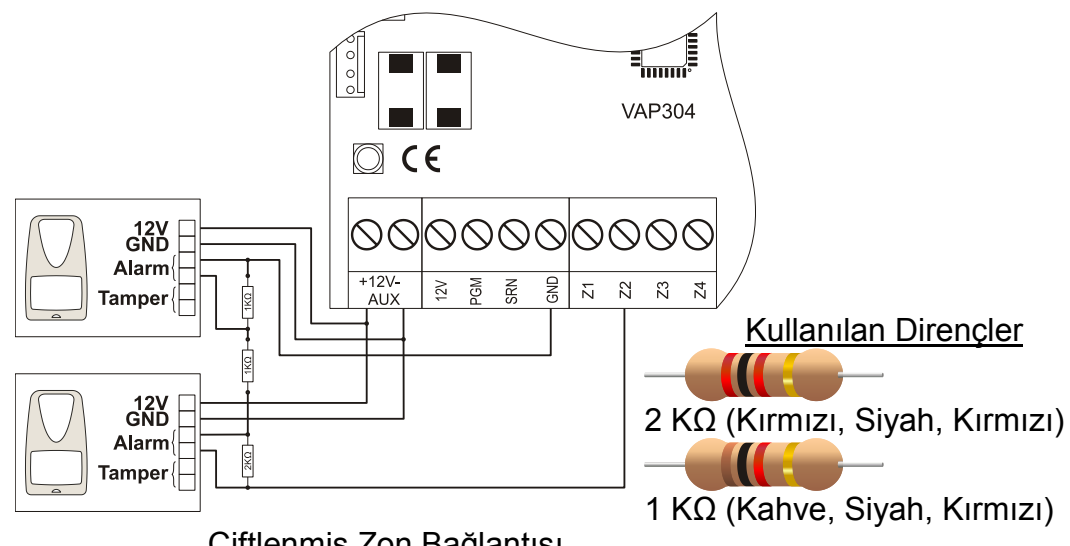

Çiftlenmiş Zon Bağlantısı

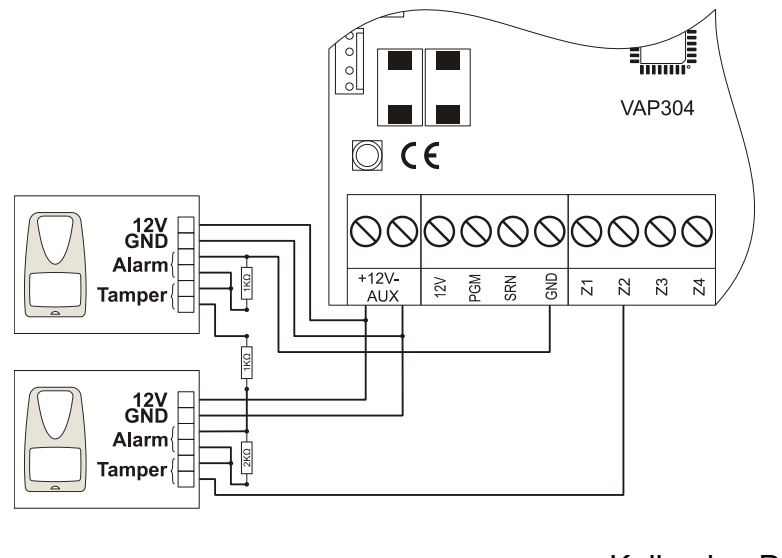

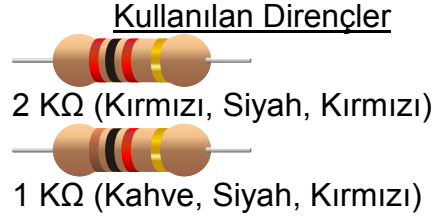

#### Tamperlı Çiftlenmiş Zon bağlantısı

#### !!! UYARI !!!

Tek hat sonu, çift hat sonu dirençli bağlantı veya zon çiftlemede Tamper bağlantısı yukarıdaki şekillerdeki gibi yapılırsa, panel kurulu iken tamper açıldığında panel alarm verir. Panel kurulu değilse panel yalnızca zon arızası uyarısı verir.

#### 3.5. KEYPAD BAĞLANTISI

Panelin keypad bağlantısı keypad klemens grubunun 12V DT, CK, GND uçları ile yapılır. Keypadin üzerindeki 12V DT, CK, GND uçları aynı şekilde panel üzerindeki bu uçlara birebir bağlanmalıdır. Eğer keypad bağlantısında herhangi bir sorun varsa keypad uyarı verir. Keypad kablosundaki blendajın panel ve keypad tarafında GND' ye bağlanması tavsiye edilir. VAP304 panele 2 adet keypad bağlanabilir. Birden çok keypad bağlantısında keypad adresleri öncelikle verilmelidir. (Keypad adresi vermek için Keypad Adresini Öğrenmek/Değiştirmek kısmına bakınız). Ayrıca programda bağlanan keypadler aktif olmalıdır. (Keypad Yetkilendirmeleri kısmına bakınız).

- 1. Keypad bağlantısı yaparken veya keypad değiştirirken, panelin enerjisiz olduğundan ve DT ile CK uçlarının 12V a temas etmediğinden emin olunuz. Aksi halde panel arızalanabilir.
- 2. Keypad ve panel arasındaki bağlantı kablosunun toplam uzunluğu en fazla 100 metre olabilir.

VAP304 Montaj ve Programlama Kılavuzu

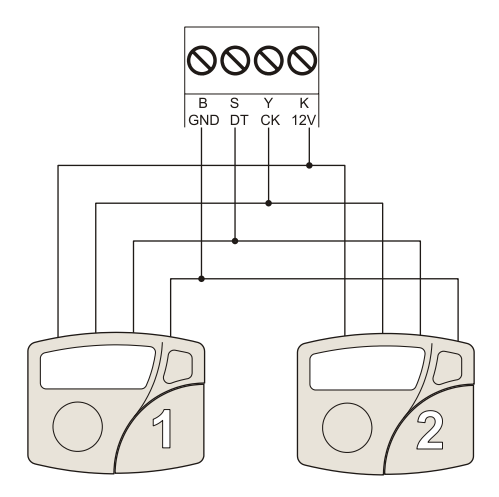

### 3.6. TELEFON HATTI BAĞLANTISI

Panelin telefon hattı bağlantısı LINE klemens grubu ile yapılır. Bağlantıda dahili veya harici hat kullanılabilir. Ayrıca LINE girişindeki hatta paralel bir cihaz bağlanmamalıdır. Tek telefon hattı varsa ve bu hattı başka cihazlar da kullanacaksa telefon hattı LINE girişine girmeli, PHONE çıkışından hat devam ettirilerek diğer cihazlara(telefon, faks, POS makinesi vb.) bağlanmalıdır. Bağlantı şeması yandaki gibidir.

#### !!! ŬYARI !!!

ADSL hatları özellikleri gereği alarm panellerinin haberleşmesine engel olabildiklerinden dolayı bu hatlara alarm panellerinin bağlanılması önerilmez. Eğer mutlaka böyle bir hat kullanılacaksa bu amaç için özel olarak üretilmiş filtre kullanılması tavsiye edilir.

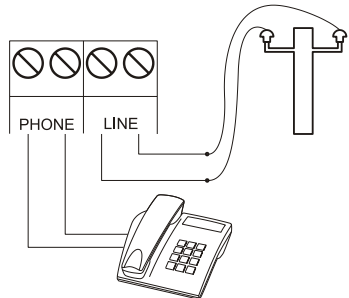

### 3.7. PROGRAMLANABİLİR ÇIKIŞLARIN BAĞLANTISI (PGM)

VAP304'nın 1 adet PGM çıkışı vardır. Bu çıkışlar çeşitli amaçlar için kullanılabilir ve programlanabilir. Programlama hakkında detaylı bilgiyi Programlama Ayrıntıları kısmında görebilirsiniz.

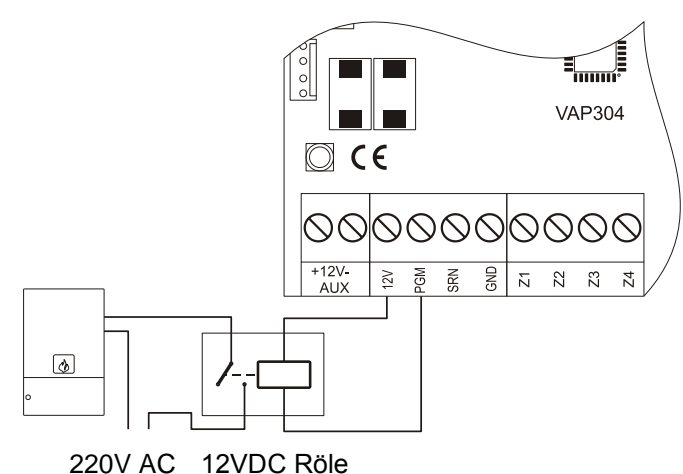

#### !!! UYARI !!!

PGM çıkışından çekilecek akıma edilmeli, bobin dikkat akımı maksimum PGM cikis akımını geçmeyen ve kontrol edilecek yüke uygun kontağa sahip bir röle kullanılmalıdır. (PGM1 300mA. maks.)

### 3.8. GÜÇ BAĞLANTISI

Elektrik şebeke bağlantısı için 3x0,75 mm² standart kablo kullanılabilir. Panelin içindeki şebeke klemensinin hemen altındaki etikete uygun olarak elektrik bağlantısı yapılır. Bu işlem gerçekleştirildikten sonra panelde enerji olduğunu gösteren kart üzerindeki ışık yanar. Panele 12V 7Ah akü bağlanabilir. Akünün bağlanacağı kablolar karta monte edilmiş durumdadır. Kırmızı (+) ve Siyah (-) kablolar doğru kutup renklerine bakarak aküye bağlanır. Akü gerilimi belirli bir seviyenin altına düştüğünde panel enerji tasarruf moduna geçer. Bu modda iken tuş takımı aydınlatması vb. azalır.

Şebeke bağlantı klemensi yanında yuva içinde kulpu ile beraber cam sigorta bulunur. Herhangi bir sebeple sigorta atarsa, kulpundan çekilerek çıkartılır ve yenisiyle değiştirilir.

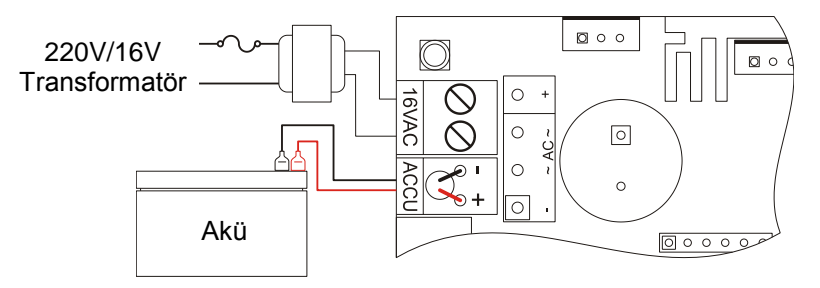

#### !!! DİKKAT !!!

Topraklamanın uygun şekilde yapılması gerekmektedir.

### 4. KEYPAD KULLANIMI

Keypad, alarm kontrol paneline kumanda eden, bir tuş takımı ünitesidir. Bu ünite tuşlar, ışıklar, varsa ekranla alarmı kullanmanızı, takip etmenizi ve programlamanızı sağlar. VAP304 en fazla 2 (iki) adet keypad bağlayabilirsiniz.

#### Keypad Tuş Takımı

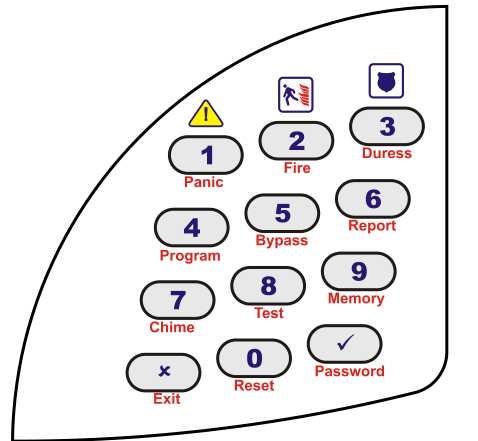

| Tuş | Ana İşlev  | İkincil İşlev                        |  |
|-----|------------|--------------------------------------|--|
| 1   | 1 tuşu     | Panic-Panik alarmı ver               |  |
| 2   | 2 tuşu     | Fire-Yangın alarmı ver               |  |
| 3   | 3 tuşu     | Duress-Baskı/tehdit alarmı ver       |  |
| 4   | 4 tuşu     | Program-Programlama moduna geç       |  |
| 5   | 5 tuşu     | Bypass-Zonu göz ardı et              |  |
| 6   | 6 tuşu     | Report-Rapor al                      |  |
| 7   | 7 tuşu     | Chime-Zil sesini aç/kapa             |  |
| 8   | 8 tuşu     | Test-Test yap                        |  |
| 9   | 9 tuşu     | Memory-Olay hafızasını göster        |  |
| 0   | 0 tuşu     | Reset-Yangın dedektörünü resetle     |  |
| ×   | İptal      | Exit-Çıkış                           |  |
| ~   | Tamam,Onay | Password-Şifre değiştirme moduna geç |  |

**Not:** Tuş takımının ikincil işlevlerini yerine getirebilmesi için uzun "bip" sesini duyana kadar ilgili tuşa basılı tutun ve sonra bırakın. Böylece tuş takımının altında kırmızı yazılmış fonksiyonlar devreye girecektir.

#### Keypad Seslerinin Anlamı

Ses

Keypad belirli işlem veya olaylarda bazı sesler çıkartarak sizi uyarır.

Anlamı

| Uzun tek "bip"       | Yapılan işlemde hata var                  |
|----------------------|-------------------------------------------|
| İki kısa "bip"       | İşlem onaylandı                           |
| Periyodik kısa "bip" | Giriş/Çıkış gecikme süresi                |
| Periyodik uzun "bip" | Alarm                                     |
| Sürekli uzun "bip"   | Yangın alarmı (veya yürüme testi uyarısı) |

#### Adrese Girme, Ayar İzleme ve Değiştirme

Her adres dört haneli bir sayıdır. Adresler bir veya birden fazla sistem parametresini saklar. Bu adreslere şifrenizin yetkisi dahilinde girebilirsiniz. Sistemin ayarlarını değiştirmek veya o anki durumu izlemek için ilgili adrese girdiğinizde sistem bu adresin içeriğini size gösterecektir. Örneğin <01 02> adresine master yetkisiyle girelim. Fabrika ayarı master şifre "1234" dür.

#### a) Adrese Girme

- ✓ (1.Adım) Uzun "bip" sesini duyana kadar 
   ④ (Program) tuşuna basın.
- ✓ (2.Adım) Sırasıyla 1234 tuşlarına basın.(şifre girildi)
- ✓ (3.Adım) Sırasıyla 
   1
   1
   2
   tuşlarına basın.(adrese girildi)

#### b) Adresten Çıkma

🗸 (1.Adım) 💌 (Exit) tuşuna basın.

#### c) Programdan Çıkma

✓ (1.Adım) Uzun "bip" sesini duyana kadar (►) (Exit) tuşuna basın.

#### 4.1. VPC104 KEYPAD

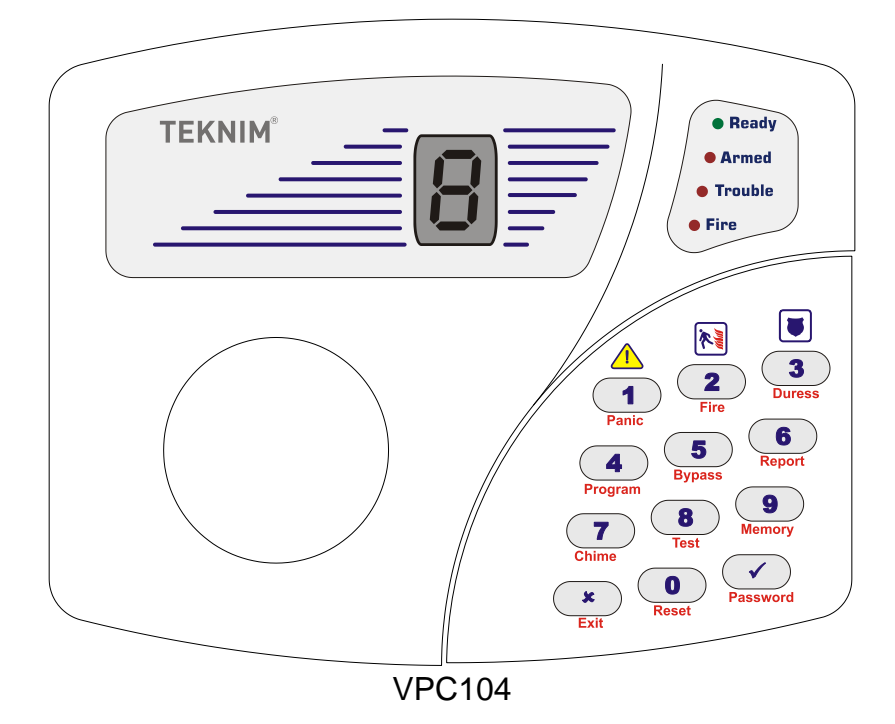

#### 4.1.1 Kullanılışı

VPC104, rakam göstergeli bir tuş takımı ünitesidir. Tuşlar ve ışıklarla alarmı kullanmanızı, takip etmenizi ve programlamanızı sağlar. Bir işlem yapıldığında veya (onay) tuşuna basıldığında, değer uygunsa ve işlem doğru tamamlandıysa iki kısa bip sesi duyulur ve ekranda "**o**" görünür, hatalı işlem yapıldıysa uzun tek bip sesi duyulur ve ekranda "**h**" ile beraber hata cinsini belirten hata numarası görünür. Şifre girerken ekranın üst kısmında basılan her tuşla bir kademe olacak şekilde 4 kademede "**o**" tamamlanır. Arızaların(Trouble) gösterimi "**t**" harfi ile beraber arıza cinsini belirten arıza numarası şeklindedir. Alarm, kurulu zonları ve son alarm gelen

zonu gösterirken, gösterimin başında "**A**" görünür. Bypasslı zonları gösterirken, gösterimin başında "**b**" görünür. Geçersiz adres girildiyse uzun tek bip sesi duyulur ve ekranda "**h1**" görülür. Hata anlamları için Hata Kodları başlıklı bölüme bakınız.

**7** (uzun-Chime) ile zil(Chime) özelliği açılıp/kapatılabilir. Özellik açıldığında ekranda "**c**" görünür. Bu özellik yalnız Zon 1 ile çalışır, diğer zon hareketlerinde zil sesi duyulmaz.

(uzun-Password) ile şifre değiştirilirken şifre değiştirme konumuna girer girmez ekranda "E" görünür ve eski şifrenizi girmenizi bekler şifre girerken şifre giriş gösterimi yapılır, 4 hane tamamlanınca ekranda "Y" görünür ve yeni şifrenizi girmenizi bekler şifre girerken şifre giriş gösterimi yapılır, 4 hane tamamlanınca ekranda "Y" görünür ve yeni şifrenizi tekrar girmenizi ister şifre girerken şifre giriş gösterimi yapılır, 4 hane tamamlanınca, işlem başarılı ise ekranda "o" görünür ve onay sesi duyulur. Hata varsa "h" ile beraber hata numarası görünür ve hata sesi duyulur.

Program konumunda 4 haneli adres yazıldığında o adrese girer, beklenirse adresteki kaydı gösterir her gösterim başında o adresteki verinin tipini belirten bir harf vardır. Yanlışlık yapınca veya sadece bakınca çıkmak için xuşuna basılır. O adresteki ayar değiştirilmek istenirse tuşlarla işlem yapılır ve v basılır, ayarı kaydeder ve adresten çıkar.

Program konumundayken;

- Yanıp/Sönen "P" harfi bir adres girilmesinin beklendiğini gösterir,
- Yanıp/Sönen nokta master, sürekli yanan nokta mühendislik programında olduğunu gösterir.

Bir adresteki ayarı gösterirken, gösterimin başında ayarın tipini gösteren bir harf ve peşine ayar değeri gösterilir. Ayar tipi gösteren harflerin anlamları şöyledir;

| Ayar Tipi   | Harf | Anlam (Görünen/Girilecek)                               |
|-------------|------|---------------------------------------------------------|
| Sayı        | "n"  | Değer bir sayıdır.                                      |
| Tek seçim   | "r"  | Değer 1 ile 8'den yalnız biri seçilebilen bir seçimdir. |
| Coklu secim | "u"  | Değer 1 ile 8'den birkacı secilebilen bir secimdir.     |

Çoklu seçim girerken o adresteki tüm seçimleri iptal etmek için • basılır. Adresteki değeri değiştirmek için, adresi girdikten sonra uygun tipteki veri tuşlarla girilir ve v tuşuna basılır, kabul edildiğini belirten iki kısa bip sesi duyulur, ekranda "o" görünür ve o adresten otomatik çıkılır. Yanlış değer girildiyse uzun tek bip sesi duyulur ve "h" ile beraber hata cinsini belirten numara görünür. O adresten otomatik çıkılır.

#### 4.1.2 Keypad Adresi

Keypad adresi 1'dir ve değiştirilemez.

#### 4.1.3 Işıkların Anlamları ve Fonksiyonları

Durum ledleri sistemin o anki durumunu gösterir. Ledlerin anlamları;

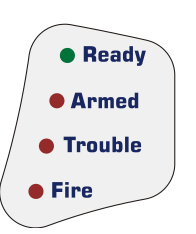

Ready: Alarm kurulmaya hazır,

Armed: Alarm kurulu,

Trouble: Hata var,

Fire: Yangın alarmı var,

7 segment rakam led göstergesi zonlarda hareket varsa veya herhangi bir hata durumunu belirtmek için kullanılır.

#### 4.1.4 Olay Hafızası Gösterimi

Hafızadaki olayları gösterirken, gösterimin başında "H" görünür. Gösterim biçimi aşağıdadır;

#### H OO-GG.AA.YY-SS.DD-A-B

OO: İki haneli olay kodu, GG: Gün, AA: Ay, YY: Yıl,

SS: Saat, DD: Dakika, A,B: A ve B parametreleri

Olay hafızası görülürken **8** tuşu ile bir sonraki olay, **2** tuşu ile bir önceki olaya gidilir. Bunların dışındaki rakam tuşları o an gösterilen olay gösterimini başa alır.

✓ den sonra 0 ile 255 arası sayı yazıp ✓ basıldığında yazılan numaralı olayı gösterir. Çıkmak için (★) tuşuna basılır.

#### 4.1.5 Raporlama

Panelin çeşitli durumları ile ilgili bilgi alınabilir. Bunun için basılacak tuşlar ve gösterilen bilgiler tablodaki gibidir.

| Tuşlar     | Anlam                                                        |  |  |
|------------|--------------------------------------------------------------|--|--|
| 6 (uzun) 1 | Kurulu zonlar (" <b>A</b> " ve zon numaraları ile)           |  |  |
| 6 (uzun) 2 | Son alarm gelen zon (" <b>A"</b> ve zon numarası ile)        |  |  |
| 6 (uzun) 3 | Aktif PGM'ler                                                |  |  |
| 6 (uzun) 4 | Keypad adresi                                                |  |  |
| 6 (uzun) 5 | Bypasslı zonlar (" <b>b</b> " ve zon numaraları ile)         |  |  |
| 6 (uzun) 6 | Arızalar(Arıza kodları için "Arıza Kodları" tablosuna bakın) |  |  |

#### 4.1.6 Arıza Kodları

Ekranda "**C**" tek başına yanıp/sönüyorsa alarm paneli ile keypad arasında haberleşme yok demektir. Bir arıza oluştuğunda "**Trouble**" ışığı yanar ve arıza gösterme moduna otomatik olarak girilir. Ekranda görünen "**t**" ve beraberindeki sayılara göre farklı arıza anlamı vardır. Bunun için aşağıdaki tabloya bakınız.

| Kod | Anlamı                |
|-----|-----------------------|
| t1  | Enerji kesik          |
| t2  | Akü bitiyor           |
| t3  | Saat ve tarih ayarsız |
| t5  | Zonda hata var        |
| t6  | Akü takılı değil      |
| t9  | Zon 1 açık devre      |
| t10 | Zon 1 kısa devre      |
| t11 | Zon 2 açık devre      |
| t12 | Zon 2 kısa devre      |
| t13 | Zon 3 açık devre      |
| t14 | Zon 3 kısa devre      |
| t15 | Zon 4 açık devre      |
| t16 | Zon 4 kısa devre      |
| t17 | Zon 5 açık devre      |
| t18 | Zon 5 kisa devre      |
| t19 | Zon 6 açık devre      |
| t20 | Zon 6 kısa devre      |
| t21 | Zon 7 açık devre      |
| t22 | Zon 7 kısa devre      |

| t23 | Zon 8 açık devre                          |
|-----|-------------------------------------------|
| t24 | Zon 8 kısa devre                          |
| С   | Keypad ile Panel arasında iletişim hatası |

#### 4.1.7 Hata Kodları

| Kod | Anlam                                  | Açıklama                                                                                     |  |
|-----|----------------------------------------|----------------------------------------------------------------------------------------------|--|
| h1  | Geçersiz adres                         | Geçerli olmayan bir adres.                                                                   |  |
| h2  | Geçersiz veri                          | Girilen değerin formatı hatalı.                                                              |  |
| h3  | İzin yok                               | Yapılan işlem için yektiniz yok.                                                             |  |
| h4  | Panel kurulamıyor                      | Açık zon var, (" <b>Ready"</b> ışığı yanıyor olmalı)                                         |  |
| h5  | Panel zaten kurulu                     | Önceden kurulu bölüm(ler) tekrar kuruluyor.                                                  |  |
| h6  | Yanlış şifre     Girilen şifre yanlış. |                                                                                              |  |
| h7  | Aralık dışında                         | Girilen değer beklenen aralıkta değil.<br>Örnek: Saat için 23'ten büyük bir değer girilmesi. |  |
| h8  | Veri şekli uyumsuz                     | Girilen değer beklenen şekilde değil.<br>Örnek: 2 hane yerine 4 hane girmek                  |  |
| h9  | Özellik kapalı                         | Kullanılan özellik kapalı                                                                    |  |
| h10 | Geçersiz fonksiyon                     | Panelde olmayan bir fonksiyon/özellik kullanılıyor.                                          |  |
| h11 | Geçersiz parametre                     | İşlemin parametresi beklenen aralıkta değil.<br>Örnek: 3.AHM' yi test etmek.(2 tane mevcut)  |  |
| h12 | Zaman sınırı dışında                   | Kullanıcıya tanımlanmış saat sınırı dışında işlem<br>yapılıyor                               |  |
| h13 | Yekti sınırlaması                      | Kullanıcının keypad yetkileri sınırlandırılmış                                               |  |
| h14 | Geçersiz ayar                          | Girilen ayar veya veri beklenen formatta değil                                               |  |
| h15 | Bilinmeyen hata                        | Yukarıdaki hataların dışında veya bilinmiyor                                                 |  |

### 4.2. VPC108/VPC016/VPC116/VPC132 KEYPAD

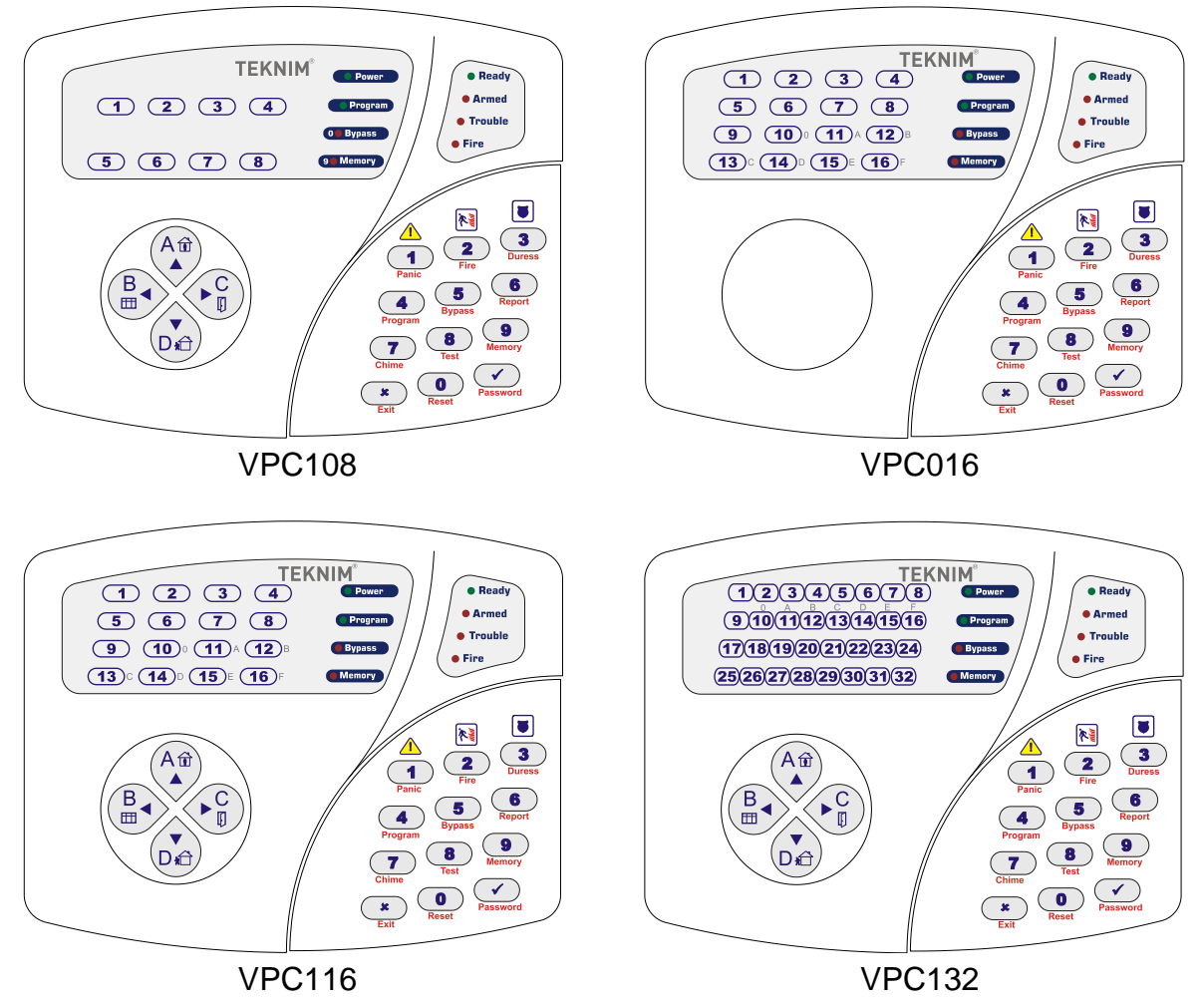

#### 4.2.1 Kullanılışı

VPC108/VPC016/VPC116/VPC132 LED göstergeli bir tuş takımı ünitesidir. Tuşlar ve ışıklarla alarmı kullanmanızı, takip etmenizi ve programlamanızı sağlar. Bir işlem yapıldığında veya (

(onay)
(onay)

tuşuna basıldığında, değer uygunsa ve işlem doğru tamamlandıysa iki kısa bip, hatalı işlem yapıldıysa uzun tek bip sesi duyulur. Şifre, adres veya bir sayı girerken zon ışıkları girdiğiniz hane sayısını göster.

Program konumundayken;

- Yanıp/Sönen "Ready" ışığı bir adres girişi beklendiğini gösterir.
- Yanıp/Sönen "Armed" ışığı değer girişi beklendiğini gösterir. Değer girişi beklenirken "Trouble" ve "Fire" ışıları girilecek değerin tipini belirler.

| Değer Tipi  | Trouble          | Fire             |
|-------------|------------------|------------------|
| Sayı        | Sönük            | Sönük            |
| Tek seçim   | Yanıp/Sönen ışık | Sönük            |
| Çoklu seçim | Sönük            | Yanıp/Sönen ışık |

Seçim girerken ışıklar seçeneği aç (ilgili ışığı yak), veya kapat (ilgili ışığı söndür) şeklindedir. Işıklar düğme şeklinde çalışır. Işık yanarken tekrar ışığın tuşuna basılırsa söner. Hatalı işlem yapıldığında "**Trouble**" ile birlikte hata belirten zon ışık(lar)ı yanar.

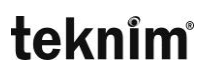

#### 4.2.2 Keypad Adresi

Keypad adresinin fabrika ayarı 1'dir. Sistemde birden fazla keypad kullanılıyorsa bunların adreslerinin birbirinden farklı olması gerekir. Keypad adresi, alarm sistemi programlama modunda değilken öğrenilir veya değiştirilir.

#### Adresi Öğrenmek

- a) (Report) tuşuna uzun "bip" sesi duyana kadar basın,
- b) 4 tuşuna basın, (zon ışıklarında keypad adresinin ışığı yanacaktır.)

#### Adresi Değiştirmek

- a) (Program) tuşuna uzun "bip" sesi duyana kadar basın,
- b) Keypad adresini girin, (Örn: 2) ve ardından 🗸 tuşuna basın,

#### 4.2.3 Bölüm ve Yön Tuşları

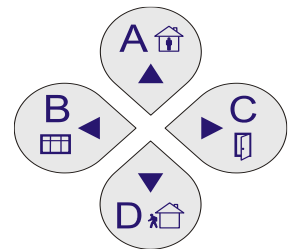

Bu tuşlar olay hafızasında veya programlama esnasında bir önceki olay/adres veya bir sonraki olay/adres alanlarına erişilmesi için kullanılabilir.

#### 4.2.4 Işıkların Anlamları ve Fonksiyonları

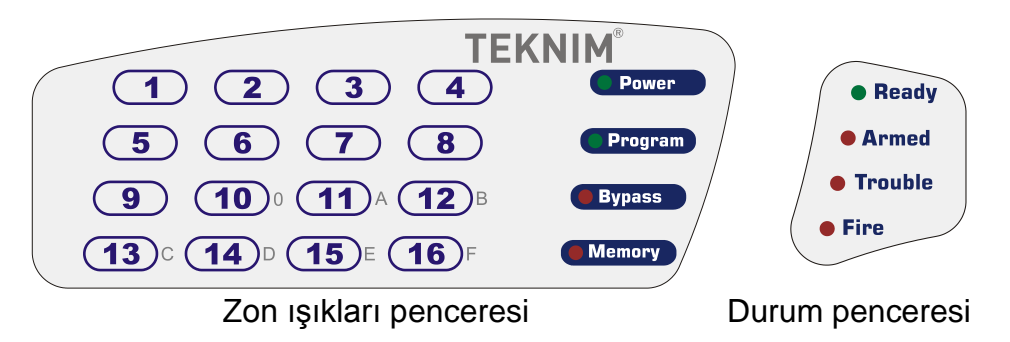

Zon ışıkları penceresi VPC108 8 zon olacak şekilde düzenlenmiş, 0 için **"Bypass**" 9 için **"Memory"** ışıkları kullanılmıştır.

| Ana İşlev                                                   |                       | İkinci İşlev       |
|-------------------------------------------------------------|-----------------------|--------------------|
| VPC108: 1-8<br>VPC016: 1-16<br>VPC116: 1-16<br>VPC132: 1-32 | Bölgede hareket var   | Rakam veya hane no |
| Power                                                       | Enerji var            | -                  |
| Program                                                     | Programlama konumunda | -                  |
| Bypass                                                      | Bypasslı zon var      | 0 rakamı (VPC108)  |
| Memory                                                      | Hafızada olay var     | 9 rakamı (VPC108)  |
| Ready                                                       | Alarm kurulmaya hazır | -                  |
| Armed                                                       | Alarm kurulu          | -                  |
| Trouble                                                     | Hata var              | -                  |
| Fire                                                        | Yangın alarmı var     | -                  |

#### 4.2.5 Olay Hafızası Gösterimi

Hafızadaki olayları gösterirken, aşağıdaki gösterim biçimi kullanılır;

#### OO-GG-SS.DD-A-B

**OO**: İki haneli olay kodu, **GG**: Gün,

SS: Saat, DD: Dakika, A,B: A ve B parametreleri

Olay hafızası görülürken "▼" tuşu ile bir sonraki olay, "▲" tuşu ile bir önceki olaya gidilir. Tuş takımından olay numarası yazılıp ✓ tuşuna basılırsa gösterilmekte olan olay bırakılıp numarası girilen olay gösterilir.

#### 4.2.6 Keypad Özelleştirmeleri

Keypad özelleştirme ayarlarını kendi hafızasında tutar. Bu sebeple bir keypadde yaptığınız değişiklikler diğer keypadleri etkilemez.

#### 4.2.6.1 Zil (Chime) Ayarları

Belirli zonlarda hareket olduğunda veya hareket sona erdiğinde, keypadin bir uyarı sesi çıkarması isteniyorsa, bu, keypadin zil ayarları adresinden yapılır:

| İşlem                          | VPC108                            | VPC016-116      | VPC132           |
|--------------------------------|-----------------------------------|-----------------|------------------|
|                                |                                   |                 | 99 01(1-8 zon)   |
| Zanlar Aaldığında Chima Sasi   | 2 99 01 <sub>(1-8 zon)</sub> 99 0 |                 | 99 02(9-16 zon)  |
| Zoniai Açıldığında Chime Sesi  | 99 01                             | 99 02(9-16 zon) | 99 03(17-24 zon) |
|                                |                                   |                 | 99 04(25-32 zon) |
|                                |                                   |                 | 99 05(1-8 zon)   |
| Zanlar Kapandığında Chima Sasi | 00.02                             | 99 03(1-8 zon)  | 99 06(9-16 zon)  |
|                                | 99 02                             | 99 04(9-16 zon) | 99 07(17-24 zon) |
|                                |                                   |                 | 99 08(25-32 zon) |

#### 4.2.6.2. Zona Bağlı Otomatik Tuş Aydınlatması

Herhangi bir zonda hareket olduğunda keypadin aydınlatmasının otomatik olarak çalışması sağlanabilir. Bu özellik eve karanlıkta gelindiğinde kapının açılması ile keypadin aydınlanması ve şifre girmek için keypadi kolayca bulmada faydalıdır.

| İşlem                            | VPC108 | VPC016,116      | VPC132                   |
|----------------------------------|--------|-----------------|--------------------------|
|                                  |        |                 | 99 09(1-8 zon)           |
| Zon acıldığında tuş avdınlatması | 00.02  | 99 05(1-8 zon)  | 99 10(9-16 zon)          |
| Zon açıldığında dış aydınlatması | 99 03  | 99 06(9-16 zon) | <b>99 11</b> (17-24 zon) |
|                                  |        |                 | 99 12(25-32 zon)         |

#### 4.2.6.3. Acil Durum Tuşları

Tuş takımının 1,2 ve 3 numaralı tuşları sırasıyla panik, yangın ve tehdit alarmı verme işine ayrılmışlardır. Bu tuşlar basılı tutulursa ilgili alarm aktifleşecektir. Bu tuşlar istenirse devre dışı bırakılabilir. Özellikle genel kullanıma açık yerlere konulan keypadlerde bu tuşlar kapatılarak yanlış alarm riski ortadan kaldırılabilir.

| Tuş        | Seçenek    | VPC108 | VPC016,116 | VPC132 |
|------------|------------|--------|------------|--------|
| Panik (1)  | 1.Seçenek  | 99 04  | 99 07      | 99 13  |
| Yangın (2) | 2. Seçenek |        |            |        |

| Tehdit (3) | 3. Seçenek |  |  |
|------------|------------|--|--|
| Tamper (4) | 4. Seçenek |  |  |

#### 4.2.6.4. Ses Ayarları

Keypadin belirli durumlarda çıkardığı uyarı sesleri iptal edilebilir. Bunlar aşağıdaki tabloda belirtilmiştir.

| Sesler               | Seçenek   | VPC108 | VPC016,116 | VPC132 |
|----------------------|-----------|--------|------------|--------|
| Çıkış Gecikmesi sesi | 1.Seçenek |        |            |        |
| Kuruldu Sesi         | 2.Seçenek |        |            |        |
| Alarm Sesi           | 3.Seçenek | 99.05  | 99 08      | 99 14  |
| Hata Sesi            | 4.Seçenek | 00 00  | 00 00      | 0014   |
| Tuş Sesi             | 5.Seçenek |        |            |        |
| Onay Sesi            | 6.Seçenek |        |            |        |

#### 4.2.6.5. Arıza Uyarı Sesleri

Belirli arızalarda keypadin uyarı sesi verip, diğerlerinde vermemesi sağlanabilir. Bu, aşağıdaki tabloda belirtilen seçeneklerin aktif veya pasif yapılması ile ayarlanır.

| Arıza Sesleri      | Seçenek   | VPC108 | VPC016,116 | VPC132 |  |
|--------------------|-----------|--------|------------|--------|--|
| Elektrik kesik     | 1.Seçenek |        |            |        |  |
| Akü voltajı düşük  | 2.Seçenek |        |            |        |  |
| Tarih-saat ayarsız | 3.Seçenek | 99 06  | 99 09      | 99 15  |  |
| Zon arızası        | 5.Seçenek |        |            |        |  |
| Akü hatası         | 6.Seçenek |        |            |        |  |

#### 4.2.7 Raporlama

Panelin çeşitli durumları ile ilgili bilgi alınabilir. Bunun için basılacak tuşlar ve gösterilen bilgiler tablodaki gibidir.

| Tuşlar     | Anlam                                                             |
|------------|-------------------------------------------------------------------|
| 6 (uzun) 1 | Kurulu zonlar (Zonlar ve bölüm ışıkları ile dahil bölümler)       |
| 6 (uzun) 2 | Son alarm gelen zon (Zonlar ve bölüm ışıkları ile dahil bölümler) |
| 6 (uzun) 3 | Aktif PGM'ler                                                     |
| 6 (uzun) 4 | Keypad adresi                                                     |
| 6 (uzun) 5 | Bypasslı zonlar (Zonlar ve bölüm ışıkları ile dahil bölümler)     |
| 6 (uzun) 6 | Arızalar(Arıza kodları için "Arıza Kodları" tablosuna bakın)      |

#### 4.2.8 Arıza Kodları

Zon ledlerinden 16. led "**Trouble**" ile birlikte (VPC108'de 16. led yerine tüm ledler) yanıp/sönüyorsa alarm paneli ile keypad arasında haberleşme yok demektir. Bir arıza oluştuğunda "**Trouble**" ışığı yanar. Arızanın detayları için raporlamada anlatıldığı gibi arıza raporu alınır. Keypad arıza raporunu gösteriyorken "**Trouble**" ışığı yanıp/sönme şeklinde arıza gösterme modunda olduğunu belirtir. Arızanın anlamı aşağıdaki gibidir.

| Arıza                 | Power            | Program          | Bypass           | Memory |
|-----------------------|------------------|------------------|------------------|--------|
| Enerji kesik          | Yanıp/Sönen İşık | Sönük            | Sönük            | Sönük  |
| Akü bitiyor           | Yanıp/Sönen İşık | Yanıp/Sönen İşık | Sönük            | Sönük  |
| Saat ve tarih ayarsız | Sönük            | Sönük            | Yanıp/Sönen İşık | Sönük  |
| Akü takılı değil      | Sönük            | Yanıp/Sönen İşık | Yanıp/Sönen İşık | Sönük  |

x. Zon numarasını göstermek üzere:

- x. Zon Açık Devre: x. Zon yanıp/sönen ışık.
- x. Zon Kısa Devre: x. Zon sürekli yanan ışık.

#### 4.2.9 Hata Kodları

Yaptığınız bir işlemden sonra uzun "bip" sesi işlemde hata olduğu belirtir. Bu durumda "Trouble" ledi ile birlikte hata mesajını göstermek için bazı zon ledleri yanıp söner.

| 016     |   | Zo | n l | .ec | lle | ri 1 | 08 |   | Anlami                   | Aciklama                                                       |
|---------|---|----|-----|-----|-----|------|----|---|--------------------------|----------------------------------------------------------------|
| 116,132 | 1 | 2  | 3   | 4   | 5   | 6    | 7  | 8 | Amaim                    | Açıklama                                                       |
| 1       | • |    |     |     |     |      |    |   | Geçersiz adres           | Geçerli olmayan bir adres.                                     |
| 2       |   | •  |     |     |     |      |    |   | Geçersiz veri            | Girilen değerin formatı hatalı.                                |
| 3       |   |    | •   |     |     |      |    |   | İzin yok                 | Yapılan işlem için yektiniz yok.                               |
| 4       |   |    |     | •   |     |      |    |   | Panel kurulamıyor        | Açık zon var, (" <b>Ready</b> " ışığı<br>yanıyor olmalı)       |
| 5       |   |    |     |     | •   |      |    |   | Panel zaten kurulu       | Önceden kurulu bölüm(ler) tekrar kuruluyor.                    |
| 6       |   |    |     |     |     | •    |    |   | Yanlış şifre             | Girilen şifre yanlış.                                          |
| 7       |   |    |     |     |     |      | •  |   | Aralık dışında           | Girilen değer beklenen aralıkta<br>değil.                      |
| 8       |   |    |     |     |     |      |    | • | Veri şekli uyumsuz       | Örnek: Saat için 23'ten büyük bir<br>değer girilmesi.          |
| 9       | • | •  |     |     |     |      |    |   | Özellik kapalı           | Girilen değer beklenen şekilde<br>değil.                       |
| 10      |   |    | •   | •   |     |      |    |   | Geçersiz fonksiyon       | Örnek: 2 hane yerine 4 hane<br>girmek                          |
| 11      |   |    |     |     | •   | •    |    |   | Geçersiz parametre       | Kullanılan özellik kapalı                                      |
| 12      |   |    |     |     |     |      | •  | • | Zaman sınırı dışında     | Panelde olmayan bir<br>fonksiyon/özellik kullanılıyor.         |
| 13      | • | •  | •   | •   |     |      |    |   | Bu keypad de izniniz yok | İşlemin parametresi beklenen<br>aralıkta değil.                |
| 14      |   |    |     |     | •   | •    | •  | • | Geçersiz ayar            | Örnek: 3.AHM' yi test etmek.(2 tane mevcut)                    |
| 15      | • |    | •   |     | •   |      | •  |   | Bilinmeyen hata          | Kullanıcıya tanımlanmış saat sınırı<br>dışında işlem yapılıyor |
| 16      | • | •  | •   | •   | •   | •    | •  | • | Keypad haberleşmiyor     | Keypad panel ile haberleşemiyor                                |

### 4.3. VPC301 KEYPAD

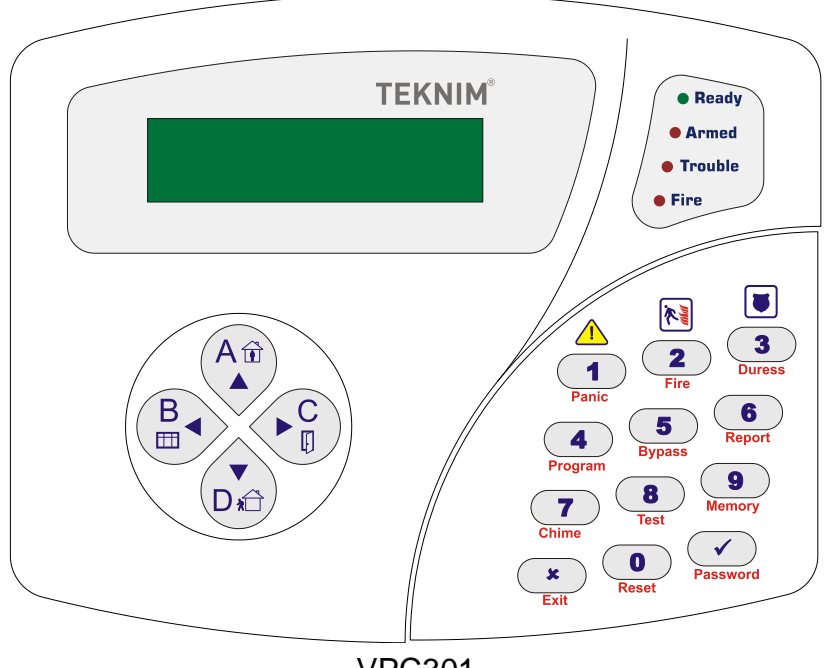

VPC301

#### 4.3.1 Kullanılışı

VPC301 LCD ekranlı bir tuş takımı ünitesidir. Tuşlar ve ekranla alarmı kullanmanızı, takip etmenizi ve programlamanızı sağlar. Bir işlem yapıldığında veya (onay) tuşuna basıldığında, değer uygunsa ve işlem doğru tamamlandıysa iki kısa bip, hatalı işlem yapıldıysa uzun tek bip sesi duyulur.

Program konumunda "▲" ve "▼"tuşları ile menülerde gezilir. Bir menüye girmek için (onay) tuşuna basılır, çıkmak için (\*) (iptal) tuşuna basılır. Bir alt menüye girildiğinde yine "▲" ve "▼"tuşları ile menülerde gezilir. Herhangi bir menüye girilip beklendiğinde o ayarın içeriği ekranda görünür.

#### Program konumundayken;

Seçim girerken seçeneği aç (ilgili tuşa basarak ekranda seçimi yaz), veya kapat (ilgili tuşa basarak ekranda yazıyı) sil şeklindedir. Ekrandaki seçim bölgesi düğme şeklinde çalışır.

#### 4.3.2 Keypad Adresi

Keypad adresinin fabrika ayarı 1'dir. Sistemde birden fazla keypad kullanılıyorsa bunların adreslerinin birbirinden farklı olması gerekir. Keypad adresi, alarm sistemi programlama modunda değilken öğrenilir veya değiştirilir.

#### Adresi Öğrenmek

- c) (Report) tuşuna uzun "bip" sesi duyana kadar basın,
- d) **4** tuşuna basın, (zon ışıklarında keypad adresinin ışığı yanacaktır.)

#### Adresi Değiştirmek

- c) (Program) tuşuna uzun "bip" sesi duyana kadar basın,
- d) Keypad adresini girin, (Örn: 2) ve ardından 🗸 tuşuna basın,

#### 4.3.3 Bölüm ve Yön Tuşları

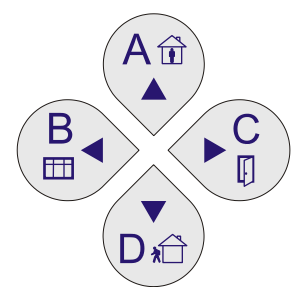

Bu tuşlar olay hafızasında veya programlama esnasında bir önceki olay/menü veya bir sonraki olay/menü alanlarına erişilmesi için kullanılabilir.

#### 4.3.4 Işıkların Anlamları ve Fonksiyonları

Durum ledleri sistemin o anki durumunu gösterir. Ledlerin anlamları; **Ready**: Alarm kurulmaya hazır,

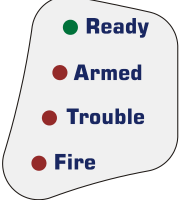

Armed: Alarm kurulu,

Trouble: Hata var,

Fire: Yangın alarmı var,

#### 4.3.5 Olay Hafızası Gösterimi

Hafızadaki olayları gösterirken, aşağıdaki gösterim biçimi kullanılır;

#### GG.AA.YY-SS.DD-A-B

GG: Gün, AA: Ay, YY: Yıl,

SS: Saat, DD: Dakika, A,B: A ve B parametreleri

Olay hafızası görülürken "▼" tuşu ile bir sonraki olay, "▲" tuşu ile bir önceki olaya gidilir. Uzun basılarak 20 olay sonrası veya 20 olay öncesi Tuş takımından olay numarası yazılıp → tuşuna basılırsa gösterilmekte olan olay bırakılıp numarası girilen olay gösterilir.

#### 4.3.6 Keypad Özelleştirmeleri

VPC301 özelleştirme ayarlarını kendi hafızasında tutar. Bu sebeple bir keypadde yaptığınız değişiklikler diğer keypadleri etkilemez.

#### 4.3.6.1. Zil (Chime) Ayarları

Belirli zonlarda hareket olduğunda veya hareket sona erdiğinde, keypadin bir uyarı sesi çıkarması isteniyorsa, bu, keypadin zil ayarları adresinden yapılır:

| İşlem                          | VPC301                              |
|--------------------------------|-------------------------------------|
|                                | Keypad Ayarı/Özelleştirme/Zil 0→1 A |
| Zonlar Acildižinda Chimo Sosi  | Keypad Ayarı/Özelleştirme/Zil 0→1 B |
| Zonial Açıldığında Chime Sesi  | Keypad Ayarı/Özelleştirme/Zil 0→1 C |
|                                | Keypad Ayarı/Özelleştirme/Zil 0→1 D |
|                                | Keypad Ayarı/Özelleştirme/Zil 1→0 A |
| Zanlar Kanandığında Chima Sasi | Keypad Ayarı/Özelleştirme/Zil 1→0 B |
| Zoniai Kapandiginda Chime Sesi | Keypad Ayarı/Özelleştirme/Zil 1→0 C |
|                                | Keypad Ayarı/Özelleştirme/Zil 1→0 D |

#### 4.3.6.2. Zona Bağlı Otomatik Tuş Aydınlatması

Herhangi bir zonda hareket olduğunda keypadin aydınlatmasının otomatik olarak çalışması sağlanabilir. Bu özellik eve karanlıkta gelindiğinde kapının açılması ile keypadin aydınlanması ve şifre girmek için keypadi kolayca bulmada faydalıdır.

| VPC301                                     |
|--------------------------------------------|
| Keypad ayarı/Özelleştirme/lşıklı Zon 1-8   |
| Keypad ayarı/Özelleştirme/lşıklı Zon 9-16  |
| Keypad ayarı/Özelleştirme/lşıklı Zon 17-24 |
| Keypad ayarı/Özelleştirme/Işıklı Zon 25-32 |
|                                            |

#### 4.3.6.3. Acil Durum Tuşları

Tuş takımının 1,2 ve 3 numaralı tuşları sırasıyla panik, yangın ve tehdit alarmı verme işine ayrılmışlardır. Bu tuşlar basılı tutulursa ilgili alarm aktifleşecektir. Bu tuşlar istenirse devre dışı bırakılabilir. Özellikle genel kullanıma açık yerlere konulan keypadlerde bu tuşları kapatarak yanlış alarm riskini ortadan kaldırmak için kullanılabilir.

| Tuş        | Seçenek   | VPC301                                  |
|------------|-----------|-----------------------------------------|
| Panik (1)  | 1.Seçenek |                                         |
| Yangın (2) | 2.Seçenek | Kevpad avarı/Özellestirme/Acil Düğmeler |
| Tehdit (3) | 3.Seçenek |                                         |
| Tamper (4) | 4.Seçenek |                                         |

#### 4.3.6.4. Ses Ayarları

Keypadin belirli durumlarda çıkardığı uyarı sesleri iptal edilebilir. Bunlar aşağıdaki tabloda belirtilmiştir.

| Sesler               | Seçenek   | VPC301                              |
|----------------------|-----------|-------------------------------------|
| Çıkış Gecikmesi sesi | 1.Seçenek |                                     |
| Kuruldu Sesi         | 2.Seçenek |                                     |
| Alarm Sesi           | 3.Seçenek | Kevpad Avarı/Özellestirme/Ses avarı |
| Hata Sesi            | 4.Seçenek |                                     |
| Tuş Sesi             | 5.Seçenek |                                     |
| Onay Sesi            | 6.Seçenek |                                     |

#### 4.3.6.5. Arıza Uyarı Sesleri

Belirli arızalarda keypadin uyarı sesi verip, diğerlerinde vermemesi sağlanabilir. Bu, aşağıdaki tabloda belirtilen seçeneklerin aktif veya pasif yapılması ile ayarlanır.

# tekním

| Arıza Sesleri         | Seçenek   | VPC301                                 |
|-----------------------|-----------|----------------------------------------|
| Elektrik kesik        | 1.Seçenek |                                        |
| Akü voltajı düşük     | 2.Seçenek |                                        |
| Tarih-saat<br>ayarsız | 3.Seçenek | Keypad Ayarı/Özelleştirme/Hata Sesleri |
| Zon arızası           | 5.Seçenek |                                        |
| Akü hatası            | 6.Seçenek |                                        |

#### 4.3.6.6. Dil Seçimi

VPC301 keypadin dili değiştirilebilir;

- 1. "4-Program" tuşuna (uzun) bas.
- 2. 4 haneli mühendis şifresini girin.
- 3. "Keypad Ayarı/Özelleştirme/Dil" menüsüne girin.
- 4. Yön tuşlarını kullanarak kullanmak istediğiniz dili seçin.

#### 4.3.6.7. Termometre Ayarı

VPC301 keypadde ortam sıcaklığını gösteren bir termometre vardır. Bu termometre fabrikasyon olarak ayarlıdır ama sıcaklığın doğru olmadığını düşünüyorsanız bu termometreyi kalibre ederek doğru sıcaklığı göstermesini sağlayabilirsiniz. Kalibrasyon için doğru sıcaklığı ölçtüğüne güvendiğiniz bir başka termometre ile ortam sıcaklığını ölçünüz.

#### Formül:

GS: Gerçek sıcaklık

- ES: Ekrandaki sıcaklık
- KD: Eski kalibrasyon değeri ("Keypad Ayarı/Özelleştirme/Termo Ayar" okunan değer.)
- GD: Girilecek değer ("Keypad Ayarı/Özelleştirme/Termo Ayar" girilecek değer.)

Olmak üzere

GD = KD + (GS - ES)

#### Örneğin:

Doğru termometre ile ölçülen değer 21 derece, ekrandaki değer 19 ve kalibrasyon değeri de 10 olmak üzere.

GD = KD + (GS - ES) GD = 10 + (21 - 19) GD = 12

#### 3.7 Raporlama

Panelin çeşitli durumları ile ilgili bilgi alınabilir. Bunun için basılacak tuşlar ve gösterilen bilgiler tablodaki gibidir.

| Tuşlar     | Anlam                                                             |
|------------|-------------------------------------------------------------------|
| 6 (uzun) 1 | Kurulu zonlar (Zonlar ve bölüm ışıkları ile dahil bölümler)       |
| 6 (uzun) 2 | Son alarm gelen zon (Zonlar ve bölüm ışıkları ile dahil bölümler) |
| 6 (uzun) 3 | Aktif PGM'ler                                                     |
| 6 (uzun) 4 | Keypad adresi                                                     |
| 6 (uzun) 5 | Bypasslı zonlar (Zonlar ve bölüm ışıkları ile dahil bölümler)     |
| 6 (uzun) 6 | Arızalar                                                          |

#### 4.3.8 Hata Kodları

Yaptığınız bir işlemden sonra uzun "bip" sesi işlemde hata olduğu belirtir. Bu durumda ekrana hata metni çıkar.

| Anlamı                   | Açıklama                                                    |
|--------------------------|-------------------------------------------------------------|
| Geçersiz adres           | Geçerli olmayan bir adres.                                  |
| Geçersiz veri            | Girilen değerin formatı hatalı.                             |
| İzin yok                 | Yapılan işlem için yektiniz yok.                            |
| Panel kurulamıyor        | Açık zon var, (" <b>Ready</b> " ışığı yanıyor olmalı)       |
| Panel zaten kurulu       | Önceden kurulu bölüm(ler) tekrar kuruluyor.                 |
| Yanlış şifre             | Girilen şifre yanlış.                                       |
| Aralık dışında           | Girilen değer beklenen aralıkta değil.                      |
| Veri şekli uyumsuz       | Örnek: Saat için 23'ten büyük bir değer girilmesi.          |
| Özellik kapalı           | Girilen değer beklenen şekilde değil.                       |
| Geçersiz fonksiyon       | Örnek: 2 hane yerine 4 hane girmek                          |
| Geçersiz parametre       | Kullanılan özellik kapalı                                   |
| Zaman sınırı dışında     | Panelde olmayan bir fonksiyon/özellik kullanılıyor.         |
| Bu keypad de izniniz yok | İşlemin parametresi beklenen aralıkta değil.                |
| Geçersiz ayar            | Örnek: 3.AHM' yi test etmek.(2 tane mevcut)                 |
| Bilinmeyen hata          | Kullanıcıya tanımlanmış saat sınırı dışında işlem yapılıyor |
| Keypad haberleşmiyor     | Keypad panel ile haberleşemiyor                             |

### 5. BASİT/HIZLI KURULUM

Burada fabrika değerleriyle standart özelliklerde bir VAP304'nın, basit ve hızlı programlaması ve devreye alınması anlatılmaktadır. Basit Kurulum için aşağıda anlatılanları sıra ile uygulayınız.

- 1. Dedektör, keypad, siren ve telefon hattı bağlantılarını yapın.
- 2. Cihazı çalıştırmadan önce "Tüm bağlantılar doğru ve sağlam mı?" kontrol edin.
- 3. Panel enerji bağlantısını MONTAJ bölümünde belirtildiği gibi yapınız.
- 4. Panele 12V 7Ah kuru tip akü bağlanabilir. Akü bağlantısını MONTAJ bölümünde belirtildiği gibi yapınız.
- 5. Panele Enerji verin
  - a) Panel kartı üzerindeki enerji ledi yanmıyor ise enerji bağlantılarını kontrol ediniz.
  - b) Panele bağladığınız keypad henüz saat ve tarih girilmediğini gösteren hata mesajı **(Trouble)** veriyor olmalıdır.

Eğer;

- i. VPC116/132 keypadde Trouble ile birlikte tüm numaralar yanıp sönüyorsa
- ii. LCD keypadde ekranda "Bağlantı yok" mesajı veriyorsa Bu, panel ve keypad arasında bağlantı sorunu olduğunu göstermektedir. Enerjiyi keserek panel/keypad bağlantılarını ve Alarm panelinin toprak bağlantısını kontrol edin.

#### 5.1 BASİT PROGRAMLAMA ADIMLARI

Aşağıdaki basit programlama adımları için öncelikle mühendislik programına girilmelidir.

#### 5.1.1 Mühendislik Programına Girmek

- a) 4 (Program) tuşuna uzun "bip" sesi duyana kadar basın
- b) 4 haneli mühendis şifresini girin. (Fabrika değeri:9999)

Programa girdiyseniz LED keypadde Program ışığı yanar, LCD keypadde ekranda "MÜHENDİS MENÜSÜ" yazar. Aksi takdirde "x" (Exit) tuşuna basıp tekrar deneyin.

Mühendislik programındayken

1. Güncel saat için. (Örneğin: saat 9:34)

VPC 116/132 LED keypadde

0101 tuşladıktan sonra 0934 tuşlayın ve ardından " $\sqrt{}$ " tuşuna basın.

LCD keypadde (Aşağı ve yukarı okları kullanarak)

TEMEL AYARLAR" $\sqrt{}$ " $\rightarrow$ SAAT AYARI" $\sqrt{}$ " $\rightarrow$ SAAT menüsüne girin, 0934 tuşlayın ve ardından " $\sqrt{}$ " tuşuna basın.

2. Güncel tarih için. (Örneğin: tarih 29/09/2006)

VPC 116/132 LED keypadde

0102 tuşladıktan sonra 290906 tuşlayın ve ardından " $\sqrt{}$ " tuşuna basın.

LCD keypadde (Aşağı ve yukarı okları kullanarak)

TEMEL AYARLAR" $\sqrt{}$ " $\rightarrow$ SAAT AYARI" $\sqrt{}$ " $\rightarrow$ TARIH menüsüne girin, 290906 tuşlayın ve ardından " $\sqrt{}$ " tuşuna basın.

Not: 1 ve 2 adımdan sonra hata mesajı kalkacaktır

Eğer sisteminizi gözlem istasyonuna bağlayacaksanız gözlem istasyonu abone numarasını ve istasyon telefon numarasını kaydetmelisiniz.

3. Gözlem istasyonu abone numarasını kaydetmek için. (Örneğin: AboneNo1 9876) VPC 116/132 LED keypadde

0401 tuşladıktan sonra 9876 tuşlayın ve ardından " $\sqrt{}$ " tuşuna basın.

LCD keypadde (Aşağı ve yukarı okları kullanarak)

TEMEL AYARLAR" $\sqrt{}$ " $\rightarrow$ AHM HESAP NO" $\sqrt{}$ " $\rightarrow$ 01-AHM HESAP NO menüsüne girin, 9876 tuşlayın ve ardından " $\sqrt{}$ " tuşuna basın.

4. Gözlem istasyonu telefon numarasını kaydetmek için. (Örneğin: 0216 123 45 67) VPC 116/132 LED keypadde

0501 tuşladıktan sonra 02161234567 tuşlayın ve ardından " $\sqrt{}$ " tuşuna basın.

\* Dahili santralden 9 la hat alınıyorsa, 0501 tuşladıktan 9'a basın ardından 0'a uzun basın ve sonra 02161234567 tuşlayıp " $\sqrt{}$ " tuşuna basın.

\* Aynı şekilde yedek numara varsa bunu da 0502 adresine girin.

LCD keypadde (Aşağı ve yukarı okları kullanarak)

TEMEL AYARLAR" $\sqrt{}$ " $\rightarrow$ AHM TELEFON NO" $\sqrt{}$ " $\rightarrow$ 01-AHM TEL NO menüsüne girin, 02161234567 tuşlayıp " $\sqrt{}$ " tuşuna basın.

\* Dahili santralden 9'la hat alınıyorsa, menüye girin 9'a basın ardından 0'a uzun basın ve sonra 02161234567 tuşlayıp " $\sqrt{}$ " tuşuna basın.

\* Aynı şekilde yedek numara varsa bunu da TEMEL AYARLAR" $\sqrt{}$ " $\rightarrow$ AHM TELEFON NO" $\sqrt{}$ " $\rightarrow$ 02-AHM TEL NO. Menüsünden yapın

Not: Gözlem istasyonu numarası girildiğinde komünükatör panel tarafından aktif edilir.

Eğer alarm durumunda kullanıcıların telefonla aranarak bilgilendirilmesi isteniyorsa en fazla altı adet telefon numarası olmak üzere numaraları girin.

5. Kullanıcı Telefon numarasını kaydetmek için. (Örneğin: TelNo1 0532 123 45 67) VPC 116/132 LED keypadde

0601 tuşladıktan sonra 05321234567 tuşlayın ve ardından " $\sqrt{}$ " tuşuna basın.

\* Aynı şekilde varsa 2. telefon için 0602, 3. için 0603,... 6. için 0606 adreslerini kullanın.

\* Dahili santralden 9'la hat alınıyorsa, 0601, 0602,... 0606 tuşladıktan 9'a basın ardından 0'a uzun basın ve sonra 05321234567 tuşlayıp " $\sqrt{}$ " tuşuna basın.

LCD keypadde (Aşağı ve yukarı okları kullanarak)

TEMEL AYARLAR" $\sqrt{}$ " $\rightarrow$ KİŞİSEL TELEFON NO" $\sqrt{}$ " $\rightarrow$ 01-KİŞİSEL NO menüsüne girin, 05321234567 tuşlayıp " $\sqrt{}$ " tuşuna basın.

\* Aynı şekilde varsa 2. telefon numarası için TEMEL AYARLAR" $\sqrt{}$ " $\rightarrow$  KİŞİSEL TELEFON NO " $\sqrt{}$ " $\rightarrow$ 02- KİŞİSEL NO,...6. numarayı 06- KİŞİSEL NO' menüsünden yapın,

\* Dahili santralden 9 la hat alınıyorsa, menüye girin 9'a basın ardından 0'a uzun basın ve sonra 05321234567 tuşlayıp " $\sqrt{}$ " tuşuna basın.

**Not:** Telefon numarası girildiğinde Kullanıcı telefon numaraları araması panel tarafından otomatik olarak aktif edilir.

Diğer işlemleri (şifre işlemleri, test vs.) gerçekleştirmek için Mühendislik Programından çıkın.

6. Mühendislik Programından çıkmak için

Uzun "bip" sesi duyulana kadar "x" (Exit) tuşuna uzun basılır, LED keypadde Program ışığı söner, LCD keypadde ana ekrana döner.

#### 5.1.2 Master Programına Girmek

a) 4 (Program) tuşuna uzun "bip" sesi duyana kadar basın

b) 4 haneli Master şifresini girin. (Fabrika değeri:1234)
 Programa girdiyseniz LED keypadde Program ışığı yanar, LCD keypadde ekranda "KULLANICI MENÜSÜ" yazar. Aksi takdirde "x" (Exit) tuşuna basıp tekrar deneyin.

Master programindayken

Kullanıcı şifresi tanımlamalarını yapın. Master ve Mühendis şifre hariç 5 adet kullanıcı şifresi (+1 misafir şifresi) tanımlanabilir. Sistemin güvenliği için **şifreleri değiştirmeniz** tavsiye edilir.

1. Kullanıcı şifresi oluşturmak için.

VPC 116/132 LED keypadde

0701 tuşladıktan sonra istediğiniz 4 rakamdan oluşan şifreyi tuşlayın ve ardından " $\sqrt{}$ " tuşuna basın. Girdiğiniz 4 rakamlı şifre 1. kullanıcı şifresidir

\* Aynı şekilde 2. kullanıcı şifresi için 0702, 3.için 0703,..., 5.kullanıcı şifresi için 0705, misafir şifresi için ise 0706 adresine şifreyi kaydetmelisiniz.

LCD keypadde (Aşağı ve yukarı okları kullanarak)

TEMEL AYARLAR  $\sqrt[4]{} \rightarrow UYE$  ŞİFRELERİ  $\sqrt[4]{} \rightarrow 01$ -UYE ŞİFRESİ menüsüne girin, 4 rakamdan oluşan şifreyi tuşlayın ve ardından  $\sqrt[4]{}$  tuşuna basın.

\* Aynı şekilde 2. kullanıcı şifresini 02-ÜYE ŞİFRESİ ne,... 05. kullanıcı şifresini de 05 ÜYE ŞİFRESİ ne, misafir şifresini 06-ÜYE ŞİFRESİ ne kaydetmelisiniz.

2. Tehdit şifresi oluşturmak için.

VPC 116/132 LED keypadde

0707 tuşladıktan sonra istediğiniz 4 rakamdan oluşan şifreyi tuşlayın ve ardından " $\sqrt{}$ " tuşuna basın.

LCD keypadde (Áşağı ve yukarı okları kullanarak)

TEMEL AYARLAR  $\sqrt[4]{} \rightarrow UYE$  ŞİFRELERİ  $\sqrt[4]{} \rightarrow 07$ -UYE ŞİFRESİ menüsüne girin, 4 rakamdan oluşan şifreyi tuşlayın ve ardından  $\sqrt[4]{}$  tuşuna basın.

3. PC Erişim şifresini değiştirmek için. (Fabrika değeri 7777)

VPC 116/132 LED keypadde

0708 tuşladıktan sonra istediğiniz 4 rakamdan oluşan şifreyi tuşlayın ve ardından " $\sqrt{}$ " tuşuna basın.

LCD keypadde (Aşağı ve yukarı okları kullanarak)

TEMEL AYARLAR  $\sqrt[4]{} \rightarrow UYE$  ŞİFRELERİ  $\sqrt[4]{} \rightarrow 08$ -UYE ŞİFRESİ menüsüne girin, 4 rakamdan oluşan şifreyi tuşlayın ve ardından  $\sqrt[4]{}$  tuşuna basın.

Not: Şifre belirlerken 0000 kullanılamaz. Çünkü 0000 ilgili kullanıcı şifresini kapatır.

4. Master Programından çıkmak için

Uzun "bip" sesi duyulana kadar "x" (Exit) tuşuna uzun basılır, LED keypadde Program ışığı söner, LCD keypadde ana ekrana döner.

#### 5.1.3 Şifreleri Hızlı Değiştirmek

(Password) tuşuna uzun basın. 4 haneli eski şifreyi, 4 haneli yeni şifreyi, tekrar 4 haneli yeni şifreyi girin " $\sqrt{}$ " tuşuna basın. (PC erişim ve Tehdit şifreleri bu kısa yolla değiştirilemez.)

Not: Mühendis şifresi fabrika değeri "9999", Master şifresi fabrika değeri "1234" Örnek:

Master şifreyi fabrika ayarından (1234) "9876" ye değiştirelim.

"√" (uzun bas) 1234 9876 9876 "√"

eski yeni tekrar yeni

#### 5.1.4 Test İşlemleri

Sistemin problemsiz çalıştığını kontrol etmek için Siren, Kullanıcı Telefonu Arama, Gözlem istasyonu arama testlerini yapın.

- 1. Siren testi için.
  - Uzun "bip" sesi duyuna kadar 8 (Test) tuşuna basın. 3 ve 1 tuşuna basın.
  - \* Siren 5 saniye boyunca çalacaktır.
- 2. Kullanıcı telefon numaraları arama testi için.

Uzun "bip" sesi duyuna kadar 8 (Test) tuşuna basın. 2 ve 1 tuşuna basın.

\* 1.Kullanıcı aranacaktır.

(2.Kullanıcı için 2 ve 2, 3.Kullanıcı için 2 ve 3,...6.Kullanıcı için 2 ve 6'ya basın) 3. Gözlem istasyonu testi için.

Uzun "bip" sesi duyuna kadar 8 (Test) tuşuna basın. 1 ve 1 tuşuna basın.

\* AHM asıl numara aranacaktır.

2 1.AHM yedek numara

#### !!! UYARI !!!

Fabrika ayarlarında 1.Zon Giriş/Çıkış zonu 2.Zon takipçi zondur ve tüm zonlar NC'dir. Zon ayarlarını değiştirmek için Zon Ayarları Bölümüne bakınız. Kullanmadığınız zonları programdan kapatabileceğiniz gibi, program ayarı yapmadan o zonu kısa devre ederek de kullanabilirsiniz.

Giriş ve Çıkışlarda kullanıcıya tanımlanacak süreler için Giriş Gecikmeleri ve Çıkış Gecikmeleri bölümlerine bakınız.

### 6. PROGRAMLAMA

VAP304 alarm panelinin iki programlama kısmı vardır. Bunlar mühendislik şifresi ile girilebilen "**Mühendislik Programı**" **<MüP>**, master şifresi ile girilebilen "**Master Programı**" **<MaP>** dır. Mühendislik programı ile panel bağlantısına göre çalışma şekli ve özellikler programlanır, temel ayarlar kullanıcı programı ile kısmen ortaktır. Kullanıcı programında tarih, saat, telefon numaraları, kullanıcı şifreleri ve yetkileri vb. alarm kullanımını ilgilendiren ayarlar yapılabilir. İki programlama kısmında da şifreler ve kullanıcı ayarları sıfırlanıp fabrika ayarlarına döndürülebilir. Panel kurulumu ile ilgili ayarlar ise yalnızca mühendislik programında fabrika ayarlarına döndürülebilir.

Programlama mantığı, ayarlanacak özellikle ilgili adrese girip uygun ayarı yazmak şeklindedir. Bir adrese girildiğinde beklenirse, o adresteki kayıtlı bilgi gösterilir. Bu

esnada tuş takımı ile yeni değer girilebilir. Doğru veya yanlış girişlerde keypad ses ve ışıklarla durum hakkında bilgi verir.

VAP304 panelde program adresleri konularına göre gruplandırılmıştır. Adresler dört haneli sayıdır ve ilk iki hanesi başlığı son iki hanesi de alt başlığı belirler.

Temel Ayarlar, basit kurulumlarda yapılması gereken ayarları bir araya toplar. Böylece montaj yapana kolaylık sağlanması amaçlanmıştır.

#### Temel Ayarlar

01.Tarih/Saat Ayarları 02.Giriş Gecikmeleri 03.Çıkış Gecikmeleri 04.AHM Abone Numaraları 05.AHM Telefon Numaraları 06.Kişi Telefon Numaraları 06.Kişi Telefon Numaraları 07.Kullanıcı Şifreleri Panel Ayarları 10.Panel Genel Ayarları 11.Siren Ayarları 12.Otomatik Kurma/Çözme Ayarları 13.PGM Ayarları 13.PGM Ayarları 14.Timer Ayarları 15.Uzaktan Erişim Ayarları 16.Anahtar Kontak(KEY) Ayarları Zon Ayarları 20.Zon Bağlantı Tipi 22.Zon Tipi 23.Zon Ayarları 24.Zon Tepki Süresi Keypad Ayarları 99.Keypad Özelleştirmeleri Kullanıcı Ayarları 40.Yetki Başlangıç Saati 41.Yetki Bitiş Saati 42.Yetkili Olduğu Günler Komünükatör/Dialer 50.Genel Ayarlar 51.Olay Hafızası Ayarları 52.Gözlem İstasyonu Olay Kodları Ek Modüller 60.RF Uzaktan Kumanda Modülü 61.Ek Zon Modülü Ayarı

### 6.1 MÜHENDİSLİK ve MASTER PROGRAMINA GİRMEK/ÇIKMAK

#### Mühendislik Programına Girmek

- a) 4 (Program) tuşuna uzun "bip" sesi duyana kadar basın
- b) 4 haneli **mühendis** şifresini girin. (Fabrika değeri:9999)

Programa girdiyseniz LED keypadde **Program** ışığı yanar, **Ready** ışığı yanıp söner. LCD keypadde ekranda "MÜHENDİS MENÜSÜ" yazar. Aksi takdirde "x" (Exit) tuşuna basıp tekrar deneyin.

#### Master Programına Girmek

- a) 4 (Program) tuşuna uzun "bip" sesi duyana kadar basın
- b) 4 haneli **master** şifresini girin. (Fabrika değeri:1234)

Programa girdiyseniz LED keypadde **Program** ışığı yanar, **Ready** ışığı yanıp söner. LCD keypadde ekranda "MÜHENDİS MENÜSÜ" yazar. Aksi takdirde "x" (Exit) tuşuna basıp tekrar deneyin.

#### Programlama Modundan Çıkmak

Uzun "bip" sesi duyulana kadar "x" (Exit) tuşuna uzun basılır, LED keypadde Program ışığı söner, LCD keypadde ana ekrana döner.

**Not:** Programlamaya girildikten sonra 3 dakika içinde hiçbir şey yapılmazsa panel kendiliğinden "Program" konumundan çıkar ve normale döner.

### 6.2. ŞİFRELERİ DEĞİŞTİRMEK

" $\sqrt{}$ "(Password) tuşuna uzun basın. 4 haneli eski şifreyi, 4 haneli yeni şifreyi, tekrar 4 haneli yeni şifreyi girin " $\sqrt{}$ " tuşuna basın. (PC erişim ve Tehdit şifreleri bu kısa yolla değiştirilemez.)

#### Örnek:

Master şifreyi fabrika ayarından (1234) "9876" ye değiştirelim.

" $\sqrt{}$ " (uzun bas) 1234 9876 9876 " $\sqrt{}$ " eski yeni tekrar yeni

teknim

### 7. PROGRAMLAMA DETAYLARI

Bu bölümde programlama konumları **"Mühendislik Programı" <MüP>** ve **"Master Programı" <MaP>** ile gösterilmiştir. Bu program konumlarında girilebilen adresler aşağıdaki tabloda görülebilir.

Gösterim: Tüm kılavuzda izlenen gösterimin örneklerle anlatımı aşağıdadır.

| 4 (Program <uzun bas="">):</uzun> | 4 tuşuna uzun "bip" sesi duyana kadar basın.                                                |
|-----------------------------------|---------------------------------------------------------------------------------------------|
| 8:                                | 8 tuşuna basın.                                                                             |
| SSDD:                             | Açıklamasına bakılır, SS=saat DD=dakika olduğu görülür.                                     |
|                                   | Uygun olan şekilde mesela saat 12:59 için 1,2,5,9 tuşlarına sırayla basılır.                |
| (2 yak) (3 söndür)                | 2. ışık-seçim seçili(yanık) hale getirilir, 3. ışık-seçim seçilmemiş(sönük) hale getirilir. |

Bir adrese girilecek değer üç tipten biridir; sayı, tek seçim, çoklu seçim.

Her ayar konusu anlatılırken, başlığı, altında neyin ayarlandığı, ayarın alabileceği değerler, anlamları, açıklamaları ve alt satırında adresi ile yanında o ayara girilebilecek programlama konumları yazılmıştır. Adreste kayıtlı ayar değerlerini görmek için hem LED hem de LCD keypadde yapılması gerekenler ayrı ayrı yazılmış, sonra o adresteki ayar değerini değiştirmek için yapılması gerekenler yine hem LED hem de LCD keypad yapılması gerekenler yine hem LED hem de LCD keypad yapılması gerekenler yine hem LED hem de LCD keypad yapılması gerekenler yine hem LED hem de LCD keypad için ayrı ayrı anlatılmış ve birer örneği verilmiştir.

LED ile ilgili gösterim, hep basılacak tuşları ve basma biçimini tarif eder. LCD ile ilgili gösterim, o ayara ulaşan menü sırasını ve basılacak tuşlar ile basma biçimini tarif eder.

### 7.1. TEMEL AYARLAR

#### 7.1.1. Tarih Saat Ayarları

| • Saat Ayarı                                                      |                                              |
|-------------------------------------------------------------------|----------------------------------------------|
| 01 01 adresindedir.< MüP, MaP >                                   |                                              |
| Ayarı görmek için:                                                |                                              |
| LED 01 01 bekle, gördükten sonra "x"                              |                                              |
| LCD TEMEL AYARLAR→SAAT AYARI→                                     | SAAT AYARI bekle, gördükten sonra "x" SAAT:  |
| Ayarı değiştirmek için:                                           |                                              |
| LED 01 01 <ssdd> "√"</ssdd>                                       |                                              |
| LCD TEMEL AYARLAR→SAAT AYARI→                                     | SAAT AYARI<br>SAAT: <ssdd> "√"</ssdd>        |
| Görülen/girilen değer: SS=saat, DD=dakika<br>Fabrika ayarı: 00:00 | , sayı                                       |
| Örnek: Saati 09:17 ayarlamak 01 01 0 9 1 7                        | 7 🗸                                          |
|                                                                   |                                              |
| • Tarih Ayarı                                                     |                                              |
| 01 02 adresindedir.< MüP, MaP >                                   |                                              |
| Ayarı görmek için:                                                |                                              |
| LED 01 02 bekle, gördükten sonra "x"                              |                                              |
| LCD TEMEL AYARLAR→SAAT AYARI→                                     | SAAT AYARI bekle, gördükten sonra "x" TARIH: |

# tekním

Ayarı değiştirmek için: LED 01 02 <GGAAYY> "√" LCD TEMEL AYARLAR→SAAT AYARI→ SAAT AYARI TARIH: <GGAAYY> "√" Görülen/girilen değer: GG = gün, AA = ay, YY = yıl, sayı Fabrika ayarı: 00/00/00

Örnek: Tarihi 15/10/2004 ayarlamak 01 02 1 5 1 0 0 4  $\sqrt{}$ 

#### Haftanın Günü

01 03 adresindedir.< MüP, MaP > Ayarı görmek için: LED 01 03 bekle, gördükten sonra "x"

Görülen değer: Haftanın günü 1=P.tesi,2=Salı,...7=Pazar, tek seçim Fabrika ayarı: Değer yok, ilk tarih girişinden sonra otomatik hesaplanır. Özel durum: Panel haftanın gününü tarihe göre otomatik hesaplar. LED bu adreste günün öğrenilmesine imkan verir. LCD zaten ekranda gösterir. Örnek: Günü görmek 01 03 √

#### 7.1.2. Giriş Gecikmeleri

Bir bölümdeki herhangi bir zon "Zon Ayarlarında" Giriş/Çıkış zonu seçilmişse girişte kullanıcıya tanınacak süre buradan ayarlanır. (Bkz: Zon Ayarları, 52. sayfa) 02 01 adresindedir.< MüP > Ayarı görmek için: LED 02 01 bekle, gördükten sonra "x" LCD TEMEL AYARLAR→GİRİŞ GECİK→01-GİRİŞ GECİK, bekle gördükten sonra "x"

Ayarı değiştirmek için: LED 02 01 <Gecikme> "√" LCD TEMEL AYARLAR→GİRİŞ GECİK→01-GİRİŞ GECİK <Gecikme> SANİYE "√" Görülen/girilen değer: <Gecikme>, Saniye cinsinden 0...255 aralığında sayı Fabrika ayarı: 15 saniye

Örnek: A bölümü giriş gecikmesini **20** saniye yapmak. 02 01 **2 0**  $\sqrt{10}$ 

#### 7.1.3. Çıkış Gecikmeleri

Bir bölümdeki herhangi bir zon "Zon Ayarlarında" giriş/çıkış zonu seçilmişse çıkışta kullanıcıya tanınacak süre buradan ayarlanır. (Bkz: Zon Ayarları, 52. sayfa) 03 01 adresindedir.< MüP > Ayarı görmek için: LED 03 01 bekle, gördükten sonra "x" LCD TEMEL AYARLAR→ÇIKIŞ GECİK→01-ÇIKIŞ GECİK, bekle gördükten sonra "x" Ayarı değiştirmek için: LED 03 01 <Gecikme> "√" LCD TEMEL AYARLAR→ÇIKIŞ GECİK→01- ÇIKIŞ GECİK <Gecikme> SANİYE "√" Görülen/girilen değer: <Gecikme>, Saniye cinsinden 0...255 aralığında sayı Fabrika ayarı: 15 saniye

Örnek: A bölümü çıkış gecikmesini **20** saniye yapmak. 03 01 **2 0**  $\sqrt{$ 

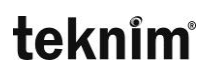

#### 7.1.4. Gözlem İstasyonu(AHM) Abone Numaraları

Panel bir gözlem istasyonuna bağlanacak ise, merkezden verilen abone numarası buraya kaydedilir.

#### • Abone No

04 01 adresindedir.< MüP > Ayarı görmek için: LED 04 01 bekle, gördükten sonra "x" LCD TEMEL AYARLAR→AHM HESAP NO→01-AHM HESAP NO, bekle gördükten

sonra "x"

Ayarı değiştirmek için: LED 04 01 <Abone No> "√" LCD TEMEL AYARLAR→AHM HESAP NO→01-AHM HESAP NO <Abone No> "√" Görülen/girilen değer: <Abone No>, 4 Haneli sayı Fabrika ayarı: 0000 Örnek: AHM abone numarasını **2134** yapmak. 04 01 **2 1 3 4** √

#### 7.1.5. Gözlem İstasyonu(AHM) Telefon Numaraları

Panel gözlem istasyona bağlanacak ise, gözlem istasyonu receiver'ının telefon numarası buraya kaydedilir. Aynı merkezin yedek telefon numarası kullanılacaksa asıl 05 01'e, yedek 05 02'e yazılır ve abone numarası 04 01 'e kaydedilir. Eğer panel asıl numaraya ulaşamazsa yedek numarayı arar. Telefon numarasını silmek için, o adreste 0'a uzun basılır. Alarm gözlem istasyonu numaraları girildiğinde panel komünükatörü aramayı otomatik olarak aktif eder.

#### Gözlem İstasyonu Asıl Telefon No

05 01 adresindedir.< MüP > Avarı görmek icin: LED 05 01 bekle, gördükten sonra "x" LCD TEMEL AYARLAR→AHM TELEFON NO→01-AHM TEL NO, bekle gördükten sonra "x" Avarı değistirmek icin: LED 05 01 <Telefon No> "√" LCD TEMEL AYARLAR→AHM TELEFON NO→ 01-AHM TEL NO <Telefon No> "√" Görülen/girilen değer: <Telefon No>, Telefon no boşluk dahil en fazla 15 haneli Fabrika avarı: Bos Örnek: AHM tel. numarasını 02161234567 yapmak. 05 01 0 2 1 6 1 2 3 4 5 6 7  $\sqrt{}$  Gözlem İstasyonu Yedek Telefon No 05 02 adresindedir.< MüP > Ayarı görmek için: LED 05 02 bekle, gördükten sonra "x" LCD TEMEL AYARLAR→AHM TELEFON NO→02-AHM TEL NO, bekle gördükten sonra "x" Avarı değistirmek icin: LED 05 02 <Telefon No> "√" LCD TEMEL AYARLAR → AHM TELEFON NO → 02-AHM TEL NO <Telefon No> "√"

Görülen/girilen değer: <Telefon No>, Telefon no boşluk dahil en fazla 15 haneli Fabrika ayarı: Boş Örnek: AHM tel. yedek numarasını **1234567** yapmak. 05 02 **1 2 3 4 5 6 7**  $\sqrt{}$ 

#### 7.1.6. Kullanıcı Telefon Numaraları

Gözlem istasyonu telefon numaraları dışında, kişisel telefon numaraları için 6 telefon hafızası vardır. Alarmlarda ve istenen diğer olaylarda bu telefon numaraları aranır. İlk aranan kişi onay kodu (telefondan şifre girerek veya tuşa basarak) vermezse veya telefonu açmazsa deneme sayısı kadar aramadan sonra o numarayı aramayı bırakır ve o olayda aranacak diğer telefonları aramaya devam eder. Eğer ilk onayda aramaları sonlandır seçilmiş ise ilk onaydan sonra kişisel telefon araması durur. Telefon numarasını silmek için o adreste 0'a uzun basılır. Kişisel telefon numarası girildiğinde panel kullanıcı telefonlarını aramayı otomatik olarak aktif eder.

#### • 1.Kişi Telefon No

06 01 adresindedir.< MüP > Ayarı görmek için: LED 06 01 bekle, gördükten sonra "x" LCD TEMEL AYARLAR→KİŞİSEL TEL.NO→01-KİŞİSEL NO, bekle sonra

bekle gördükten sonra "x"

Ayarı değiştirmek için: LED 06 01 <Telefon No> "√" LCD TEMEL AYARLAR→ KİŞİSEL TEL.NO → 01-KİŞİSEL NO <Telefon No> "√"

Görülen/girilen değer: <Telefon No>, Telefon no boşluk dahil en fazla 15 haneli Fabrika ayarı: Boş

Örnek1: 1.Kişisel telefon numarasını **02161234567** yapmak. 06 01 **0 2 1 6 1 2 3 4 5 6 7** √

Örnek2: 2.Kişisel numarayı santralden 9 la hat alarak 02161234567 yapmak. 06 02 9 (0 uzun bas) 0 2 1 6 1 2 3 4 5 6 7 √

#### • 2'den 6'ya Kişisel Telefon Numaraları

06 02...06 06 adresindedir.< MüP > Fabrika ayarı: Boş

#### 7.1.7. Kullanıcı Şifrelerinin Ayarlanması/Oluşturulması

Şifre adreslerine yalnızca Master Programından erişilebilir. İlgili adrese bir şifre kaydedilmesiyle, o kullanıcı tanımlanmış olur. Herhangi bir şifre adresine "0000" yazılmasıyla o kullanıcı silinmiş olur. Master ve mühendis şifrelerinin bir adresi yoktur ve silinemezler.

#### !!! UYARI !!!

Herhangi bir şifre sayısı (master,mühendis,tehdit,misafir ve PC erişim dahil) daha önceden şifre olarak kullanılmış ise başka bir kullanıcı için şifre olamaz. Eğer böyle bir şifre girişi yapmaya çalışılırsa panel hata mesajı verir.

Burada verilen şifrenin geçici olduğu, kullanıcı tarafından panel normal durumda iken, "√"(Password) tuşuna uzun bas. 4 haneli eski şifreyi, 4 haneli yeni şifreyi, tekrar 4 haneli yeni şifreyi gir "√" tuşuna basarak değiştirilebileceği unutulmamalıdır.

#### Örnek:

Master şifreyi fabrika ayarından (1234) "9876" ye değiştirelim.

"√" (uzun bas) 1234 9876 9876 "√" eski yeni tekrar yeni

#### • 1.Kullanıcı Sifresi

07 01 adresindedir.< MaP > Avarı değistirmek icin: LED 07 01 <Sifre> "√" LCD TEMEL AYARLAR  $\rightarrow$  ÜYE ŞİFRELERİ  $\rightarrow$ 01-ÜYE ŞİFRESİ

<Sifre> "√"

Girilen değer: <Şifre>, 4 haneli sayı. 0000 girilirse kullanıcı iptal edilir. Fabrika ayarı: 0000=Kullanıcı tanımlı değil. Özel Durum:Şifreler görüntülenemezler. Örnek: 1.Kullanıcı şifresini 5784 yapmak. 07 01 **5 7 8 4** √

#### 2...5 Kullanıcı Şifresi

07 02...05 adresindedir. < MaP > Fabrika ayarı: 0000=Kullanıcı tanımlı değil.

#### 7.1.7.1. Misafir Şifresinin Ayarlanması/Oluşturulması

07 06 adresindedir.< MaP > Ayarı değiştirmek için: LED 07 06 <Şifre> "√" 06-ÜYE ŞİFRESİ LCD TEMEL AYARLAR  $\rightarrow$  ÜYE ŞİFRELERİ  $\rightarrow$ <Sifre> "√" Girilen değer: <Sifre>, 4 haneli sayı. 0000 girilirse kullanıcı iptal edilir. Fabrika ayarı: 0000=Kullanıcı tanımlı değil. Özel Durum:Şifreler görüntülenemezler. Misafir şifresini 5784 yapmak. Örnek:

07 06 **5 7 8 4** √

#### 7.1.7.2. Tehdit Şifresinin Ayarlanması/Oluşturulması

07 07 adresindedir.< MaP > Avarı değistirmek icin: LED 07 07 <Şifre> "√" LCD TEMEL AYARLAR→ ÜYE SİFRELERİ → 07-ÜYE SİFRESİ <Sifre> "√"

Girilen değer: <Şifre>, 4 haneli sayı. 0000 girilirse kullanıcı iptal edilir. Fabrika ayarı: 0000=Kullanıcı tanımlı değil. Özel Durum:Şifreler görüntülenemezler. Örnek: Tehdit şifresini 5784 yapmak.

07 07 **5 7 8 4** √

#### !!! UYARI !!!

Tehdit şifresi gözlem istasyonu veya kullanıcı telefon arama özelliklerinden en az biri kullanıma açılmışsa açabilir/kullanabilirsiniz. Tehdit sifresi yalnızca master programında ilgili adres ile ayarlanır.

#### 7.1.7.3. PC Erişim Şifresinin Ayarlanması/Oluşturulması

07 08 adresindedir.< MaP > Ayarı değiştirmek için: LED 07 08 <Şifre> "√" LCD TEMEL AYARLAR  $\rightarrow$  ÜYE SİFRELERİ  $\rightarrow$ 08-ÜYE SİFRESİ <Sifre> "√"

Girilen değer: <Şifre>, 4 haneli sayı. 0000 girilirse kullanıcı iptal edilir.

Fabrika ayarı: 0000=Kullanıcı tanımlı değil.

Özel Durum:Şifreler görüntülenemezler.

Örnek: PC Erişim şifresini **5784** yapmak.

07 08 **5 7 8 4** √

Not:PC Erişim yalnızca master programında ilgili adreslerinden oluşturulur/değiştirilir.

### 7.2 PANEL AYARLARI

#### 7.2.1. Panel Genel Ayarları

#### 7.2.1.1. Panel Yönetimi

Panelin nasıl çalışacağıyla ilgili seçenekler vardır. Bu adresteki seçeneklerin anlamları şöyledir;

| Anlamı                   | Seçenek | Yanık | Sönük  |
|--------------------------|---------|-------|--------|
| Hızlı Kurma Kullanımı    | 2       | Açık  | Kapalı |
| Otomatik Siren Testi     | 3       | Açık  | Kapalı |
| Çıkış Gecikmesi Uzatması | 5       | Açık  | Kapalı |
| Çift Tetik Durumu        | 6       | Açık  | Kapalı |
| Yaz Saati Uygulaması     | 7       | Açık  | Kapalı |

#### • Hızlı kurma kullanımı

Açık iken A, B, C, D tuşlarına uzun basarak ilgili bölüm tek tuşla hızlı kurulur.

#### Otomatik siren testi

Açık iken alarm kurulup aktif olduğunda 2 saniyelik siren sesi duyulur.

#### Çıkış gecikmesi uzatması

Açık iken, alarm kurulurken giriş/çıkış zonu hala açık ise çıkış gecikmesi zon kapanıncaya kadar ertelenir.

#### Çift tetik durumu

Açık iken aynı zondan çapraz zon algılama süresi içerisinde 2 adet algılama (tetik) geldiğinde, panel bunu bir alarm olarak algılar. Çift tetik özelliği sadece çapraz zon alarak seçilmiş zonlarda geçerlidir.

#### Yaz Saati Uygulaması

Açık iken panel saati, yaz/kış saati uygulamasına göre otomatik olarak kendisi ayarlar ve bu zamanda gerektiği gibi saati ileri veya geri alır. Yaz saati uygulaması Avrupa Birliği standardına göre geliştirilmiştir.

10 01 adresindedir < MüP > Ayarı görmek için:

LED 10 01 bekle, gördükten sonra "x"

LCD PANEL AYARLARI $\rightarrow$ GENEL AYARLAR $\rightarrow$ PANEL AYARI,

bekle gördükten sonra "x"

Ayarı değiştirmek için:

LED 10 01 <Ayar> "√"

LCD PANEL AYARLARI $\rightarrow$ GENEL AYARLAR $\rightarrow$  PANEL AYARI

<Ayar> "√"

Görülen/girilen değer: <Ayar>, yukarıdaki tabloya göre, 2,3,5,...,7 seçeneklerinden birkaçı, çoklu seçim

Fabrika ayarı:7 seçenekleri açık

Örnek: Otomatik siren testini açmak. (3 seçenek)

10 01 **3** (yak) √

teknim

#### 7.2.1.2. Çıkışların Tipi

PGM, SRN çıkışlarının NO/NC çalışması ayarlanır. Bu uçlar, içerden GND ye bağlı bir anahtar gibi çalışırlar. Bu adresteki seçeneklerin anlamları şöyledir; 1.Seçenek=SRN-Siren, 2.Seçenek=PGM seçenek sönükse NO(Normally Open), yanıksa NC(Normally Closed) dır. 10 02 adresindedir.< MüP > Ayarı görmek için: LED 10 02 bekle, gördükten sonra "x" LCD PANEL AYARLARI→GENEL AYARLAR→ÇIKIŞ ŞEKLİ, bekle gördükten sonra "x" Ayarı değiştirmek için: LED 10 02 <Ayar> "√" LCD PANEL AYARLARI→GENEL AYARLAR→ ÇIKIŞ ŞEKLİ <Avar> "√" Görülen/girilen değer: <Ayar>, Çıkış tipi yukarıdaki gibi, 1,2 seçeneklerinden birkaçı, çoklu seçim Fabrika ayarı: Tüm cıkıslar NO Örnek: Çıkış tiplerini fabrika ayarı gibi ayarlamak 10 02 **1** (söndür) **2** (söndür) √ 7.2.1.3. Reset İşlemi Reset işlemi için iki seçenek vardır. Seçilenlere göre panel resetlenir; 1.seçenek=Şifreleri resetle, 2.seçenek=Panel ayarlarını resetle. Not: Panel ayarları yalnız mühendislik programından resetlenebilir. 10 04 adresindedir. < MüP, MaP > Ayarı görmek için: LED 10 04 bekle, gördükten sonra "x" LCD PANEL AYARLARI→GENEL AYARLAR→RESET TİPİ. bekle gördükten sonra "x" Avarı değistirmek icin: LED 10 04 <Ayar> "√" LCD PANEL AYARLARI→GENEL AYARLAR→ RESET TİPİ <Ayar> "√" Görülen/girilen değer: <Ayar>, Reset seçimi, yukarıdaki gibi, 1,2, seçeneklerinden birkaçı, çoklu seçim Fabrika ayarı: Tümü kapalı Örnek: Tüm ayarları resetlemek 10 04 **1** (yak) **2** (yak) √ 7.2.1.4. Reset İzinleri Reset işleminde resetleme yetkilerini belirler. Bu adresteki seçeneklerin anlamları şöyledir; 1.seçenek=Şifre Reset izni, 2.seçenek=Panel Reset izni. 10 06 adresindedir. < MüP > Ayarı görmek için: LED 10 06 bekle, gördükten sonra "x" LCD PANEL AYARLARI $\rightarrow$ GENEL AYARLAR $\rightarrow$ RESET İZNİ, bekle gördükten sonra "x" Ayarı değiştirmek için:

Ayarı değiştirmek için: LED 10 06 <Ayar> "√"

# tekním

LCD PANEL AYARLARI→GENEL AYARLAR→ RESET İZNİ <Avar> "√" Görülen/girilen değer: <Ayar>, Reset izni, yukarıdaki gibi, 1,2, seçeneklerinden birkaçı, çoklu seçim Fabrika ayarı: Tümü açık Örnek: Tüm reset izinlerini vermek 10 06 **1** (vak) **2** (vak)  $\sqrt{}$ 7.2.1.5. Elektrik Kesildi Bildirimi Bekleme Süresi Belirtilen süreden daha uzun süreli elektrik kesintisinin gözlem istasyonuna veya kullanıcıya bildirme ayarı yapılır. 10 08 adresindedir. < MüP > Ayarı görmek için: LED 10 08 bekle, gördükten sonra "x" LCD PANEL AYARLARI→GENEL AYARLAR→GÜC RAPOR GECİK, bekle gördükten sonra "x" Ayarı değiştirmek için: LED 10 08 <Süre> "√" LCD PANEL AYARLARI→GENEL AYARLAR→ GÜÇ RAPOR GECİK

Süre> "√"
Görülen/girilen değer: <Süre>, Dakika cinsinden 0...60 aralığında sayı
Fabrika ayarı: 15
Örnek: Bekleme süresini 30 dakika olarak ayarlamak
10 08 **3 0** √

#### 7.2.1.6. Çift Tetik veya Çapraz Zon Algılama Süresi

Bu süre ilk çapraz zondan tetik geldiğinde başlar, bu tetik alarm olarak algılanmaz. Eğer aynı bölümde, çapraz zon özelliği seçilmiş olan başka zona (veya çift tetik özelliği seçilmiş ise aynı zona), ikinci tetik belirtilen süre zarfında gelirse, panel alarm olarak algılar. "Alarm Onayı" kodunu ve algılama yapan zonları gözlem istasyonuna (eğer programdan kapatılmadıysa) gönderir. İlk tetikten sonra ikinci tetik algılaması olmazsa "Çapraz Zon Hatası" gözlem istasyonuna(eğer programdan kapatılmadıysa) gönderilir.

10 09 adresindedir. < MüP > Ayarı görmek için:

LED 10 09 bekle, gördükten sonra "x"

LCD PANEL AYARLARI→GENEL AYARLAR→ÇİFT OLAY SÜRESİ,

bekle gördükten sonra "x"

#### 7.2.2. Siren Ayarları

#### 7.2.2.1 Siren Susma Süresi

11 02 adresindedir. < MüP > Ayarı görmek için: LED 11 02 bekle, gördükten sonra "x" LCD PANEL AYARLARI→SİREN AYARLARI →SUSMA SÜRESİ, bekle gördükten sonra "x" Ayarı değiştirmek için: LED 11 02 <Süre> "√" LCD PANEL AYARLARI→ SİREN AYARLARI → SUSMA SÜRESİ <Ayar> DAKİKA "√" Görülen/girilen değer: <Süre>, Dakika cinsinden 0...255 aralığında sayı Fabrika ayarı: 3 dakika **Not:** 0 dakika girilirse sürekli tetik verir. Örnek: Siren çalma süresini 12 dakika yapmak 11 02 **1 2** √

#### 7.2.3. Otomatik Alarm Kurma/Çözme Ayarları

Alarm otomatik olarak; zaman bağlı kurma/çözme ve belirli bir süre hareketsizlik halinde kurma işlemleri yapabilir.

#### 7.2.3.1 Otomatik Alarm Kurma

#### **Otomatik Kurma** 12 01 adresindedir. < MüP > Ayarı görmek için: LED 12 01 bekle, gördükten sonra "x" LCD PANEL AYARLARI→OTO.KURMA/ÇÖZME→ OTOMATİK KURMA BÖLÜMLER: bekle gördükten sonra "x" Ayarı değiştirmek için: LED 12 01 <Ayar> "√" LCD PANEL AYARLARI→OTO.KURMA/ÇÖZME→ OTOMATİK KURMA BÖLÜMLER: <Ayar> "√" Görülen/girilen değer: <Ayar>, 1. seçenek Fabrika ayarı: Hiçbiri Seçili Örnek: Alarm kurulacak şekilde ayarlamak 12 01 **1** (yak) √ Otomatik Kurma Gün Seçimi Seçilen günlerde alarm otomatik olarak kurulur. Bu adresteki seçeneklerin anlamları sövledir: 1=Pazartesi, 2=Salı, 3=Çarşamba, 4=Perşembe, 5=Cuma, 6=Cumartesi, 7=Pazar 12 02 adresindedir. < MüP > Ayarı görmek için: LED 12 02 bekle, gördükten sonra "x" LCD PANEL AYARLARI→OTO.KURMA/ÇÖZME→ OTOMATİK KURMA GÜNLER: bekle gördükten sonra "x" Ayarı değiştirmek için: LED 12 02 <Ayar> "√"

.

tekním

LCD PANEL AYARLARI→OTO.KURMA/ÇÖZME→ OTOMATİK KURMA GÜNLER: <Ayar> "√" Görülen/girilen değer: <Ayar>, Günler, yukarıdaki gibi, 1..7 seçeneklerinden birkaçı, çoklu seçim Fabrika ayarı: Tümü seçili Örnek: İşgünlerinde paneli kurmak 12 02 **1** (yak) **2** (yak) **3** (yak) **4** (yak) **5** (yak)  $\sqrt{12}$ Otomatik Kurma Saat Ayarı Belirlenen saatte alarm otomatik olarak kurulur. 12 03 adresindedir. < MüP > Avarı görmek için: LED 12 03 bekle, gördükten sonra "x" LCD PANEL AYARLARI→OTO.KURMA/ÇÖZME→ OTOMATİK KURMA SAAT: bekle gördükten sonra "x" Ayarı değiştirmek için: LED 12 03 <SS DD> "√" LCD PANEL AYARLARI→OTO.KURMA/ÇÖZME→ OTOMATİK KURMA SAAT:  $\langle SS DD \rangle " \sqrt{"}$ Görülen/girilen değer: SS=saat, DD=dakika, sayı Fabrika ayarı: 00:00 Saat 18:30 paneli kurmak Örnek: 12 03 **1 8 3 0** √ 7.2.3.2 Otomatik Alarm Çözme **Otomatik Cözme** 12 04 adresindedir. < MüP > Avarı görmek icin: LED 12 04 bekle, gördükten sonra "x" LCD PANEL AYARLARI→OTO.KURMA/ÇÖZME→ OTOMATİK ÇÖZME BÖLÜMLER: bekle gördükten sonra "x" Ayarı değiştirmek için: LED 12 04 <Ayar> "√" LCD PANEL AYARLARI→OTO.KURMA/ÇÖZME→ OTOMATİK ÇÖZME BÖLÜMLER: <Ayar> "√" Görülen/girilen değer: <Ayar>, 1 Seçenek Fabrika ayarı: Hiçbiri Seçili Alarm çözülecek şekilde ayarlamak Ornek: 12 04 **1** (vak) √ Otomatik Cözme Gün Secimi Seçilen günlerde alarm otomatik olarak çözülür. Bu adresteki seçeneklerin anlamları şöyledir; 1=Pazartesi, 2=Salı, 3=Çarşamba, 4=Perşembe, 5=Cuma, 6=Cumartesi, 7=Pazar 12 05 adresindedir. < MüP > Ayarı görmek için: LED 12 05 bekle, gördükten sonra "x" LCD PANEL AYARLARI→OTO.KURMA/ÇÖZME→ OTOMATİK ÇÖZME

bekle gördükten sonra "x" Ayarı değiştirmek için: LED 12 05 <Ayar> "√" LCD PANEL AYARLARI→OTO.KURMA/ÇÖZME→ OTOMATİK ÇÖZME GÜNLER: <Ayar> "√" Görülen/girilen değer: <Ayar>, Günler, yukarıdaki gibi, 1..7 seçeneklerinden birkaçı, çoklu seçim Fabrika ayarı: Tümü seçili Örnek: İşgünlerinde paneli çözmek 12 05 **1** (yak) **2** (yak) **3** (yak) **4** (yak) **5** (yak)  $\sqrt{}$ Otomatik Çözme Saat Ayarı Belirlenen saatte alarm otomatik olarak çözülür. 12 06 adresindedir. < MüP > Ayarı görmek için: LED 12 06 bekle, gördükten sonra "x" LCD PANEL AYARLARI→OTO.KURMA/ÇÖZME→ OTOMATİK ÇÖZME SAAT: bekle gördükten sonra "x" Ayarı değiştirmek için: LED 12 06 <SS DD> "√" LCD PANEL AYARLARI→OTO.KURMA/ÇÖZME→ OTOMATİK ÇÖZME SAAT: <SS DD> "√" Görülen/girilen değer: SS=saat, DD=dakika, sayı Fabrika ayarı: 00:00 Örnek: Saat 8:30 paneli cözmek 12 06 **0 8 3 0** √ 7.2.3.3 Hareketsizlikte Otomatik Alarm Kurma Hareketsizlikte Kurma 12 07 adresindedir. < MüP > Ayarı görmek için: LED 12 07 bekle, gördükten sonra "x" LCD PANEL AYARLARI→OTO.KURMA/ÇÖZME→ HAREKETSİZ KURMA BÖLÜMLER: bekle gördükten sonra "x" Ayarı değiştirmek için: LED 12 07 <Ayar> "√" LCD PANEL AYARLARI→OTO.KURMA/ÇÖZME→ HAREKETSİZ KURMA BÕLÜMLER: <Ayar> "√" Görülen/girilen değer: <Ayar>, 1 Seçenek Fabrika ayarı: Hiçbiri Seçili Örnek: Alarm kurulacak şekilde ayarlamak 12 07 **1** (yak) √ Hareketsizlik Süresi Burada ayarlanan süre boyunca hareket algılamadığında alarm otomatik kurulur. 12 08 adresindedir. < MüP > Ayarı görmek için: LED 12 08 bekle, gördükten sonra "x" LCD PANEL AYARLARI→OTO.KURMA/ÇÖZME→ HAR.KUR.GECİK

bekle gördükten sonra "x"

Ayarı değiştirmek için: LED 12 08 <Süre> " $\sqrt{}$ " LCD PANEL AYARLARI $\rightarrow$ OTO.KURMA/ÇÖZME $\rightarrow$  HAR.KUR.GECİK <Süre> DAKİKA " $\sqrt{}$ " Görülen/girilen değer: <Süre>, Dakika cinsinden 5...255 aralığında sayı Fabrika ayarı: 30 dakika Örnek: Süreyi 60 dakika yapmak 12 08 6 0  $\sqrt{}$ 

#### 7.2.4. PGM

PGM çıkışları, oluşan herhangi bir olay anında veya olay sonrasında aktif olmak üzere programlanabilir. PGM için PGM'in kullanım amacını belirleyen "Tipi" ve bu tipe bağlı olarak ta "Parametresi" mevcuttur.

#### !!! UYARI !!!

Daha önce ayarlanmış bir PGM tipini değiştirirseniz mutlaka parametresinde değiştirmeyi unutmayınız. Aksi halde PGM tablodaki ilk değeri ile çalışır.

| Тірі | Açıklama                       | Parametre                                                                                                    |     |  |
|------|--------------------------------|----------------------------------------------------------------------------------------------------|-----|--|
| 0    | PGM Serbest                    | Değer girilmez                                                                                                    |     |  |
| 1    | Zon(lar) hareket algıladığında | ZonDeğerZonDeğerZ11Z516Z22Z632Z34Z764Z48Z8128                                                                                                    | 255 |  |
| 3    | Alarm kurulduğunda             | Değer girilmez                                                                                                    |     |  |
| 4    | PGM'e yangın sireni bağlı      | Değer girilmez. Yangın algılandığında PGM devamlı aktif olur.                                                                                                    |     |  |
| 5    | PGM'e yangın dedektörü bağlı   | 1255 aralığında saniye cinsinden dedektör reset süresi                                                                                                    |     |  |
| 6    | PGM'e siren bağlı              | Değer girilmez                                                                                                    |     |  |
| 7    | Hata(lar)da PGM aktif          | HataDeğerHataDeğerEnerji<br>Kesik1Seçilmek istenen<br>hatalar(lar) tablodaki<br>değerleri ile toplanarak<br>girilir.Akü<br>Bitiyor2Zon<br>Arızası16Saat<br>Ayarsız4Akü<br>Arızası32Örn: Akü bitiyor, Zon<br>arızası için 2+16=18.18değeri girilir18 | 63  |  |
| 9    | PGM Timer'ların Kumandasında   | 0255 aralığında dakika cinsinden çalışma süresi<br>Not: Sayı 0 girilirse başka bir kaynak tarafından kapatılana dek<br>sürekli çalışır.                                                                                                    |     |  |

#### 7.2.4.1 PGM Ayarları

PGM Tipi 13 01 adresindedir. < MüP > Ayarı görmek için: LED 13 01 bekle, gördükten sonra "x" LCD PANEL AYARLARI→PGM AYARLARI→PGM1'İ KULLAN,

bekle gördükten sonra "x"

Ayarı değiştirmek için:

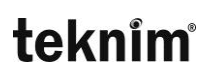

LED 13 01 <Avar> "√" LCD PANEL AYARLARI → PGM AYARLARI → PGM1'İ KULLAN B(Sol) ve C(Sağ) tuşlarına **<PGM Tipi>** " $\sqrt{}$ " basarak istenen PGM tipi seçilir. Görülen/girilen değer: <Ayar>, Tablodaki gibi, PGM Tipi sayısı Fabrika ayarı: 0 (PGM 'i kullanma) Örnek: PGM 'e yangın dedektörü bağlamak 13 01 **5** √ **PGM** Parametresi 13 02 adresindedir. < MüP > Ayarı görmek için: LED 13 02 bekle, gördükten sonra "x" LCD PANEL AYARLARI→PGM AYARLARI→ PGM1 PARAMETRES bekle gördükten sonra "x" Ayarı değiştirmek için: LED 13 02 <Sayı> "√" LCD PANEL AYARLARI→PGM AYARLARI→ PGM1 PARAMETRESİ <Sayı > "√" Görülen/girilen değer: <Sayı>, Yukarıdaki tanımlara göre 0..255 arası sayı Fabrika avarı: 0

Örnek: PGM'e bağlı yangın dedektörü reset süresini 5 saniye yapmak 13 02 5  $\sqrt{}$ 

#### 7.2.4.2 Zamanlayıcı (Timer) Ayarları

Timer'lar aracılığı ile PGM'e haftalık olarak kumanda edilebilir. Kumanda edilmek istenen PGM herhangi bir zamanlayıcıya (Timer) atanarak kullanılır. Zamanlayıcı belirtilen gün(ler)de ve saat geldiğinde PGM'i yine ayarda belirtilen şekilde aktif/pasif (elektrik anahtarı gibi aç/kapa) eder. Timerlar aynı şekilde programlanır sadece adresleri farklıdır. Timer adresleri için aşağıdaki tabloyu kullanınız.

|        | Görev<br>Parametresi | Haftanın Günü | Günün Saati |
|--------|----------------------|---------------|-------------|
| Timer1 | 14 01                | 14 02         | 14 03       |
| Timer2 | 14 04                | 14 05         | 14 06       |

Zamanlayıcı görev parametresi aşağıdaki tablo kullanılarak oluşturulur.

| PGM              | Seçenek | Yanık    | Sönük    |
|------------------|---------|----------|----------|
| PGM Kumandası    | 1       | Açık     | Kapalı   |
| PGM Yapılacak iş | 2       | Aktif Et | Pasif Et |

#### 1. Zamanlayıcı Görev Parametresi

14 01 adresindedir. < MüP, MaP >

Ayarı görmek için:

LED 14 01 bekle, gördükten sonra "x"

LCD PANEL AYARLARI→TIMER AYARLARI→ TIMER1 AYARI

bekle gördükten sonra "x"

Ayarı değiştirmek için:

LED 14 01 <Ayar> "√"

LCD PANEL AYARLARI  $\rightarrow$  TIMER AYARLARI  $\rightarrow$  TIMER1 AYARI

<Ayar> "√"

Görülen/girilen değer: <Ayar>, Yukarıdaki tabloya göre 1...2 seçeneklerinden birkaçı çoklu seçim

Fabrika ayarı: Tümü kapalı

# tekním

Örnek: PGM'i zamanlayıcıya bağlayarak aktif etmek 14 01 **1** (yak) **2** (yak) √ 1. Zamanlayıcının Çalışacağı Günler Seçilen günlerde zamanlayıcı çalışır. Bu adresteki seçeneklerin anlamları şöyledir; 1=Pazartesi, 2=Salı, 3=Çarşamba, 4=Perşembe, 5=Cuma, 6=Cumartesi, 7=Pazar 14 02 adresindedir. < MüP, MaP > Ayarı görmek için: LED 14 02 bekle, gördükten sonra "x" LCD PANEL AYARLARI→TIMER AYARI→ TIMER1 AYARI GÜNLER: bekle gördükten sonra "x" Ayarı değiştirmek için: LED 14 02 <Ayar> "√" LCD PANEL AYARLARI → TIMER AYARI → TIMER1 AYARI GÜNLER: <Ayar> "√" Görülen/girilen değer: <Ayar>, Günler, yukarıdaki gibi, 1...7 seçeneklerinden birkaçı, coklu secim Fabrika ayarı: Tümü seçili Ornek: Timer1'in çalışacağı günleri **haftanın 5 günü** ayarlamak 14 02 **1** (yak) **2** (yak) **3** (yak) **4** (yak) **5** (yak) √ 1. Zamanlayıcının Çalışacağı Saat Belirlenen saatte zamanlayıcı çalışır. 14 03 adresindedir. < MüP, MaP > Avarı görmek icin: LED 14 03 bekle, gördükten sonra "x" LCD PANEL AYARLARI→TIMER AYARI→ TIMER1 AYARI SAAT: bekle gördükten sonra "x" Ayarı değiştirmek için: LED 14 03 <SS DD> "√" LCD PANEL AYARLARI→TIMER AYARI→ TIMER1 AYARI SAAT: <SS DD> "√" Görülen/girilen değer: SS=saat, DD=dakika, sayı Fabrika ayarı: 00:00 Örnek: Saat 17:30'a avarlamak 14 03 **1 7 3 0**  $\sqrt{}$ Not: Diğer zamanlayıcılar da aynı şekilde programlanır.

#### 7.2.5. Uzaktan Erişim/Kumanda

Kullanıcı herhangi bir modem aracılığıyla bilgisayardan paneli arayarak kumanda edebilir.

Not: Bu özellik TPL-MDM modülü kullanılması halinde aktiftir. Sadece VAPMAN üzerinden erişim sağlar.

#### Uzaktan Erişim/Kumanda Yetkisi

Güvenlik için dışarıdan paneli aramalarda, şifre 5 kez arka arkaya yanlış girildiğinde ilgili erişim yetkisi panel tarafından otomatik olarak kapatılır. Bu adresteki seçeneklerin anlamları şöyledir;

2.Seçenek=PC Erişim Yetkisi

15 01 adresindedir. < MüP, MaP >

# tekním

Ayarı görmek için: LED 15 01 bekle, gördükten sonra "x" LCD PANEL AYARLARI→UZAKTAN ERİŞİM→ TEL.KUM.AYARI bekle gördükten sonra "x" Ayarı değiştirmek için: LED 15 01 <Ayar> "√" LCD PANEL AYARLARI→UZAKTAN ERİŞİM→ TEL.KUM.AYARI <Ayar> "√" Görülen/girilen değer: <Ayar>, 2 seçenek Fabrika ayarı: Tümü kapalı PC ile uzaktan kumandayı devreye almak. Ornek: 15 01 **2** (yak) √ Uzaktan Erişimde Telefon Çalma Sayısı Panel telefondan arandığında bu adresteki çalma sayısı kadar telefon çaldıktan sonra telefona cevap verir. Not: Bu özellik TPL-MDM modülü kullanılması halinde aktiftir. Sadece VAPMAN üzerinden erişim sağlar. 1 ile 20 arasında bir değer vererek çalma sayısı ayarı olarak 15 02 adresindedir. < MüP, MaP > Ayarı görmek için: LED 15 02 bekle, gördükten sonra "x" LCD PANEL AYARLARI→UZAKTAN ERİŞİM→ ÇALMA SAYISI bekle gördükten sonra "x" Ayarı değiştirmek için: LED 15 02 <Sayı> "√" LCD PANEL AYARLARI→UZAKTAN ERİŞİM→ ÇALMA SAYISI <Savı> "√" Görülen/girilen değer: <Sayı>, 0...20 arası çalma sayısı Fabrika ayarı: 5 Örnek: Çalma sayısını 10 yapmak. 15 02 **10** √ 7.2.6. Anahtarla (KEY) Kurma/Çözme Ayarları Alarm zona bağlı bir anahtar ile kurulup çözülebilir. Zon ile ilgili ayarlar için Zon Bağlantı Tipi (50. sayfa.) bakınız. Kontak Tipi Bağlanan anahtarın(kontağın) sürekli kontak veya darbeli kontak ayarı yapılabilir. Bu adresteki seçeneklerin anlamları şöyledir; 2.Secenek=Sürekli kontak=(yanık), Darbeli kontak=sönük 16 01 adresindedir. < MüP > Avarı görmek icin: LED 16 01 bekle, gördükten sonra "x" LCD PANEL AYARLARI $\rightarrow$ KEY AYARI $\rightarrow$ KEY AYARI bekle gördükten sonra "x" Ayarı değiştirmek için: LED 16 01 <Ayar> "√" LCD PANEL AYARLARI→KEY AYARI→ KEY AYARI

<Ayar> "√"

Görülen/girilen değer: <Ayar>, Yukarıdaki gibi, sadece 2.seçenek

Fabrika ayarı: Darbeli Kontak

Örnek: Anahtar kontağını sürekli kontak yapmak.

16 01 **2** (yak) √

### 7.3 ZON AYARLARI

#### 7.3.1. Zon Bağlantı Tipi

Zon girişinin, bağlanan dedektör kontağının tipine ve bağlantı tipine göre ayarlanması gerekmektedir. Montaj bölümünde anlatılan dedektör bağlantılarına göre panelden ayar yapılabilir. Kontak tipi NC veya NO seçilebilir. Bağlantı tipi dirençsiz, tek hat sonu dirençli veya çift hat sonu dirençli seçilebilir. Yine bu adresten kullanılmayan zonlar kapatılabilir. Z1'den Z4'e herhangi bir zon girişi için zon çiftleme yapıldığında Z1-Z5, Z2-Z6,..., Z4-Z8 çiftlerinden ilgili olan zon çiftlenmiş ve onun çifti olan zon da aktif edilmiş olur. Yani Z1 için zon çiftleme yapıldığında Z5'de aktif olur. Aşağıdaki her adreste(aynı zamanda her zon için) anlamları aynı olmak üzere ayar seçenekleri şöyledir;

#### Zon1 Bağlantı Tipi

1.seçenek=Zon kontak tipi NC=yanık, NO=sönük

4.seçenek=Zon kullanıma Açık=yanık, Kapalı=sönük

| -                      |            | •         |
|------------------------|------------|-----------|
|                        | 2. Seçenek | 3.Seçenek |
| Dirençsiz              | sönük      | Sönük     |
| Tek Hat sonu dirençli  | yanık      | Sönük     |
| Çift Hat sonu dirençli | sönük      | Yanık     |
| Çiftlenmiş zon*        | Yanık      | Yanık     |

(\*) Ek zon kartı ve Zon çiftleme özelliği bir arada **kullanılamaz**. Zon çiftleme yalnızca Zon1 den Zon4'ya kadar yapılabilir.

20 01 adresindedir. < MüP >

Ayarı görmek için:

LED 20 01 bekle, gördükten sonra "x"

LCD ZON AYARLARI→BAĞLANTI TİPİ→BAĞLANTI TİPİ, bekle gördükten

sonra "x"

Ayarı değiştirmek için: LED 20 01 <Ayar> "√"

LCD ZON AYÁRLARI→BAĞLANTI TİPİ→BAĞLANTI TİPİ

<Ayar>

Görülen/girilen değer: <Ayar>, Yukarıdaki gibi, 1,2,3,4 seçeneklerinden birkaçı, çoklu seçim

Fabrika ayarı: 1,4 seçili

Örnek: Z1'i NO olarak ayarlamak

20 01 **1** (söndür) √

#### Zon2'den Zon4'e Bağlantı Tipi

20 02 ... 20 04 adreslerindedirler. < MüP > Fabrika ayarı: 1,4 seçili

#### Zon5'den Zon8'e Bağlantı Tipi

20 05 ... 20 08 adreslerindedirler. < MüP > (Eğer zon çiftleme yapılırsa) Fabrika ayarı: 1,4 seçili

#### 7.3.2. Zon Tipi

Zonun bağlandığı yerin veya cihazın tipine göre zonun tipi seçilebilir. Bir zondaki hareketle ilgili gözlem istasyonuna gidecek kod burada seçilmiş zon tipine göre panel tarafından belirlenir. Bir zon için bu tiplerden yalnız biri seçilebilir. Bir zonu Giriş/Çıkış

zonu veya Takipçi zon yapmak için Zon Ayarlarında ilgili seçimler yapılmalıdır. Zon tipleri aşağıdaki tabloda belirtilmiştir.

| Zon Tipi       | Kodu | Açıklama                                                                                                    |
|----------------|------|----------------------------------------------------------------------------------------------------|
| Serbest Zon    | 0    | Alarm üretmeyen PGM'lere kontak veren zon tipi                                                                                                    |
| Карі           | 1    | Ani zon tipi. Bu seçenek kapıya monteli manyetik kontakların bulunduğu zonlar için kullanılabilir.                                                                                                    |
| Pencere        | 2    | Ani zon tipi. Bu seçenek pencereye monteli manyetik kontakların bulunduğu zonlar için kullanılabilir.                                                                                                    |
| Dahili         | 3    | Ani zon tipi. Bu seçenek içerideki algılayıcıların bulunduğu zonlar için kullanılabilir.                                                                                                    |
| Harici         | 4    | Ani zon tipi. Bu seçenek dışarıdaki algılayıcıların bulunduğu zonlar için kullanılabilir.                                                                                                    |
| 24 Saat        | 5    | Bu tip zon alarm kurulu olsun/olmasın sürekli aktiftir.<br>Gözlem istasyonuna 24 saatlik zon kodu gönderir.                                                                                                    |
| Yangın         | 6    | Bu tip zon alarm kurulu olsun/olmasın sürekli aktiftir.<br>Gözlem istasyonuna yangın kodu gönderir. Yangın<br>dedektörü bağlanan zonlar için kullanılabilir. Yangın<br>alarmı keypad üzerinden şifre girerek veya(Reset /0 uzun<br>bas) ile susturulabilir. |
| Panik          | 7    | Bu tip zon alarm kurulu olsun/olmasın sürekli aktiftir.<br>Gözlem istasyonuna panik kodu gönderir. Panik<br>butonlarının bağlandığı zon için kullanılabilir. Siren<br>çaldırmaz.                                                                            |
| Tehdit         | 8    | Bu tip zon alarm kurulu olsun/olmasın sürekli aktiftir.<br>Gözlem istasyonuna tehdit (Duress) kodu gönderir. Siren<br>çaldırmaz.                                                                                                    |
| Tamper/Sabotaj | 9    | Bu tip zon alarm kurulu olsun/olmasın sürekli aktiftir.<br>Gözlem istasyonuna tamper kodu gönderir. PIR, Siren,<br>Panel vb. tamper switchlerinin bağlandığı zon için<br>kullanılabilir.                                                                    |
| Tıbbi/Medikal  | 10   | Bu tip zon alarm kurulu olsun/olmasın sürekli aktiftir.<br>Gözlem istasyonuna medikal kodu gönderir.<br>Hastası/yaşlısı olanlar için bir acil yardım butonunun<br>bağlandığı zonun tipi Tıbbi/Medikal seçilebilir.                                          |
| Özel Zon       | 11   | Bu tip zon alarm kurulu olsun/olmasın sürekli aktiftir.<br>Gözlem istasyonuna kullanıcının istediği kodu gönderir.<br>Özel zon olay koduna istenen kod yazılır ve gözlem<br>istasyonuna bu kod gider. Su basma gaz dedektörü bu<br>zona bağlanabilir.       |
| KEY Zonu       | 12   | Anahtar ile kurma/çözme için bir anahtar kontağı bağlı olan zon. Artık zon olarak değil bir giriş olarak çalışır.                                                                                                    |

#### Zon1 Tipi

22 01 adresindedir. < MüP > Ayarı görmek için: LED 22 01 bekle, gördükten sonra "x" LCD ZON AYARLARI→ZON TİPİ→ ZON TİPİ

bekle gördükten sonra "x"

teknim

#### Zon5'den Zon8'e Zon Tipleri

22 05 ... 22 08 adreslerindedirler. < MüP > (Eğer zon çiftleme yapılırsa) Fabrika ayarı: 3 (Dahili)

#### 7.3.3. Zon Ayarları

Zonun davranışları ayarlanabilir.

- **Son Kapı:** Alarm kurulup son kapı zondan çıkış yapıldığında çıkış gecikmesi beklenmeden alarm devreye girer. Son Kapı seçilen zon, otomatik olarak Giriş/Çıkış Zonu ayarlanmaktadır.
- **Giriş/Çıkış:** Giriş/Çıkış zonu giriş ve çıkışta gecikme verilen, kullanıcıya zaman tanınmasını sağlayan zondur.
- **Takipçi:** Giriş/Çıkış zonunu gören, girişte ve çıkışta takip edip gecikmeye uyan zondur.
- **Sessiz Zon:** Alarm algıladığında siren çaldırmayan ancak gözlem istasyonuna ve kayıtlı telefon kullanıcılarına haber veren zondur.

Manuel Bypass: Bypass tuşu kullanılarak bypass yapılabilen zondur.

- **Otomatik Bypass:** Eğer zon otomatik bypasslı ise, alarm kurulurken hareket algılandığında otomatik olarak bypass yapılacak zondur. Otomatik bypass'da zon normale döndüğünde bypass iptal olur.
- **Çapraz Zon:** Çapraz Zon olarak seçilen zonlara, çapraz zon algılama süresi içerisinde 2 veya daha fazla tetik gelirse panel alarma geçer. Eğer panelde çift tetikleme özelliği seçilmiş ise aynı zona veya başka çapraz zona, çapraz zon algılama süresi içinde gelen ikinci tetik alarm olarak algılanır. Çift tetikleme özelliği kapalı ise ikinci tetik farklı bir çapraz zona gelmelidir. Çapraz zonlardan panel alarma geçtiğinde algılama yapan zonlarla birlikte "Alarm Onayı" kodu gözlem istasyonuna(\*) gönderilir. İlk algılamadan sonra, Çapraz zon algılama süresi içinde ikinci algılama olmazsa "Çapraz Zon Hatası" kodu gözlem istasyonuna(\*) gönderilir.

(\*) Kodlar gözlem istasyonuna programdan kapatılmadıysa gönderilir. Fabrika ayarı açıktır.

| Anlamı            | Seçenek | Yanık    | Sönük      |
|-------------------|---------|----------|------------|
| Son Kapı          | 1       | Evet     | Hayır      |
| Takipçi*          | 2       | Evet     | Hayır      |
| Giriş/Çıkış Zonu* | 3       | Evet     | Hayır      |
| Sessiz zon        | 4       | Evet     | Hayır      |
| Manuel Bypass     | 5       | Edilemez | Edilebilir |
| Otomatik Bypass   | 6       | Edilemez | Edilebilir |
| Çapraz Zon**      | 7       | Evet     | Normal Zon |

- \* Bir zon aynı anda hem Giriş/Çıkış hem de Takipçi yapılamaz.
- \*\* Çapraz zon özelliği sadece Kapı, Pencere, Dahili, Harici olarak seçilen zonlara uygulanabilir. Giriş/Çıkış ve Takipçi zonlarında Çapraz zon özelliğinin kullanılması tavsiye edilmez.

#### Zon1 Ayarı

23 01 adresindedir. < MüP > Ayarı görmek için: LED 23 01 bekle, gördükten sonra "x" LCD ZON AYARLARI→İLAVE AYARLAR→ZON AYARLARI bekle gördükten sonra "x"

Ayarı değiştirmek için:

LED 23 01 < Ayar > "√"

LCD ZON AYARLARI $\rightarrow$ İLAVE AYARLAR $\rightarrow$ ZON AYARLARI

<Ayar>

Görülen/girilen değer: <Ayar>, Tablodaki gibi 1...7 seçeneklerinden birkaçı çoklu seçim

Fabrika ayarı: 3,6 seçili (Giriş/Çıkış Zonu) Örnek: 1. zonu (Z1) **Sesiz zon** yapmak 23 01 **4** (yak) √

#### Zon2 Ayarı

23 02 adresindedir. < MüP > Fabrika ayarı: 2,6 (Takipçi)

#### Zon3'den Zon4'e Zon Tipleri

23 03 ... 23 04 adreslerindedirler. < MüP > Fabrika ayarı: 6

#### Zon5'den Zon8'e Zon Tipleri

23 05 ... 23 08 adreslerindedirler. < MüP > (Eğer zon çiftleme yapılırsa) Fabrika ayarı: 6

#### 7.3.4. Zon Tepki Süresi

Bu süreden daha kısa süreli dedektör kontak hareketleri panel alarm olarak algılamaz. Fabrika değeri çoğu uygulama için yeterlidir, yeniden ayarlamak gerekmez. Girilen değer Süre=<Ayar> x 30 milisaniye şeklindedir. (5 için; 5x30=150 milisaniyedir.)

#### Zon1 Tepki Śüresi

24 01 adresindedir. < MüP > Ayarı görmek için: LED 24 01 bekle, gördükten sonra "x" LCD ZON AYARLARI→TEPKİ SÜRESİ→ TEPKİ SÜRESİ bekle gördükten sonra "x" Ayarı değiştirmek için: LED 24 01 <Ayar> "√" LCD ZON AYARLARI→TEPKİ SÜRESİ→ TEPKİ SÜRESİ <Ayar> Görülen/girilen değer: <Ayar>, 30 milisaniyenin katları cinsinden sayı Fabrika ayarı: 15 (süre=15x30=>450 milisaniye yaklaşık yarım saniye) Örnek: 1. zonun tepki süresini 1.5 saniye yapmak 24 01 **5 0** √

#### Zon2'den Zon4'e Zon Tepki Süresi

24 02 ... 24 04 adreslerindedirler. < MüP > Fabrika ayarı: 15 **Zon5'den Zon8'e Zon Tepki Süresi** 24 05 ... 24 08 adreslerindedirler. < MüP > (Eğer zon çiftleme yapılırsa) Fabrika ayarı: 15

#### 7.4. KULLANICI AYARLARI

Bu kısımdaki ayarlarla misafir ve tüm kullanıcıların şifreleri, saat, gün, olarak kısıtlanabilir. Kısıtlama haftalık sürekli plan şeklindedir. Master, Mühendis, Tehdit ve PC erişim şifresi yetkileri kısıtlanamaz. Tüm kısıtlamalara sadece Master erişebilir.

#### 7.4.1. Başlama Saati

Ayarlanan saatten sonra kullanıcı veya misafir şifresi aktif olur.

#### 7.4.1.1 Kullanıcı Yetki Başlama Saati

#### 1.Kullanıcı Yetki Başlama Saati

40 01 adresindedir. < MaP > Ayarı görmek için: LED 40 01 bekle, gördükten sonra "x" LCD KULLANICI AYAR $\rightarrow$ BAŞLAMA SAATİ $\rightarrow$  01-BAŞLANGIÇ bekle gördükten sonra "x" SAAT: Ayarı değiştirmek için: LED 40 01 <SSDD> "√" LCD KULLANICI AYAR→BAŞLAMA SAATİ→ 01-BAŞLANGIÇ SAAT:<SSDD> Görülen/girilen değer: SS=saat, DD=dakika, sayı Fabrika ayarı: 00:00 Örnek: 1. Kullanıcı şifre başlangıç saatini 08:10 yapmak. 40 01 **0 8 1 0** √ 2...5 Kullanıcı Yetki Başlama Saati 40 02...40 05 adresindedir. < MaP > Fabrika ayarı: 00:00 7.4.1.2 Misafir Yetki Baslama Saati 40 06 adresindedir. < MaP > Ayarı görmek için: LED 40 06 bekle, gördükten sonra "x" LCD KULLANICI AYAR→BAŞLAMA SAATİ→ 06-BAŞLANGIÇ bekle gördükten SAAT: sonra "x" Ayarı değiştirmek için: LED 40 06 <SSDD> "√" LCD KULLANICI AYAR→BAŞLAMA SAATİ→ 06-BAŞLANGIÇ SAAT:<SSDD> Görülen/girilen değer: SS=saat, DD=dakika, sayı Fabrika ayarı: 00:00

### tekním

#### 7.4.2. Bitiş Saati

Ayarlanan saatten sonra kullanıcı veya misafir şifresi pasif olur.

7.4.2.1 Kullanıcı Yetki Bitiş Saati 1.Kullanıcı Yetki Bitis Saati 41 01 adresindedir. < MaP > Ayarı görmek için: LED 41 01 bekle, gördükten sonra "x" LCD KULLANICI AYAR $\rightarrow$ BİTİŞ SAATİ $\rightarrow$  01-BİTİŞ bekle gördükten sonra "x" SAAT: Ayarı değiştirmek için: LED 41 01 <SSDD> "√" LCD KULLANICI AYAR→BİTİŞ SAATİ→ 01-BİTİŞ SAAT:<SSDD> Görülen/girilen değer: SS=saat, DD=dakika, sayı Fabrika ayarı: 23:59 Örnek: 1. Kullanıcı sifre bitis saatini 21:05 yapmak. 41 01 **2 1 0 5** √ 2...5 Kullanıcı Yetki Bitiş Saati 41 02...41 05 adresindedir. < MaP > Fabrika ayarı: 23:59 7.4.2.2 Misafir Yetki Bitiş Saati 41 06 adresindedir. < MaP > Ayarı görmek için: LED 41 06 bekle, gördükten sonra "x" LCD KULLANICI AYAR→BİTİŞ SAATİ→ 06-BİTİŞ bekle gördükten sonra "x" SAAT: Ayarı değiştirmek için: LED 41 06 <SSDD> "√" LCD KULLANICI AYAR→BİTİŞ SAATİ→ 06-BİTİŞ SAAT:<SSDD> Görülen/girilen değer: SS=saat, DD=dakika, sayı Fabrika ayarı: 23:59 7.4.3. Günler Ayarlanan günlerde kullanıcı veya misafir şifresi aktif olur. 1=Pazartesi, 2=Salı, 3=Çarşamba, 4=Perşembe, 5=Cuma, 6=Cumartesi, 7=Pazar olmak üzere. 7.4.3.1 Kullanıcının Yetkili Olduğu Günler 1.Kullanıcının Yetkili Olduğu Günler 42 01 adresindedir. < MaP > Ayarı görmek için: LED 42 01 bekle, gördükten sonra "x" LCD KULLANICI AYAR→GÜNLERİ→ 01-İZİN VERİLEN bekle gördükten GÜNLER: sonra "x"

Ayarı değiştirmek için: LED 42 01 <Ayar> "√" LCD KULLANICI AYAR→GÜNLERİ→

### 

GÜNLER:<Ayar>

Görülen/girilen değer: <Ayar>, Günler, yukarıdaki gibi, 1..7 seçeneklerinden birkaçı, çoklu seçim

Fabrika ayarı: Tümü seçili

Örnek: 1. Kullanıcının şifresini işgünlerinde aktif yapmak.

42 01 **1** (yak) **2** (yak) **3** (yak) **4** (yak) **5** (yak)  $\sqrt{}$ 

#### 2...5 Kullanıcının Yetkili Olduğu Günler

42 02...42 05 adresindedir. < MaP > Fabrika ayarı: Tümü seçili

#### 7.4.3.2 Misafirin Yetkili Olduğu Günler

42 06 adresindedir. < MaP > Ayarı görmek için: LED 42 06 bekle, gördükten sonra "x" LCD KULLANICI AYAR→GÜNLERİ→

Ayarı değiştirmek için: LED 42 06 <Ayar> "√" LCD KULLANICI AYAR→GÜNLERİ→

06-IZIN VERILEN

06-IZIN VERILEN

GÜNLER:<Ayar>

GÜNLER:

Görülen/girilen değer: <Ayar>, Günler, yukarıdaki gibi, 1..7 seçeneklerinden birkaçı, çoklu seçim

Fabrika ayarı: Tümü seçili

### 7.5. TELEFON ARAMA AYARLARI

#### 7.5.1. Genel Ayarlar

Telefon arama(Dialer) ve gözlem istasyonu bağlantısı(Komünükatör) özelliklerinin açılıp/kapatılması, gibi genel ayarlar yapılır. Bu adresteki seçeneklerin anlamları şöyledir;

| Anlamı                            | Seçenek | Yanık | Sönük  |
|-----------------------------------|---------|-------|--------|
| Gözlem istasyonu (Komünükatör)    | 1       | Açık  | Kapalı |
| Kullanıcı telefonu arama (Dialer) | 2       | Açık  | Kapalı |
| Alarm çözülünce aramalar iptal    | 4       | Açık  | Kapalı |

50 01 adresindedir. < MüP >

Ayarı görmek için:

LED 50 01 bekle, gördükten sonra "x"

LCD KOMİNİKATÖR $\rightarrow$ GENEL AYARLAR $\rightarrow$  GENEL AYARLAR

bekle gördükten sonra "x"

bekle gördükten

sonra "x"

Ayarı değiştirmek için:

LED 50 01 <Ayar> "√"

LCD KOMİNİKATÖR $\rightarrow$ GENEL AYARLAR $\rightarrow$  GENEL AYARLAR

<Ayar>

Görülen/girilen değer: <Ayar>, Tablodaki gibi, 1...2,4 seçeneklerinden birkaçı, çoklu seçim

Fabrika ayarı: 4 seçili

Örnek: Komünükatör ve Kullanıcı telefon aramayı açmak. 50 01 **1** (yak) **2** (yak)  $\sqrt{}$ 

- **Not1:** Gözlem istasyonu telefon numarası <05 01...05 02> girildiğinde Komünükatör özelliği (50 01'de 1.seçenek) otomatik olarak aktif olur.
- **Not2:** Kullanıcı telefon numarası girildiğinde <06 01...06 08>, kullanıcı telefonları arama özelliği(50 01'de 2.seçenek) otomatik olarak aktif olur.

### 7.5.2. Arama/Deneme Sayısı

Gözlem istasyonu veya kullanıcı telefon aramalarında bu adresteki sayı kadar arama işlemi gerçekleştirilir ve bunun sonucunda bu aramanın başarısız olduğuna karar verilir.

50 02 adresindedir. < MüP > Ayarı görmek için:

LED 50 02 bekle, gördükten sonra "x"

LCD KOMİNİKATÖR $\rightarrow$ GENEL AYARLAR $\rightarrow$  DENEME SAYISI

bekle gördükten sonra "x"

Ayarı değiştirmek için: LED 50 02 <Ayar> "√" LCD KOMİNİKATÖR→GENEL AYARLAR→ DENEME SAYISI

<Ayar>

Görülen/girilen değer: <Ayar>, 1...15 arasında sayı Fabrika ayarı: 3 Örnek: Arama/Deneme sayısını 5 yapmak.

50 02 **5** √

#### 7.5.3. Gözlem İstasyonu Cevap Süresi

Gözlem istasyonunun alarm paneline ayarlanan formatta cevap verme süresi. 50 03 adresindedir. < MüP > Ayarı görmek için: LED 50 03 bekle, gördükten sonra "x" LCD KOMİNİKATÖR→GENEL AYARLAR→ CEVAP SÜRESİ bekle gördükten sonra "x"

Ayarı değiştirmek için: LED 50 03 <Ayar> "√" LCD KOMİNİKATÖR→GENEL AYARLAR→ CEVAP SÜRESİ <Ayar> SANİYE Görülen/girilen değer: <Ayar>, 10...60 saniye arasında sayı Fabrika ayarı: 30 saniye Örnek: Cevap süresini **45** saniye yapmak.

50 03 **4 5** √

#### 7.5.4. Periyodik Test Raporu Aralığı

Gözlem istasyonuna gönderilecek test raporunun periyodunu belirtir. 50 04 adresindedir. < MüP > Ayarı görmek için: LED 50 04 bekle, gördükten sonra "x" LCD KOMİNİKATÖR→GENEL AYARLAR→ TEST ARALIĞI bekl

bekle gördükten sonra "x"

# tekním

#### 7.5.5. İlk Test Raporu Gönderme Saati

Periyodik test raporu bu adreste belirtilen saatten itibaren ayarlanan test periyodunda gözlem istasyonuna gönderilir.

#### !!! UYARI !!!

Test raporu olay bildirimi veya periyodik test raporu aralığı adreslerinden birine bilgi girilirse ilk test raporu gönderme saati güncellenir.

50 05 adresindedir. < MüP >

Ayarı görmek için:

LED 50 05 bekle, gördükten sonra "x" LCD KOMİNİKATÖR→GENEL AYARLAR→ İLK TEST

bekle gördükten sonra "x"

Ayarı değiştirmek için: LED 50 05 <SSDD> "√" LCD KOMİNİKATÖR→GENEL AYARLAR→ İLK TEST SAAT: <SSDD>

Görülen/girilen değer: SS=saat, DD=dakika, sayı Fabrika ayarı: 00:00 Örnek: İlk test raporu gönderme saatini **19:50** yapmak. 50 05 **1 9 5 0** √

#### 7.5.6. Telefon Aramaları Arasındaki Süre

Telefon arama işlemi sırasında telefon kapandıktan sonra diğer aramanın ne kadar süre sonra yapılacağı ayarlanır. 50 06 adresindedir. < MüP > Ayarı görmek için: LED 50 06 bekle, gördükten sonra "x" LCD KOMİNİKATÖR→GENEL AYARLAR→ ARAMA GECİKME bekle gördükten sonra "x" Ayarı değiştirmek için: LED 50 06 <Ayar> "√" LCD KOMİNİKATÖR→GENEL AYARLAR→ ARAMA GECİKME

<Ayar> SANİYE

Görülen/girilen değer: <Ayar>, 1...30 saniye arası sayı Fabrika ayarı: 3 saniye

Örnek: Süreyi **5** saniye yapmak. 50 06 **5**  $\sqrt{}$ 

### 7.6. OLAYLAR

#### 7.6.1. Olayların Bildirilmesi

Alarm panelinde oluşan olaylar (Events) gözlem istasyonuna, kullanıcıya ve hafızaya iletilirler. Bu adreslerde oluşan bu olayların nerelere bildirileceği belirlenir.

| Anlamı                           | Seçenek | Yanık  | Sönük    |
|----------------------------------|---------|--------|----------|
| Gözlem İstasyonuna               | 1       | Bildir | Bildirme |
| Kullanıcı Telefonuna             | 2       | Bildir | Bildirme |
| Gözlem İstasyonuna Düzeldiğini   | 3       | Bildir | Bildirme |
| Kullanıcı Telefonuna Düzeldiğini | 4       | Bildir | Bildirme |
| Hafızaya Kaydet                  | 5       | Evet   | Hayır    |

Hırsız Alarmı (Diğerleri de benzerdir, aşağıdaki tabloya bakınız.)

51 01 adresindedir. < MüP >

Ayarı görmek için:

LED 51 01 bekle, gördükten sonra "x"

LCD KOMİNİKATÖR→RAPOR MASKE→ 01-HIRSIZ ALARMI

bekle gördükten sonra "x"

Ayarı değiştirmek için:

LED 51 01 <Ayar> "√"

LCD KOMİNİKATÖR→RAPOR MASKE→ 01-HIRSIZ ALARMI

<Ayar>

Görülen/girilen değer: <Ayar>, Tablodan 1...5 seçeneklerinden birkaçı çoklu seçim Fabrika ayarı: 1,2,3,5 seçili

Fabrika ayarı gibi ayarlamak. Örnek:

51 01 1 (vak) 2 (vak) 3 (vak) 4 (söndür) 5 (vak)  $\sqrt{10}$ 

| Olay                  | LED Adresi | LCD Menüsü        |
|-----------------------|------------|-------------------|
| Hırsız Alarmı         | 51 01      | 01-HIRSIZ ALARMI  |
| Panik Alarmı          | 51 02      | 02-PANİK ALARMI   |
| Yangın Alarmı         | 51 03      | 03-YANGIN ALARMI  |
| Tehdit Alarmı         | 51 04      | 04-TEHDİT ALARMI  |
| Sabotaj/Tamper Alarmı | 51 05      | 05-TAMPER ALARM   |
| Tıbbi/Medikal Alarm   | 51 06      | 06-TIBBİ ALARM    |
| Tehditle Çözme        | 51 07      | 07-TEHDİT LE AÇMA |
| Alarmda Sistem Çözme  | 51 08      | 08-ALARM İPTAL    |
| Zon Arızası           | 51 09      | 09-ZON ARIZASI    |
| Elektrik Kesildi      | 51 10      | 10-ENERJİ KESİK   |
| Alarm Onayı           | 51 11      | 11-ALARM ONAYI    |
| Çapraz Zon Hatası     | 51 12      | 12-Ç. ZON HATA    |
| Akü Bitiyor           | 51 13      | 13-AKÜ BİTİYOR    |
| Akü Arızası           | 51 15      | 15-AKÜ ARIZASI    |
| Haberleşme Başarısız  | 51 16      | 16-KOM HATASI     |
| Özel Çözme            | 51 17      | 17-ÖZEL ÇÖZÜLME   |
| Alarm Çözüldü         | 51 18      | 18-ÇÖZÜLDÜ        |
| Bypass Yapıldı        | 51 19      | 19-BYPASS OLDU    |
| Programa Girildi      | 51 20      | 20-PRG. GİRİLDİ   |
| Programdan Çıkıldı    | 51 21      | 21-PRG. ÇIKILDI   |
| Periyodik Rapor       | 51 22      | 22-PERIYOD. RAP   |
| Panel Yeniden Başladı | 51 23      | 23-YENİDEN BAŞLA  |

| Olay                          | LED Adresi | LCD Menüsü        |
|-------------------------------|------------|-------------------|
| Manuel Rapor                  | 51 24      | 24-ELLE RAPOR     |
| PC ile Kurma/Çözme            | 51 26      | 26-PC İLE ÇÖZME   |
| Uzaktan Erişim                | 51 27      | 27-UZAKTAN ERİŞ   |
| Özel zondan Alarm             | 51 30      | 30-ÖZEL OLAY      |
| Fabrika Ayarlarına Dönüldü    | 51 32      | 32-FAB. AYR. DÖN. |
| Hırsız Alarmı Düzeldi         | -          | -                 |
| Panik Alarmı Düzeldi          | -          | -                 |
| Yangın Alarmı Düzeldi         | -          | -                 |
| Tehdit Alarmı Düzeldi         | -          | -                 |
| Sabotaj/Tamper Alarmı Düzeldi | -          | -                 |
| Tıbbi/Medikal Alarm Düzeldi   | -          | -                 |
| Elektrik Geldi                | -          | -                 |
| Akü düzeldi                   | -          | -                 |
| Akü Takıldı/Düzeldi           | -          | -                 |
| Özel Kurma                    | -          | -                 |
| Alarm Kuruldu                 | -          | -                 |
| Bypass İptal                  | -          | -                 |
| Özel Zon Alarmı Düzeldi       | -          | -                 |

#### 7.6.2. Olay Kodları

ContactID için gözlem istasyonuna gönderilen olay kodları değiştirilebilir. Eğer gözlem istasyonunun olay kodları farklı ise değiştiriniz.

Hırsız Alarmı (Diğerleri de benzerdir, aşağıdaki tabloya bakınız.) 52 01 adresindedir. < MüP > Ayarı görmek için: LED 52 01 bekle, gördükten sonra "x" LCD KOMİNİKATÖR→CID MSJ KODLARI→ 01-HIRSIZ ALARMI bekle gördükten sonra "x" Ayarı değiştirmek için: LED 52 01 <Ayar> "√" LCD KOMİNİKATÖR→ CID MSJ KODLARI→ 01-HIRSIZ ALARMI <Ayar> Görülen/girilen değer: <Ayar>, Olay kodu 4 haneli sayı Fabrika ayarı: 1130 Örnek: Fabrika ayarı gibi ayarlamak. 52 01 **1 1 3 0** √

# tekním

| Olay                       | LED Adresi | LCD Menüsü        | CID Kodu            |
|----------------------------|------------|-------------------|---------------------|
| Hırsız Alarmı              | 52 01      | 01-HIRSIZ ALARMI  | 1130                |
| Panik Alarmı               | 52 02      | 02-PANİK ALARMI   | 1120                |
| Yangın Alarmı              | 52 03      | 03-YANGIN ALARMI  | 1110                |
| Tehdit Alarmı              | 52 04      | 04-TEHDİT ALARMI  | 1120                |
| Sabotaj/Tamper Alarmı      | 52 05      | 05-TAMPER ALARM   | 1144                |
| Tıbbi/Medikal Alarm        | 52 06      | 06-TIBBİ ALARM    | 1100                |
| Tehditle Çözme             | 52 07      | 07-TEHDİT LE AÇMA | 1121                |
| Alarmda Sistem Çözme       | 52 08      | 08-ALARM İPTAL    | 1406                |
| Zon Arızası                | 52 09      | 09-ZON ARIZASI    | 1372                |
| Elektrik Kesildi           | 52 10      | 10-ENERJİ KESİK   | 1301                |
| Alarm Onayı                | 52 11      | 11-ALARM ONAYI    | 1139                |
| Çapraz Zon Hatası          | 52 12      | 12-Ç. ZON HATA    | 1378                |
| Akü Bitiyor                | 52 13      | 13-AKÜ BİTİYOR    | 1302                |
| Akü Arızası                | 52 15      | 15-AKÜ ARIZASI    | 1302                |
| Haberleşme Başarısız       | 52 16      | 16-KOM HATASI     | AHM' ye gönderilmez |
| Özel Çözme                 | 52 17      | 17-ÖZEL ÇÖZÜLME   | 1400                |
| Alarm Çözüldü              | 52 18      | 18-ÇÖZÜLDÜ        | 1402                |
| Bypass Yapıldı             | 52 19      | 19-BYPASS OLDU    | 1570                |
| Programa Girildi           | 52 20      | 20-PRG. GİRİLDİ   | 1627                |
| Programdan Çıkıldı         | 52 21      | 21-PRG. ÇIKILDI   | 1628                |
| Periyodik Rapor            | 52 22      | 22-PERİYOD. RAP   | 1602                |
| Panel Yeniden Başladı      | 52 23      | 23-YENİDEN BAŞLA  | 1305                |
| Manuel Rapor               | 52 24      | 24-ELLE RAPOR     | 1601                |
| PC ile Kurma/Çözme         | 52 26      | 26-PC İLE ÇÖZME   | 1402                |
| Uzaktan Erişim             | 52 27      | 27-UZAKTAN ERİŞ   | 0000                |
| Özel zondan Alarm          | 52 30      | 30-ÖZEL OLAY      | 0000                |
| Fabrika Ayarlarına Dönüldü | 52 32      | 32-FAB. AYR. DÖN. | 0000                |

#### 7.6.3. Olayların Okunması

Alarm paneli her olayı olay hafızasına kaydeder. (Eğer olay bildirimlerinden kapatılmamışsa) Olay hafızasına yapılan kaydın formatı; **OO GG AA YY SS DD A B** seklindedir. Olay parametreleri asağıdaki tabloda verilmistir.

OO:Olay koduH:HafizaGG:Olayin günüSS, DD:Olay saati (SS= saat, DD= dakika)AA:Olayin ayıYY:YılA,B:İlave bilgiler

A,B Parametrelerinin kullanımı iki çeşit farklılık gösterir; ya her bir parametre tek başına anlamlı bir bilgi ya da A,B hücreleri birleştirilerek elde edilen sayı anlamlı bir bilgiyi temsil eder. Tabloda "[AB]" yazım şekli bu tür bir gösterimi belirtir.

|   | Olay                  | Parametre(ler)    |
|---|-----------------------|-------------------|
| 1 | Hırsız Alarmı         | [AB]:Zon          |
| 2 | Panik Alarmı          | [AB]:Zon          |
| 3 | Yangın Alarmı         | [AB]:Zon          |
| 4 | Tehdit Alarmı         | [AB]:Zon          |
| 5 | Sabotaj/Tamper Alarmi | [AB]:Zon          |
| 6 | Tıbbi/Medikal Alarm   | [AB]:Zon          |
| 7 | Tehditle Çözme        | -                 |
| 8 | Alarm İptali          | [AB]:Kullanıcı No |
| 9 | Zon Arızası           | [AB]:Zon          |

# tekním

|    | Olay                          | Parametre(ler)        |
|----|-------------------------------|-----------------------|
| 10 | Elektrik Kesildi              | -                     |
| 13 | Akü Bitiyor                   | -                     |
| 15 | Akü Arızası                   | -                     |
|    |                               | A=2:Arama basarısız   |
| 16 | Haberlesme Basarısız          | A=3:Onay sinyali yok  |
|    |                               | B:Tel.Sıra No         |
| -  |                               | A:3(Otomatik), B:-    |
| 17 | Özel Çözme                    | A:4(Key), B:-         |
|    |                               | A:7(Uzaktan Kum), B:- |
| 18 | Alarm Çözüldü                 | [AB]:Kullanıcı No     |
| 19 | Bypass Yapıldı                | [AB]:Zon              |
| 20 | Programa Girildi              | A:Keypad              |
| 21 | Programdan Çıkıldı            | -                     |
| 22 | Periyodik Rapor               | -                     |
| 23 | Panel Yeniden Başladı         | -                     |
| 24 | Manuel Rapor                  | -                     |
| 30 | Özel Zondan Alarm             | [AB]:Zon              |
|    |                               | A=0: Keypad           |
|    |                               | A=1: VAPMan           |
| 32 | Fabrika Ayarlarına Dönüldü    | B=1: Şifreler         |
|    |                               | B=2: Ayarlar          |
|    |                               | B=3: Şifre+Ayarlar    |
| 33 | Hırsız Alarmı Düzeldi         | [AB]:Zon              |
| 34 | Panik Alarmı Düzeldi          | [AB]:Zon              |
| 35 | Yangın Alarmı Düzeldi         | [AB]:Zon              |
| 36 | Tehdit Alarmı Düzeldi         | [AB]:Zon              |
| 37 | Sabotaj/Tamper Alarmı Düzeldi | [AB]:Zon              |
| 38 | Tıbbi/Medikal Alarm Düzeldi   | [AB]:Zon              |
| 41 | Zon Arızası Düzeldi           | [AB]:Zon              |
| 42 | Elektrik Geldi                | -                     |
| 45 | Akü Düzeldi                   | -                     |
| 47 | Akü Takıldı/Düzeldi           | -                     |
|    |                               | A:2(Hareketsiz), B:-  |
| 49 | Özel Kurma                    | A:3(Otomatik), B:-    |
| 10 |                               | A:4(Key) , B:-        |
|    |                               | A:/(Uzaktan Kum), B:- |
| 50 | Alarm Kuruldu                 | [AB]:Kullanıcı No     |
| 51 | Bypass Kaldırıldı             | [AB]:Zon              |
| 62 | Ozel Zondan Alarm Düzeldi     | IABI:Zon              |

Parametresi zon olan olaylarda zon numarası parametre olarak kullanılır. Parametresi kullanıcı olan olaylarda kullanıcı (0=Mühendis, 1=Master, 2=1.Kullanıcı...6=5.Kullanıcı, 7=Misafir) numarası parametre olarak kullanılır. Kurma çözme olaylarında 0. Kullanıcı uzaktan kumandadır.

### 7.7. EK MODÜL AYARLARI

#### 7.7.1. RF Uzaktan Kumanda Modülü

Uzaktan kumanda modülü ile ilgili ayarlar.

|                            | Seçenek | Yanık  | Sönük    |
|----------------------------|---------|--------|----------|
| Modül kullanımda           | 1       | Evet   | Hayır    |
| Panik alarmında siren      | 2       | Çalsın | Çalmasın |
| Kablosuz zonlar kullanımda | 3       | Evet   | Hayır    |

60 01 adresindedir. < MüP >

Ayarı görmek için:

LED 60 01 bekle, gördükten sonra "x"

LCD İLAVE MODÜLLER→UZAKTAN KUMANDA→ UZAKTAN KUMANDA

UZAKTAN KUMANDA bekle gördükten sonra "x"

Ayarı değiştirmek için: LED 60 01 <Ayar> "√" LCD İLAVE MODÜLLER→UZAKTAN KUMANDA→

UZAKTAN KUMANDA <Avar>

Görülen/girilen değer: <Ayar>, Tablodan 1...3 seçeneklerinden birkaçı çoklu seçim Fabrika ayarı: Tümü Kapalı

Örnek: Uzaktan kumanda modülünü kullanıma açmak. 60 01 **1** (yak)  $\sqrt{}$ 

#### 7.7.2. Supervisory Aralığı

Kablosuz dedektörlerin belirli aralıklarla alarm paneline; kendilerinde bir problem olmadığına dair gönderilen sinyale Supervisory sinyali denir. Bu sinyali gönderme süresi saat olarak belirlenir.

60 02 adresindedir. < MüP > Ayarı görmek için: LED 60 02 bekle, gördükten sonra "x" LCD İLAVE MODÜLLER→UZAKTAN KUMANDA→ DENETLEME ARALIK

DENETLEME ARALIK bekle gördükten sonra "x"

Ayarı değiştirmek için: LED 60 02 <Ayar> "√" LCD İLAVE MODÜLLER→UZAKTAN KUMANDA→ DENETLEME ARALIK <Ayar> SAAT Görülen/girilen değer: <Ayar>, 1...255 saat arasında sayı

Fabrika ayarı: 6 Örnek: Supervisory aralığını **24** saat yapmak. 60 02 **2 4** √

#### 7.7.3. Ek Zon Modülü

Bu modül panelin zon sayısını arttırmak amaçlı panele takılır. 1.seçenek=Ek zon modülü takılı 61 01 adresindedir. < MüP > Ayarı görmek için: LED 61 01 bekle, gördükten sonra "x" LCD İLAVE MODÜLLER→EK ZON KARTI→ EK ZON KARTI

bekle gördükten sonra "x"

Ayarı değiştirmek için: LED 61 01 <Ayar> "√" LCD İLAVE MODÜLLER→EK ZON KARTI→ EK ZON KARTI <Ayar> Görülen/girilen değer: <Ayar>, Yalnız 1 seçenek açık/kapalı Fabrika ayarı: Kapalı Örnek: Ek zon modülünü kullanıma açmak.

61 01 **1** (yak) √

### 7.8 PROGRAMLAMA TABLOSU

| ADRES                                 | FONKSİYON                                                                                                    | DEĞER                                                                                                    | FAB.<br>AYARI        | PROGRAM<br>SAYFA    | MONTAJ<br>AYARI      |
|---------------------------------------|----------------------------------------------------------------------------------------------------|----------------------------------------------------------------------------------------------------|----------------------|---------------------|----------------------|
| 01 01                                 | Saat                                                                                                    | SS DD SS=saat, DD=dakika                                                                                                    | 00:00                | MüP,MaP<br>Savfa:35 |                      |
| 01 02                                 | Tarih                                                                                                    | GG AA YY<br>GG=Gün, AA=Ay, YY=Yılın son iki hanesi                                                                                                    | 00/00/00             | MüP,MaP<br>Sayfa:35 |                      |
| 01 03                                 | Haftanın Günü                                                                                                    | 1=Pazartesi,7=Pazar                                                                                                    | Yalnız<br>okunabilir | MüP,MaP<br>Sayfa:36 | Yalnız<br>okunabilir |
| 02 01                                 | Giriş Gecikmesi                                                                                                    | 0255 saniye                                                                                                    | 15                   | MüP<br>Sayfa:36     |                      |
| 03 01                                 | Çıkış Gecikmesi                                                                                                    | 0255 saniye                                                                                                    | 15                   | MüP<br>Sayfa:36     |                      |
| 04 01                                 | AHM Abone No                                                                                                    | 4 haneli abone numarası                                                                                                    | 0000                 | MüP<br>Sayfa:37     |                      |
| 05 01<br>05 02                        | AHM Telefonları<br>AHM Asıl Numara<br>AHM Yedek Numara                                                             | Maksimum 15 haneli telefon numarası (hat alma boşluğu<br>dahil) (0 uzun bas) ile hat alma numarasından sonra boşluk<br>bırakılabilir.<br>(0 uzun bas) √ ile numara silinir.<br>Telefon numarası girildiğinde Alarm Haber Alma Merkezi<br>araması(50 01 de 1. seçenek) otomatik olarak açılır. | Tümü Boş             | MüP<br>Sayfa:37     |                      |
| 06 01<br>06 02<br>:<br>06 05<br>06 06 | Kullanıcı Telefonları<br>1.Telefon Numarası<br>2.Telefon Numarası<br>:<br>5.Telefon Numarası<br>6.Telefon Numarası | Maksimum 15 haneli telefon numarası (hat alma boşluğu<br>dahil) (0 uzun bas) ile hat alma numarasından sonra boşluk<br>bırakılabilir.<br>(0 uzun bas) √ ile numara silinir.<br>Telefon numarası girildiğinde Kullanıcı telefonları araması<br>(50 01 de 2. seçenek) otomatik olarak açılır.   | Tümü Boş             | MüP,MaP<br>Sayfa:38 |                      |
| 07 01<br>07 02<br>:<br>07 05          | Şifreler<br>1.Kullanıcı Şifresi<br>2.Kullanıcı Şifresi<br>:<br>05.Kullanıcı Sifresi                                | 4 haneli şifre<br>"0000" şifresi, ilgili şifrenin aktif olmadığını belirtir.                                                                                                    | Tümü Boş             | MaP<br>Sayfa:38     |                      |
| 07 06                                 | Misafir Şifresi                                                                                                    | 4 haneli şifre<br>"0000" şifresi, şifrenin aktif olmadığını belirtir.                                                                                                    | Boş                  | MaP<br>Savfa:39     |                      |
| 07 07                                 | Tehdit Şifresi                                                                                                    | 4 haneli şifre<br>"0000" şifresi, şifrenin aktif olmadığını belirtir.                                                                                                    | Boş                  | MaP<br>Sayfa:39     |                      |
| 07 08                                 | PC Erişim Şifresi                                                                                                  | 4 haneli şifre<br>"0000" şifresi, şifrenin aktif olmadığını belirtir.                                                                                                    | 7777                 | MaP<br>Sayfa:39     |                      |
| 10 01                                 | Panel Yönetimi                                                                                                    | 2.seçenek=Hızlı kurma açık/kapalı<br>3.seçenek=Otomatik siren testi açık/kapalı<br>5.seçenek=Çıkış gecikmesi uzatması açık/kapalı<br>6.seçenek=Çift Tetik durumu açık/kapalı<br>7.seçenek=Yaz saati uygulaması açık/kapalı                                                                    | 7 seçili             | MüP<br>Sayfa:40     |                      |
| 10 02                                 | Çıkışların Tipi                                                                                                    | 1.seçenek=SRN NC=yanık, NO=sönük<br>2.seçenek=PGM NC=yanık, NO=sönük                                                                                                    | Tümü NO              | MüP<br>Sayfa:41     |                      |
| 10 04                                 | Reset İşlemi                                                                                                    | 1.seçenek=Şifreleri resetle<br>2.seçenek=Panel ayarlarını resetle                                                                                                    | -                    | MüP,MaP<br>Sayfa:41 |                      |
| 10 06                                 | Reset İzinleri                                                                                                    | 1.seçenek=Şifre resetleme izni<br>2.seçenek=Panel ayarları resetleme izni                                                                                                    | 1,2 seçili           | MüP<br>Sayfa:41     |                      |
| 10 08                                 | Elektrik Kesildi Bildirimi<br>Bekleme Süresi                                                                       | 060 dakika                                                                                                    | 15                   | MüP<br>Sayfa:42     |                      |
| 10 09                                 | Çift Tetik veya Çapraz Zon<br>Algılama Süresi                                                                      | 5255 saniye                                                                                                    | 60                   | MüP<br>Sayfa:42     |                      |
| 11 02                                 | Siren Susma Süresi                                                                                                 | 2255 dakika                                                                                                    | 3 dakika             | MüP<br>Sayfa:43     |                      |
| 12 01                                 | Otomatik Kurma                                                                                                    | 1.seçenek=Otomatik Kurma açık/kapalı                                                                                                    | Devre Dışı           | MüP<br>Sayfa:43     |                      |

| ADRES                                      | FONKSİYON                                             | DEĞER                                                                                                    | FAB.<br>AYARI                                 | PROGRAM<br>SAYFA    | MONTAJ<br>AYARI |
|--------------------------------------------|-------------------------------------------------------|----------------------------------------------------------------------------------------------------|-----------------------------------------------|---------------------|-----------------|
| 12 02                                      | Otomatik Kurma Günleri                                | 1.seçenek=Pazartesi       5.seçenek=Cuma         2.seçenek=Salı       6.seçenek=Cumartesi         3.seçenek=Çarşamba       7.seçenek=Pazar         4.seçenek=Perşembe       7.seçenek=Pazar                                                                                                    | Tümü<br>Seçili                                | MüP,MaP<br>Sayfa:43 |                 |
| 12 03                                      | Otomatik Kurma Saati                                  | SS DD SS=saat, DD=dakika                                                                                                    | 00:00                                         | MüP,MaP<br>Sayfa:44 |                 |
| 12 04                                      | Otomatik Çözme                                        | 1.seçenek=Otomatik Çözme açık/kapalı                                                                                                    | Devre Dışı                                    | MüP<br>Savfa:44     |                 |
| 12 05                                      | Otomatik Çözme Günleri                                | 1.seçenek=Pazartesi       5.seçenek=Cuma         2.seçenek=Salı       6.seçenek=Cumartesi         3.seçenek=Çarşamba       7.seçenek=Pazar         4.seçenek=Perşembe       7.seçenek=Pazar                                                                                                    | Tümü<br>Seçili                                | MüP,MaP<br>Sayfa:44 |                 |
| 12 06                                      | Otomatik Çözme Saati                                  | SS DD SS=saat, DD=dakika                                                                                                    | 00:00                                         | MüP,MaP<br>Sayfa:45 |                 |
| 12 07                                      | Hareketsiz Kurma                                      | 1.seçenek=Hareketsiz Kurma açık/kapalı                                                                                                    | Devre Dışı                                    | MüP<br>Sayfa:45     |                 |
| 12 08                                      | Hareketsizlik Süresi                                  | 5255 dakika                                                                                                    | 30 dakika                                     | MüP<br>Savfa:45     |                 |
| 13 01                                      | PGM Kullanım Tipi                                     | 0=Kapalı<br>1=Zon(lar) hareket algıladığında<br>3=Alarm kurulduğunda<br>4=PGM'e yangın sireni bağlı<br>5=PGM'e yangın dedektörü bağlı (Dedektör resetlemek için)<br>6=PGM'e siren bağlı<br>7=Hata(lar)da PGM aktif<br>9=Timer'a bağlı                                                                                                    | 0                                             | MüP<br>Sayfa:46     |                 |
| 13 02                                      | PGM Parametresi                                       | 0255<br>Not: PGM in kullanım sekline göre anlamı değişir.                                                                                                    | 0                                             | MüP<br>Savfa:47     |                 |
| 14 01<br>14 04                             | Timer1 Ayarı<br>Timer2 Ayarı                          | 1.seçenek=PGM'i kumanda et=yanık, etme=sönük<br>2.secenek=PGM'i aktif et=yanık, pasif et=sönük                                                                                                    | -                                             | MüP,MaP             |                 |
| 14 02<br>14 05                             | Timer1 Günleri<br>Timer2 Günleri                      | 1.seçenek=Pazartesi       5.seçenek=Cuma         2.seçenek=Salı       6.seçenek=Cumartesi         3.seçenek=Çarşamba       7.seçenek=Pazar         4.seçenek=Persembe       7.seçenek=Pazar                                                                                                    | Tümü<br>Seçili                                | MüP,MaP<br>Sayfa:48 |                 |
| 14 03<br>14 06                             | Timer1 Saati<br>Timer2 Saati                          | SS DD SS=saat, DD=dakika                                                                                                    | 00:00                                         | MüP,MaP<br>Savfa:48 |                 |
| 15 01                                      | Uzaktan Erişim Ayarı                                  | <ol> <li>2.seçenek=Modemle erişim açık/kapalı</li> <li>Not: Bu özellik TPL-MDM modülü kullanılması halinde<br/>aktiftir. Sadece VAPMAN üzerinden erişim sağlar.</li> </ol>                                                                                                    | Tümü<br>Seçili değil                          | MüP,MaP<br>Sayfa:48 |                 |
| 15 02                                      | Uzaktan Erişimde Telefon<br>Çalma Sayısı              | 120 defa<br>Not: Bu özellik TPL-MDM modülü kullanılması halinde<br>aktiftir. Sadece VAPMAN üzerinden erişim sağlar.                                                                                                    | 5                                             | MüP,MaP<br>Sayfa:49 |                 |
| 16 01                                      | KEY ile Kurma/Çözme                                   | 2.seçenek=Sürekli Kontak=yanık, Darbeli Kontak=sönük                                                                                                    | Darbeli                                       | MüP<br>Sayfa:49     |                 |
| 20 01<br>20 02<br>:<br>20 04<br>:<br>20 08 | Zon Bağlantı Tipi<br>Z1<br>Z2<br>:<br>Z04<br>:<br>Z08 | 1.seçenek=NC=yanık, NO=sönük         2.Seçenek       3.Seçenek         Dirençsiz       sönük       sönük         Tek Hat sonu dirençli       yanık       sönük         Çift Hat sonu dirençli       sönük       yanık         Çift Hat sonu dirençli       sönük       yanık         Çiftlenmiş zon       yanık       yanık         4.seçenek=Zon Kullanıma açık/kapalı       Z05,Z08 Zon çiftleme sonucunda aktif olmuşsa 2 ve 3.         seçenekleri ayarlamak gerekmez       seçenekleri ayarlamak gerekmez | 1, 4 Seçili                                   | MüP<br>Sayfa:50     |                 |
| 22 01<br>22 02<br>:<br>22 04<br>:<br>22 08 | Zon Tipi<br>Z1<br>Z2<br>:<br>Z04<br>:<br>Z08          | 0=Serbest Zon       7=Panik Zonu         1=Kapi Zonu       8=Tehdit Zonu         2=Pencere Zonu       9=Sabotaj/Tamper Zonu         3=Dahili Zon       10=Tibbi/Medikal Zon         4=Harici Zon       11=Özel Zon         5=24 Saat Zonu       12=KEY Zonu(*)         6=Yangin Zonu       * Zon anahtar girişi olarak kullanılır.                                                                                                    | Z1=1<br>Z2=3<br>:<br>:<br>Z08=3               | MüP<br>Sayfa:50     |                 |
| 23 01<br>23 02<br>:<br>23 04<br>:<br>23 08 | Zon Ayarları<br>Z1<br>Z2<br>:<br>Z04<br>:<br>Z08      | 1.seçenek=Son Kapı Evet=yanık, Hayır=sönük<br>2.seçenek=Takipçi Evet=yanık, Hayır=sönük<br>3.seçenek=Giriş/Çıkış Evet=yanık, Hayır=sönük<br>4.seçenek=Sessiz Zon Evet=yanık, Hayır=sönük<br>5.seçenek=Man.Bypass Edilemez Evet=yanık, Hayır=sönük<br>6.seçenek=Oto.Bypass Edilemez Evet=yanık, Hayır=sönük<br>7.seçenek=Çapraz Zon Evet=yanık, Hayır=sönük                                                                                                    | Z1=3,6<br>Z2=2,6<br>Z3= 6<br>:<br>:<br>Z08= 6 | MüP<br>Sayfa:52     |                 |
| 24 01<br>24 02<br>:<br>24 04<br>:<br>24 08 | Zon Tepki Süresi<br>Z1<br>Z2<br>:<br>Z04<br>:<br>Z08  | 2255, 30 milisaniyenin katları<br>Formül: Süre=Değer * 30 ms                                                                                                    | 15                                            | MüP<br>Sayfa:53     |                 |

#### VAP304 Montaj ve Programlama Kılavuzu

### teknim

| ADRES                                                                                                    | FONKSİYON                                                                                                    | DEĞER                                                                                                    | FAB.<br>AYARI                                                                                                    | PROGRAM<br>Sayfa            | MONTAJ<br>AYARI |
|----------------------------------------------------------------------------------------------------|----------------------------------------------------------------------------------------------------|----------------------------------------------------------------------------------------------------|----------------------------------------------------------------------------------------------------|-----------------------------|-----------------|
| 40 01<br>40 02<br>:                                                                                                    | Kullanıcı Yetki Başlama Saati<br>1.Kullanıcı<br>2.Kullanıcı<br>5. Kullanıcı                                                                                                    | SS DD SS=saat, DD=dakika                                                                                                    | 00:00                                                                                                    | MaP<br>Sayfa:54             |                 |
| 40 05                                                                                                    | 5.Kullanici<br>Misafir Yetki Baslama Saati                                                                                                    | SS DD SS-saat DD-dakika                                                                                                    | 00:00                                                                                                    | MaP                         |                 |
| 41 01<br>41 02<br>:<br>41 05                                                                                                    | Kullanıcı Yetki Bitiş Saati<br>1.Kullanıcı<br>2.Kullanıcı<br>:                                                                                                    | SS DD SS=saat, DD=dakika                                                                                                    | 23:59                                                                                                    | Sayfa:54<br>MaP<br>Sayfa:55 |                 |
| 41 05                                                                                                    | Misafir Yetki Bitis Saati                                                                                                    | SS DD SS-saat DD-dakika                                                                                                    | 23.20                                                                                                    | MaP                         |                 |
| 42 01<br>42 02<br>:<br>42 05                                                                                                    | Kullanıcı Günleri<br>1.Kullanıcı<br>2.Kullanıcı<br>:<br>05.Kullanıcı                                                                                                    | 1.seçenek=Pazartesi5.seçenek=Cuma2.seçenek=Salı6.seçenek=Cumartesi3.seçenek=Çarşamba7.seçenek=Pazar4.seçenek=Perşembe7.seçenek=Pazar                                                                                                    | Tümü<br>Seçili                                                                                                    | Sayfa:55<br>MaP<br>Sayfa:55 |                 |
| 42 06                                                                                                    | Misafir Günleri                                                                                                    | 1.seçenek=Pazartesi       5.seçenek=Cuma         2.seçenek=Salı       6.seçenek=Cumartesi         3.seçenek=Çarşamba       7.seçenek=Pazar         4.seçenek=Perşembe       7.seçenek=Pazar                                                                                                    | Tümü<br>Seçili                                                                                                    | MaP<br>Sayfa:56             |                 |
| 50 01                                                                                                    | Gözlem İstasyonu ve Kullanıcı<br>Telefonlarını Arama Ayarları                                                                                                    | 1.seçenek=AHM Arama açık/kapalı(*)     2.seçenek=Telefon Arama açık/kapalı(**)     4.seçenek=Alarm Çözülünce Aramalar İptal açık/kapalı     * Alarm Haber Alma Merkezi araması 05 01,05 02     adreslerinden herhangi birine telefon numarası girildiğinde     otomatik olarak açılır.     ** Kullanıcı telefonları araması 06 01,06 06 adreslerinden     herhangi birine telefon numarası girildiğinde otomatik olarak     açılır. | 4 Seçili                                                                                                    | MüP<br>Sayfa:56             |                 |
| 50 02                                                                                                    | Arama Deneme Sayısı                                                                                                    | 115 defa                                                                                                    | 3 defa                                                                                                    | MüP<br>Sayfa:57             |                 |
| 50 03                                                                                                    | AHM Cevap Süresi                                                                                                    | 1060 saniye                                                                                                    | 30 saniye                                                                                                    | MüP<br>Sayfa:57             |                 |
| 50 04                                                                                                    | AHM Periyodik Rapor Aralığı                                                                                                    | 148 saat                                                                                                    | 24 saat                                                                                                    | MüP<br>Savfa:57             |                 |
| 50 05                                                                                                    | İlk Test Raporu Gönderme<br>Saati                                                                                                    | SS DD SS=saat, DD=dakika                                                                                                    | 00:00                                                                                                    | MüP<br>Savfa:58             |                 |
| 50 06                                                                                                    | Telefon Aramaları Arasındaki<br>Süre                                                                                                    | 130 saniye                                                                                                    | 3 saniye                                                                                                    | MüP<br>Savfa:58             |                 |
| $\begin{array}{c} 51 \ 01 \\ 51 \ 02 \\ 51 \ 03 \\ 51 \ 04 \\ 51 \ 05 \\ 51 \ 06 \\ 51 \ 07 \\ 51 \ 08 \\ 51 \ 09 \\ 51 \ 10 \\ 51 \ 10 \\ 51 \ 11 \\ 51 \ 12 \\ 51 \ 13 \\ 51 \ 15 \\ 51 \ 16 \\ 51 \ 17 \\ 51 \ 18 \\ 51 \ 19 \\ 51 \ 20 \\ 51 \ 21 \\ 51 \ 22 \\ 51 \ 23 \\ 51 \ 24 \\ 51 \ 26 \\ 51 \ 27 \\ 51 \ 30 \\ 51 \ 32 \end{array}$ | Olay Hafizası ve Bildirimleri<br>Ayarları<br>1.Hırsız Alarmı<br>2.Panik Alarmı<br>3.Yangın Alarmı<br>4.Tehdit Alarmı<br>5.Sabotaj Alarmı<br>6.Tıbbi Alarm<br>7.Tehditle Çözme<br>8.Alarmda sistem çözme<br>9.Zon Arızası<br>10.Elektrik Kesildi<br>11.Alarm Onayı<br>12.Çapraz Zon Hatası<br>13.Akü Bitiyor<br>15.Akü Arızası<br>16.Haberleşme Başarısız (1)<br>17.Özel Kurma/Çözme<br>18.Alarm Kurma/Çözme<br>19.Bypass Yapıldı<br>20.Programa Girildi<br>21.Programdan Çıkıldı<br>22.Periyodik Rapor<br>23.Panel Yeniden Başladı<br>24.Elle Rapor<br>26.PC ile Kurma/Çözme<br>27.Uzaktan Erişim<br>30.Özel Zondan Alarm<br>32.Fab. Ayarlarına Dönüldü<br>33-64 Düzeldiler (2) | <ol> <li>seçenek=AHM' ne bildir</li> <li>seçenek=Telefona bildir</li> <li>seçenek=AHM' ne düzeldi bilgisini bildir</li> <li>seçenek=Telefona düzeldi bilgisini bildir</li> <li>seçenek=Olay Hafızasına Kaydet</li> <li>Haberleşme Hatası yalnızca olay hafızasına kaydedilir.</li> <li>(2) 33-64 numaralı olaylar(düzeldiler) Eğer ayarlanmış ise yalnız olay hafızasında gösterilir.</li> </ol>                                    | 1: 1,2,3,5<br>2: 1,2,3,5<br>3: 1,2,3,5<br>4: 1,2,3,5<br>5: 1,2,3,5<br>6: 1,2,3,5<br>6: 1,2,3,5<br>7: 1,2,5<br>8: 1,5<br>9: 1,3,5<br>10: 1,3,5<br>10: 1,3,5<br>11: 1,5<br>12: 1,5<br>13: 1,3,5<br>16: 5<br>17: 1,3,5<br>16: 5<br>17: 1,3,5<br>19: 1,3,5<br>20: 1,5<br>21: 1,5<br>22: -<br>23: 5<br>24: -<br>26: 1,3,5<br>30: 1,5<br>32: 5 | MüP<br>Sayfa:59             |                 |

### tekním

| ADRES                                                                                                    | FONKSİYON                                                                                                    | DEĞER                                                                                                    | FAB.<br>AYARI                                                                                                    | PROGRAM<br>SAYFA | MONTAJ<br>AYARI |
|----------------------------------------------------------------------------------------------------|----------------------------------------------------------------------------------------------------|----------------------------------------------------------------------------------------------------|----------------------------------------------------------------------------------------------------|------------------|-----------------|
| $\begin{array}{c} 52 \ 01 \\ 52 \ 02 \\ 52 \ 03 \\ 52 \ 04 \\ 52 \ 05 \\ 52 \ 06 \\ 52 \ 07 \\ 52 \ 08 \\ 52 \ 09 \\ 52 \ 10 \\ 52 \ 11 \\ 52 \ 12 \\ 52 \ 13 \\ 52 \ 15 \\ 52 \ 15 \\ 52 \ 16 \\ 52 \ 17 \\ 52 \ 18 \\ 52 \ 19 \\ 52 \ 20 \\ 52 \ 21 \\ 52 \ 22 \\ 52 \ 23 \\ 52 \ 24 \\ 52 \ 26 \\ 52 \ 27 \\ 52 \ 30 \\ 52 \ 32 \end{array}$ | ContactID Olay Kodları<br>Ayarları<br>1.Hırsız Alarmı<br>2.Panik Alarmı<br>3.Yangın Alarmı<br>4.Tehdit Alarmı<br>5.Sabotaj Alarmı<br>6.Tıbbi Alarm<br>7.Tehditle Çözme<br>8.Alarmda sistem çözme<br>9.Zon Arızası<br>10.Elektrik Kesildi<br>11.Alarm Onayı<br>12.Çapraz Zon Hatası<br>13.Akü Bitiyor<br>15.Akü Arızası<br>16.Haberleşme Başarısız(1)<br>17.Özel Kurma/Çözme<br>19.Bypass Yapıldı<br>20.Programa Girildi<br>21.Programdan Çıkıldı<br>22.Periyodik Rapor<br>23.Panel Yeniden Başladı<br>24.Elle Rapor<br>26.PC ile Kurma/Çözme<br>27.Uzaktan Erişim<br>30.Özel Zondan Alarm<br>32.Fab. Ayarlarına Dönüldü | KKKK 4 haneli olay kodu<br>1 Haberleşme Hatası yalnızca olay hafızasına kaydedilir.<br>Kodu yoktur.<br>2 Tek tuşla Kurma, Hareketsiz Kurma, Otomatik<br>Kurma/Çözme, Key ile Kurma/Çözme ve Uzaktan Kumanda<br>modülü ile Kurma/Çözme de Özel Kurma/Çözme kodu<br>AHM' ye gönderilir. | 1: 1130<br>2: 1120<br>3: 1110<br>4: 1120<br>5: 1144<br>6: 1100<br>7: 1121<br>8: 1406<br>9: 1372<br>10: 1301<br>11: 1139<br>12: 1378<br>13: 1302<br>15: 1302<br>16: 0000<br>17: 1400<br>18: 1402<br>19: 1570<br>20: 1627<br>21: 1628<br>22: 1602<br>23: 1305<br>24: 1601<br>26: 1402<br>27: 0000<br>30: 0000<br>32: 0000 | MüP<br>Sayfa:60  |                 |
| 60 01                                                                                                    | RF Uzaktan Kumanda Modülü<br>Ayarı                                                                                                    | <ol> <li>seçenek=kullanıma açık/kapalı</li> <li>seçenek=Panik Alarmı Sesli=yanık, Sessiz=sönük</li> <li>seçenek=Kablosuz zonlar açık/kapalı</li> </ol>                                                                                                    | Tümü<br>Seçili değil                                                                                                    | MüP<br>Sayfa:63  |                 |
| 60 02                                                                                                    | Supervisory Aralığı                                                                                                    | 1255 Saat                                                                                                    | 6                                                                                                    | MüP<br>Sayfa:63  |                 |
| 61 01                                                                                                    | Ek Zon Modülü                                                                                                    | 1.seçenek=Kullanıma açık/kapalı                                                                                                    | Kapalı                                                                                                    | MüP<br>Sayfa:63  |                 |

### 8. FABRİKA AYARLARINA DÖNMEK

Sistemin şifrelerini ve/veya program ayarlarını fabrika ayarlarına çevirebilirsiniz. Sisteme bu işlemi uyguladığınızda şifreler ve/veya programlamalar tamamen silineceğinden tekrar geri dönüşümü söz konusu değildir. Master programından sadece şifreler, mühendis programından şifreler ve/veya programlamalar fabrika ayarlarına çevrilebilir.

#### !!! UYARI !!!

Bu işlemin yapılması sonucunda doğabilecek bütün hatalardan kullanıcı sorumludur.

Fabrika ayarlarına dönme işlemi için ilgili adresten <10 06> izin verilmesi gerekir aksi halde "Reset" işlemi yapılamaz. <10 06> adresinden izinleri açmak için;

- ✓ Mühendis programına girilir.
  - 1. "4-Program" tuşuna (uzun) bas
  - 2. Mühendis şifresini gir. (Fabrika ayarı "9999")
- ✓ Reset izinleri adresine girilir ve izin verilir.
  - a) LED Keypadde,
    - 1. <10 06> adresine gir.
    - 2. 1. ve 2. seçeneklerden işleme uygun olanları seç.
  - b) LCD Keypadde,
    - 1. PANEL AYARLARI→GENEL AYARLAR→RESET İZNİ
    - 2. 1. ve 2. seçeneklerden işleme uygun olanları seç.

#### Seçenek Anlam

1.Seçenek Şifrelerin fabrika ayarlarına çevrilmesine izin ver

2.Seçenek Programlama ayarlarının fabrika ayarlarına çevrilemesine izin ver

<10 06> adresindeki ayarlar fabrika değeri olarak her iki seçenekte seçili durumdadır.

#### 8.1. Şifreleri Fabrika Ayarlarına Çevirmek

- ✓ Master veya Mühendis programına girilir.
  - 1. "4-Program" tuşuna (uzun) bas
  - 2. Master veya Mühendis şifresini gir. (Fabrika ayarı "Master:1234, Müh:9999")
- ✓ Reset işlemi adresine girilir işlem gerçekleştirilir.
  - a) LED Keypadde,
    - 1. <10 04> adresine gir.
    - 2. 1. seçeneği seç. (Şifreleri resetle seçeneği)
    - 3. "✓" tuşuna bas
  - b) LCD Keypadde,
    - 1. PANEL AYARLARI→GENEL AYARLAR→RESET TİPİ
    - 2. 1. seçeneği seç. (Şifreleri resetle seçeneği)
    - 3. "√" tuşuna bas

#### 8.2. Program Ayarlarını Fabrika Ayarlarına Çevirmek

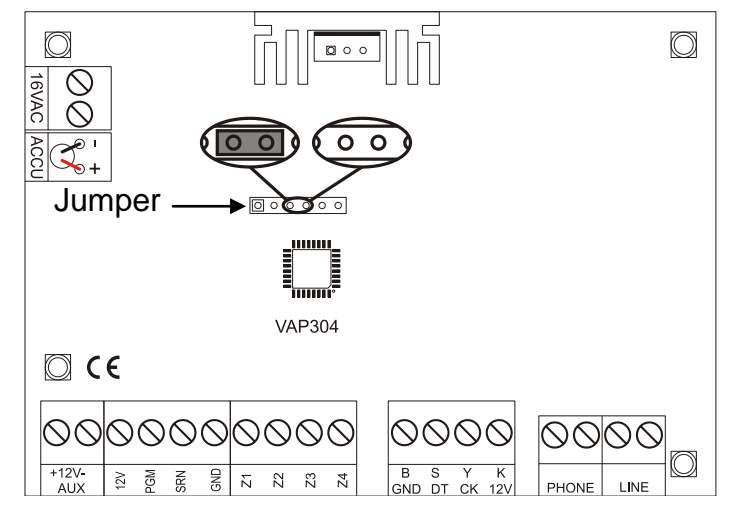

Program ayarlarını fabrika ayarlarına çevirmek için şekilde görülen Jumper'ı elektronik kart üzerindeki yerine takınız.

#### !!! UYARI !!!

- 1. Panele bağlı sireniniz varsa ayarlar fabrika ayarlarına döndüğü için çalmaya başlayabilir. Reset işleminden önce gerekli önlemleri alınız.
- 2. AHM olay kodları fabrika ayarlarına çevrilmez.
- 3. Resetleme işleminden sonra Jumper' ı kaldırmayı unutmayınız.
- ✓ Mühendis programına girilir.
  - 1. "4-Program" tuşuna (uzun) bas
  - 2. Mühendis şifresini gir. (Fabrika ayarı "9999")
- ✓ Reset işlemi adresine girilir, işlem gerçekleştirilir.
  - a) LED Keypad'de,
    - 1. <10 04> adresine gir.
    - 2. 2. seçeneği seç. (Programlamayı resetle seçeneği)

- 3. "√" tuşuna bas
- b) LCD Keypad'de,
  - 1. PANEL AYARLARI→GENEL AYARLAR→RESET TİPİ
  - 2. 2. seçeneği seç. (Programlamayı resetle seçeneği)
  - 3. "√" tuşuna bas
- ✓ Panelin şebeke ve akü enerjisini kesip yeniden verin.

#### ÜRETİCİ - DAĞITICI FİRMA ve MERKEZ SERVİS

Bilgi Elektronik A.Ş. Adres : Dudullu Organize Sanayi Bölgesi 1. Cadde İsmet Tarman İş Merkezi No:1 Kat:2 No:32 Ümraniye/İstanbul Tel.: 0 216 455 88 46 Faks: 0 216 455 99 06 www.bilgielektronik.com.tr Satış: satis@bilgielektronik.com.tr Teknik: destek@bilgielektronik.com.tr

CE